# Проекты

В разделе Проекты можно просматривать и редактировать существующие проекты, а также создавать новые

### Создание проекта

Для создания проекта необходимо перейти в раздел "Проекты" и нажать на кнопку создания нового проекта "**Новый проект**" в верхней левой части экрана. Создавать проект могут пользователи с ролями "Администратор" или "Руководитель проектов"

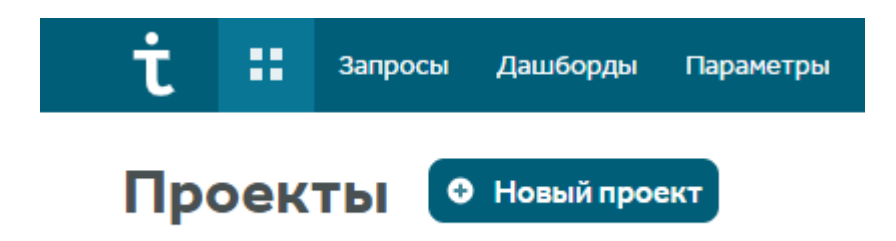

В открывшемся окне редактирования проекта во вкладке **Общие настройки** ввести **Название** проекта и **Описание**, затем нажать кнопку "**Сохранить** 

| Общие<br>настройки | — Редактор<br>атрибутов | Команда<br>проекта | 🕰 Импорт | 🕪 Вебхуки |
|--------------------|-------------------------|--------------------|----------|-----------|
| Название: *        |                         |                    |          |           |
| Test IT            |                         |                    |          |           |
| Описание:          |                         |                    |          |           |

Мы делаем Test IT потому, что хотим сделать лучший инструмент для команд тестирования. Для тестировщиков мы делаем просто и очевидно - мы делаем ясными задачи тестирования и способы решения этих задач, показываем важность тестирования и для чего это нужно.

256/256

#### После сохранения проект откроется для продолжения работы с ним

| t 🖁 Test         | т Тесты  | Автотесты                               | Тест-планы | Конфигурации | Дашборд |           | Поиск  | ۹ 🌲           | s :     |   |  |  |
|------------------|----------|-----------------------------------------|------------|--------------|---------|-----------|--------|---------------|---------|---|--|--|
| Тесты            |          |                                         |            |              |         |           |        |               | 0 всего | ۵ |  |  |
| Секции Фильтры   | 🗌 Тип    | ID                                      | Название   |              |         | Приоритет | Статус | Дата создания | Автор   |   |  |  |
| • Создать секцию | 🗌 Test l | т 🗿                                     |            |              |         |           |        |               |         |   |  |  |
| Поиск по имени Q |          |                                         |            |              |         |           |        |               |         |   |  |  |
| Test IT :        |          |                                         |            |              |         |           |        |               |         |   |  |  |
|                  |          |                                         |            |              |         |           |        |               |         |   |  |  |
|                  |          |                                         |            |              |         |           |        |               |         |   |  |  |
|                  |          |                                         |            |              |         |           |        |               |         |   |  |  |
|                  |          |                                         |            |              |         |           |        |               |         |   |  |  |
|                  |          |                                         |            |              |         |           |        |               |         |   |  |  |
|                  |          | В секции "Test IT" нет ни одного теста. |            |              |         |           |        |               |         |   |  |  |
|                  |          | Нажмите кнопку 👁 чтобы добавить тесты.  |            |              |         |           |        |               |         |   |  |  |
|                  |          |                                         |            |              |         |           |        |               |         |   |  |  |
|                  |          |                                         |            |              |         |           |        |               | 4       |   |  |  |
| 🔋 Корзина        |          |                                         |            |              |         |           |        |               | -       |   |  |  |

Созданный проект отмечается как избранный и помещается вверху списка проектов

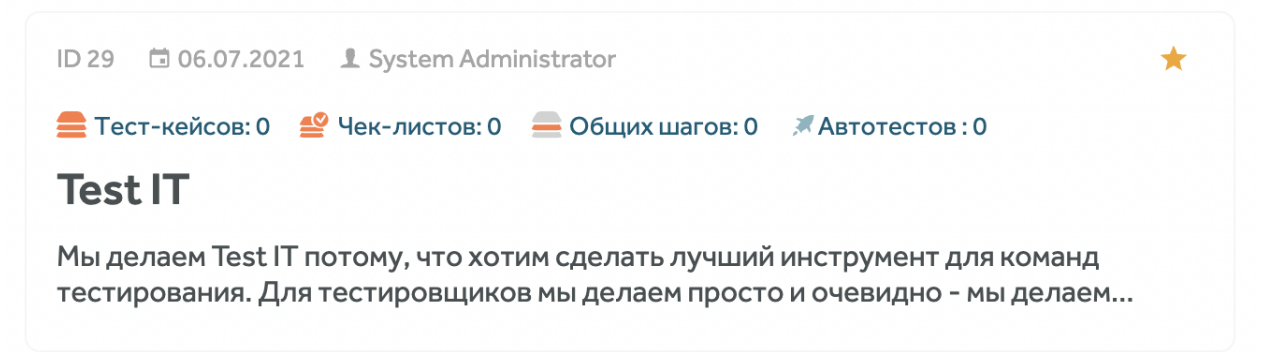

### Работа с проектом

При наведении курсора мыши на карточку проекта появятся три кнопки

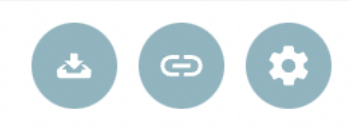

Архивировать — архивирует проект;

Скопировать ссылку — копирует ссылку на проект в буфер обмена;

Настройки проекта — открывает окно настроек проекта на вкладке Общие настройки

Чтобы открыть проект, нажмите на карточку проекта — откроется раздел Тесты, а в

основном меню появятся разделы проекта

| t 📰 Test IT      | Тесты    | Автотесты | Тест-планы | Конфигурации | Дашборд |                          | Поиск        | ۹ 🌲           | s :       |
|------------------|----------|-----------|------------|--------------|---------|--------------------------|--------------|---------------|-----------|
| Тесты            |          |           |            |              |         |                          |              |               | 0 всего 🅸 |
| Секции Фильтры   | 🗌 Тип    | ID        | Название   |              |         | Приоритет                | Статус       | Дата создания | Автор     |
| • Создать секцию | 🗌 Test 🛙 | г 🔘       |            |              |         |                          |              |               |           |
| Поиск по имени Q |          |           |            |              |         |                          |              |               |           |
| Test IT :        |          |           |            |              |         |                          |              |               |           |
|                  |          |           |            |              |         |                          |              |               |           |
|                  |          |           |            |              |         |                          |              |               |           |
|                  |          |           |            |              |         |                          |              |               |           |
|                  |          |           |            |              |         |                          |              |               |           |
|                  |          |           |            |              |         |                          |              |               |           |
|                  |          |           |            |              | Всекь   | ции "Test IT" нет ни одн | ого теста.   |               |           |
|                  |          |           |            |              | Нажмит  | е кнопку 🖤 чтобы доба    | авить тесты. |               |           |
|                  |          |           |            |              |         |                          |              |               |           |
|                  |          |           |            |              |         |                          |              |               | <b></b>   |
| 🛙 Корзина        |          |           |            |              |         |                          |              |               |           |

### Подключение проекта к Jira

Сноска:

Для подключения проекта к Jira предварительно требуется <u>подключить интеграцию с Jira</u> и также для интеграции с серверной Jira <u>установить плагин "Test IT" в Jira</u>

В системе есть возможность выбирать один из нескольких проектов Jira, в который можно завести дефект. Например, отдельные проекты на фронтенд и бэкенд, или отдельные проекты на API и мобильное приложение

Чтобы подключить аккаунт Jira к проекту Test IT, откройте настройки проекта, выберите название подключенного внешнего сервиса Jira, укажите проект или несколько проектов Jira для дефектов и тип задачи, с которым Test IT будет создавать дефекты в Jira, и/или укажите проект Jira для дублирования тест-кейсов (для того, чтобы их могли просматривать все, у кого есть доступ в Jira, но отсутствует доступ к Test IT)

Можно выбрать один проект для дубликатов (если включено создание дубликатов) и несколько проектов для создания дефекта. При создании дефекта в Jira необходимо выбрать в какой проект создаем дефект

| Внешний сервис:                |     |                      |   |     |
|--------------------------------|-----|----------------------|---|-----|
| Jira Cloud                     | -   | Отвязать             |   |     |
| Внешний проект для клонов:     |     |                      |   |     |
| Test Cases                     | -   |                      |   |     |
| Выберите проекты для дефектов: |     |                      |   |     |
| Bugs                           | =   | Bug                  | • | ij. |
| Bugs and Issues                | =   | Task                 | • | ii  |
| Выберите сервис                | • = | Выберите тип дефекта | • | ÷   |

## Дублирование теста в Jira

После дублирования тест-кейса в Jira, в карточке тест-кейса в Test IT содержится ссылка на дубликат в Jira

Дубликат создается в проекте Jira, который был указан в настройках проекта (на иллюстрации выше) в списке "Внешний проект для клонов"

Следующие данные переносятся в дубликат тест-кейса в Jira:

- 1. Статус тест-кейса
- 2. Статус автоматизации
- 3. Приоритет
- 4. Шаги предусловия теста
- 5. Шаги теста
- 6. Шаги постусловия теста

| <b>=</b> ; | #6891 💉 Редактирование профиля                            |                                                                             | • > | <b>*</b> =                                  | 0 🗮            |
|------------|-----------------------------------------------------------|-----------------------------------------------------------------------------|-----|---------------------------------------------|----------------|
| <b>v</b> 8 | Manton Drozdov 👻                                          |                                                                             |     | Статус согласования:                        |                |
| <b>-</b> . |                                                           |                                                                             |     | Not selected                                | ÷              |
| lest       | preconditions >                                           |                                                                             |     | Дополнительная инфо                         | ормация:       |
| Step       | s 🗸                                                       |                                                                             |     | Enter value                                 |                |
| 1          | Нажать на кнопку входа                                    | Открыта страница авторизации                                                |     | Дата ревью:                                 |                |
| 2          | Ввести логин зарегистрированного пользователя             | Поле ввода логина заполнено                                                 |     | Date not set                                |                |
| 3          | Ввести пароль зарегистрированного пользователя            | Введенный пароль отображается *-ками                                        |     | Ответственный автом                         | атизатор:      |
| 4          | Нажать на кнопку авторизации                              | Выполнен переход в личный кабинет пользователя                              |     | Not selected                                | Υ.             |
|            |                                                           | В верхнеи панели навигации появились разделы: Техподдержка и Личныи кабинет |     | Ответственный ревью                         | pep:           |
| 5          | В профиле пользователя удалить инфsadodsармацию из любого | Текст в поле удален. Кнопка сохранения стала неактивна                      |     | Not selected                                |                |
|            | обязательного поля                                        |                                                                             |     | Статус автоматизации                        | 1:             |
| 6          | Нажать на кнопку Отменааsd                                | Удаленные данные в поле восстановлены                                       |     | Not selected                                |                |
| 7          | Изменить информацию в любом полeasdsad                    | Текст в поле изменен                                                        |     | Дата ревью:                                 |                |
| 8          | Нажать на кнопку coxpaнeнияasd                            | Изменения успешно сохранены                                                 |     | Date not set                                |                |
| 9          | Проверить CRMasd                                          | Информация обновлена в карточке данного пользователя                        |     | Статус ревью:                               |                |
|            |                                                           |                                                                             |     | Not selected                                | *              |
| +          | Add step                                                  |                                                                             |     |                                             |                |
| Test       | postcondition                                             |                                                                             |     | Cloned Jira issue:<br>DEM-37496 Редактирова | ние профиля га |

Links:

Cancel

Save

: p

При переходе по ссылке из карточки тест-кейса открывается тест в Jira. Тест содержит вышеуказанные данные из Test IT:

| Редакти | рование | профиля   |
|---------|---------|-----------|
| гедикти | рование | προφινινί |

| Ø Attach        | Create subt | task 🔗 Link issu                                     | ie 🗸  |                                                                                    |                                 |              |             |  |  |  |
|-----------------|-------------|------------------------------------------------------|-------|------------------------------------------------------------------------------------|---------------------------------|--------------|-------------|--|--|--|
| Description     |             |                                                      |       |                                                                                    |                                 |              |             |  |  |  |
| 🔒 Info          |             |                                                      |       |                                                                                    |                                 |              |             |  |  |  |
| Priority State  |             |                                                      |       |                                                                                    |                                 | Is automated |             |  |  |  |
| Low             |             |                                                      | Ready |                                                                                    |                                 | True         |             |  |  |  |
| 1 Preconditions |             |                                                      |       |                                                                                    |                                 |              |             |  |  |  |
|                 |             |                                                      |       |                                                                                    |                                 |              |             |  |  |  |
| #               | # Action    |                                                      |       | Expected                                                                           | StepLink                        |              | Last result |  |  |  |
| Steps           |             |                                                      |       |                                                                                    |                                 |              |             |  |  |  |
|                 |             |                                                      |       |                                                                                    |                                 |              |             |  |  |  |
| #               |             | Action                                               |       | Expected                                                                           | StepLink                        |              | Last result |  |  |  |
| 1               |             | Нажать на кнопку в                                   | зхода | Открыта страница<br>авторизации                                                    | Открыта страница<br>авторизации |              |             |  |  |  |
| 2               |             | Ввести логин<br>зарегистрированного<br>пользователя  |       | Поле ввода логина<br>заполнено                                                     |                                 |              |             |  |  |  |
| 3               |             | Ввести пароль<br>зарегистрированного<br>пользователя |       | Введенный пароль<br>отображается *-ками                                            |                                 |              |             |  |  |  |
| 4               |             | Нажать на кнопку<br>авторизации                      |       | Выполнен переход в<br>личный кабинет<br>пользователя В верхней<br>панели навигации |                                 |              |             |  |  |  |

### Создание теста из серверной Jira

Чтобы создать тест-кейс из серверной Jira, откройте проект Jira, для которого активирован плагин Test IT, перейдите в задачу в проекте Jira, нажмите кнопку "Create TestCase"

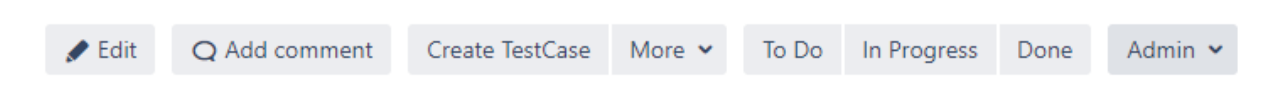

Выберите проект, в котором должен быть создан тест, если проект Jira связан с более чем одним проектом Test IT

| В | ыберите проект для создания <b>TC-63</b>          |                                                      | Поиск | ٩ |
|---|---------------------------------------------------|------------------------------------------------------|-------|---|
|   | D1 (1220.06.2021 1 System Administrator<br>OS app | ID 7 (\$20.08.2021 & System Administrator<br>Web app |       |   |

#### Заполните кейс и сохраните его

| 🚍 😻 Редактирование профиля | $\odot$ > |                               |
|----------------------------|-----------|-------------------------------|
|                            |           | Добавить                      |
|                            |           | Секция:                       |
| Предусловия теста >        |           | iOS app                       |
| Шаги 🗸                     |           | Введите описание              |
| + Добавить шаг             |           |                               |
| Постусловия теста >        |           | Время:                        |
|                            |           | Приоритет:                    |
|                            |           | Средний                       |
|                            |           | Статус:                       |
|                            |           | Не готов 👻                    |
|                            |           | Ссылки:                       |
|                            |           | Введите URL O                 |
|                            |           | ТС-63: Редактирование профиля |
|                            |           | Отмена Сохранить              |

Созданный тест-кейс будет автоматически привязан к задаче в Jira, из которой он создавался, с типом связи "relates to"

### Сквозная интеграция

Реализована сквозная интеграция при добавлении ссылки на задачу в Jira в карточку теста. Это означает, что, добавив ссылку на задачу в Jira в поле "Ссылки" тест-кейса в Test IT, в той задаче, на которую вы добавили ссылку, вы автоматически получаете ссылку на тест-кейс в Test IT

| * | Details                  |                 |             |                 |
|---|--------------------------|-----------------|-------------|-----------------|
|   | Туре:                    | Story           | Status:     | TO DO           |
|   | Priority:                | Medium          |             | (View Workflow) |
|   |                          |                 | Resolution: | Unresolved      |
|   | Labels:                  | None            |             |                 |
|   |                          |                 |             |                 |
| ~ | Description              |                 |             |                 |
|   | Click to add description |                 |             |                 |
|   |                          |                 |             |                 |
| ~ | Issue Links              |                 |             |                 |
|   | links to                 |                 |             |                 |
|   | 🖉 Test 🖊                 |                 |             |                 |
|   |                          |                 |             |                 |
| ~ | Activity                 |                 |             |                 |
|   | All Comments W           | ork Log History | Activity    |                 |
|   |                          | <b>•</b>        |             |                 |

There are no comments yet on this issue.

Таких ссылок может быть несколько, кроме того, они наследуются.

Например, имеем связь между задачей Jira №1 и тест-кейсом в Test IT "А". Создадим тест-кейс "В" и добавим в него в карточке тест-кейса в поле "Ссылки" ссылку на задачу № 1.

По окончанию процесса увидим, что задача №1 в Jira имеет ссылку на тест-кейс "В" и задача №1 связана типом "relates to" с задачей №2, которая является дубликатом тест-кейса "В" (если включено клонирование тест-кейсов в Jira). Таким же способом можно связывать уже имеющиеся задачи в Jira с тест-кейсами в Test IT и с другими задачами с разными типами и из разных проектов Jira

## Переход к тесту в Test IT из дубликата в Jira

Создайте подключение к Jira и тест-кейс в Test IT, затем откройте созданный тест. Тест содержит ссылку на дубликат в Jira

Копия теста в Jira: TC-67 Редактирование профиля 🛛

Перейдите по ссылке в Jira. Открывшийся тест в Jira содержит данные из Test IT

|                             | <sup>Test Cases /</sup> TC-67<br>Редактирован | ние профил      | я      |          |             |            |           |   |
|-----------------------------|-----------------------------------------------|-----------------|--------|----------|-------------|------------|-----------|---|
| 🖋 Edit                      | Q Add comment                                 | Create TestCase | More 🗸 | To Do    | In Progress | Done       | Admin 🗸   |   |
| <ul> <li>Details</li> </ul> |                                               |                 |        |          |             |            |           |   |
| Type:                       | ⊘ Tes                                         | stCase 🖌        | Stat   | us:      | то          | DO (View   | Workflow) |   |
| Priority                    | : <b>—</b> M                                  | edium           | Reso   | olution: | Unr         | Jnresolved |           |   |
| Labels:                     | None                                          | 2               |        |          |             |            |           |   |
| > Descrip                   | otion                                         |                 |        |          |             |            |           |   |
| > Attach                    | ments                                         |                 |        |          |             |            |           |   |
|                             |                                               |                 |        |          |             |            |           |   |
| <ul> <li>Issue L</li> </ul> | inks                                          |                 |        |          |             |            |           | + |
| links to                    | )                                             |                 |        |          |             |            |           |   |
| 8 P                         | едактирование профи                           | ля              |        |          |             |            |           |   |

### Создание дефекта в Jira

В настройках проекта должен быть выбран тип задачи, который будет создавать Test IT в качестве дефекта (это могут быть как стандартные, так и пользовательские типы задач, которые есть в интегрированной Jira)

| Внешний сервис:                |   |                                                      |     |  |
|--------------------------------|---|------------------------------------------------------|-----|--|
| Server                         | • | Отвязать                                             |     |  |
| Внешний проект для клонов:     |   |                                                      |     |  |
| Test Cases                     | • |                                                      |     |  |
| Выберите проекты для дефектов: |   |                                                      |     |  |
| Bugs                           | - | Выберите тип дефекта                                 | + + |  |
|                                |   | Epic<br>Task<br>Story<br>Bug<br>Sub-task<br>TestCase |     |  |

В случае если проект связан с Jira и тип создаваемых дефектов указан, в режиме прохождения тест-кейса при простановке результата отличного от "Успешен" будет доступна кнопка создания бага в Jira

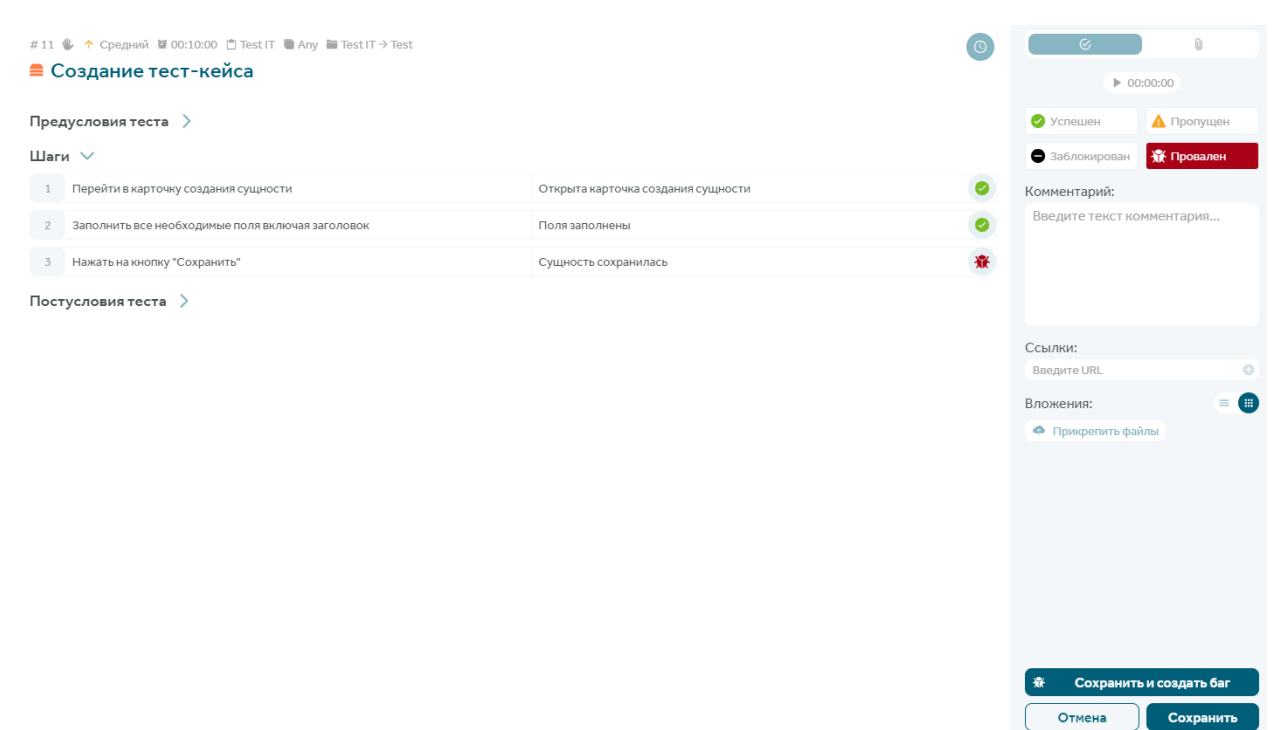

При нажатии на кнопку "Сохранить и создать баг" результат тест-кейса будет сохранен, а в соседней вкладке открыта предзаполненная форма создания бага в Jira

| Project     | Bugs                                                                                                    |
|-------------|----------------------------------------------------------------------------------------------------|
| Issue Type  | O Bug                                                                                                    |
| Summary*    |                                                                                                    |
|             | You must specify a summary of the issue.                                                                 |
| Reporter*   | ✓                                                                                                    |
|             | Start typing to get a list of possible matches.                                                          |
|             | Reporter is required.                                                                                    |
| Component/s | None                                                                                                    |
| Description | Style × B I U A × A × O × ≔ ≔ © × + × ∧                                                                  |
|             | Build:                                                                                                   |
|             | Test case: <u>11 Создание тест-кейса</u>                                                                 |
|             | Test result: <a href="http://">http://</a> /projects/7/test-plans/10/results?testResultId=32f311b8-e1fa- |
|             | 468d-b7b0-65744fdac2bc                                                                                   |
|             | Configuration: Any                                                                                       |

Нужно дополнить форму названием дефекта и автором. В описании уже добавлены ссылки на тест-кейс, который не удалось пройти, а также ссылка на результат прохождения. После сохранения дефекта в Jira он будет автоматически привязан к результату прохождения, из которого он создан. Будет создана ссылка с типом "Дефект", с указанием номера и названия дефекта в Jira

| #11                                                |                                    | 0 | ( ( ) ( ) ( ) ( ) ( ) ( ) ( ) ( ) ( ) (                                      |
|----------------------------------------------------|------------------------------------|---|------------------------------------------------------------------------------|
| Предусловия теста ><br>Шаги >                      |                                    |   | S System Administrator сегодня в 19:38<br>Тровален м                         |
| 1 Перейти в карточку создания сущности             | Открыта карточка создания сущности | 0 | Комментарий:<br>Введите текст комментария                                    |
| 2 Заполнить все необходимые поля включая заголовок | Поля заполнены                     | 0 |                                                                              |
| 3 Нажать на кнопку "Сохранить"                     | Сущность сохранилась               | * | BUGS-99: Не создается сущность                                               |
| Постусловия теста 〉                                |                                    |   | Тип: Вид<br>Приоритет: = Medium<br>Статус: То Do<br>Исполнитель: Не назначен |

## Отображение детальной информации по задачам в Jira

Если проект Test IT связан с проектом в Jira, то ссылки на задачи в Jira автоматически трансформируются в вид аналогичный их содержанию и названию в Jira

| Ссылки:              |  |
|----------------------|--|
| Введите URL          |  |
| ТС-3857: Авторизация |  |

При наведении курсора на такую ссылку можно увидеть детальную информацию по задаче

| ТС-3857: Авторизация |   |
|----------------------|---|
| Тип: 🙆 TestCase      |   |
| Приоритет: = Medium  |   |
| Статус: Backlog      |   |
| Исполнитель: Keith   |   |
| ТС-3857: Авторизация | Э |

Во всплывающей подсказке отображается тип, приоритет, исполнитель, а также актуальный статус задачи в Jira

Чтобы связать тест-кейс в Test IT и задачу в Jira, в карточке тест-кейса начните вводить имя/номер задачи в поле "Ссылки". Выберите в появившемся результате поиска необходимую задачу, кликните на неё и нажмите кнопку сохранения ссылки. Результатом операции будет связка тесткейса и задачи со ссылками друг на друга в разных системах

| Копия те             | BUGS-4: OAuth         |   |  |  |
|----------------------|-----------------------|---|--|--|
| TC-5952 A            | NEW-1: Jira OAuth 1.0 |   |  |  |
| Ссылки:              | TC-3933: OAuth 2.0    |   |  |  |
| OAu                  |                       | 0 |  |  |
| ТС-3857: Авторизация |                       |   |  |  |

## Подключение проекта к Azure DevOps

Для связки подключенного Azure DevOps с проектом, в настройках проекта во вкладке "Общие настройки" в пункте "Внешний сервис" выберите интеграцию с Azure DevOps. Затем выберите из списка проект для дефектов и тип артефакта, создаваемого при заведении дефекта, нажмите "Сохранить"

#### Внешний сервис:

| Azure DevOps |
|--------------|
|--------------|

#### Выберите проекты для дефектов:

| Bugs            | - | = | lssue                | - | Î |
|-----------------|---|---|----------------------|---|---|
| Выберите сервис |   | = | Выберите тип дефекта | ~ | + |

| Отмена | Сохранить |
|--------|-----------|
|--------|-----------|

## Импорт тестовой документации из TestRail

Откройте настройки проекта

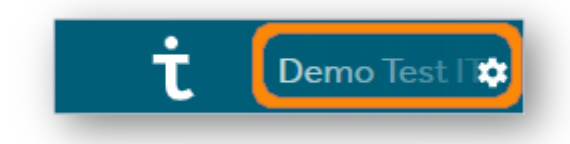

В открывшемся окне перейдите на вкладку Импорт и выберите способ импорта TestRail XML

| #1 🖬 14.04.2022 👤 System Administrator |                         |                |              |        |         |  |
|----------------------------------------|-------------------------|----------------|--------------|--------|---------|--|
| Общее                                  | Тесты                   | Тест-<br>планы | Пользователи | Импорт | Вебхуки |  |
| Выбери                                 | Выберите способ импорта |                |              |        |         |  |
| TestRail XML                           |                         |                |              |        |         |  |
| XLSX                                   |                         |                |              |        |         |  |

Перетащите .xml файл с экспортированным проектом TestRail в поле загрузки или нажмите **Обзор**, чтобы загрузить файл с помощью проводника. Вы можете загружать несколько файлов одновременно и отслеживать процесс их обработки

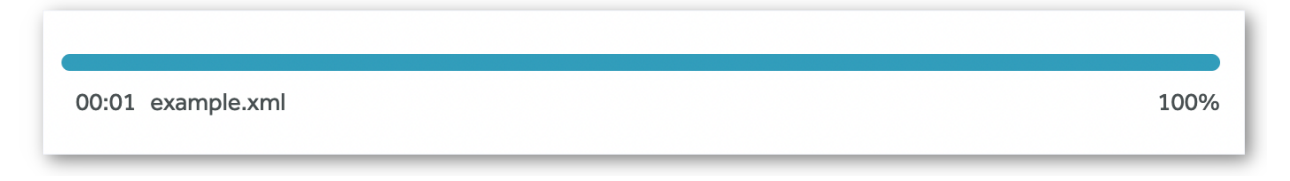

Перетащите .xml файл с экспортированным проектом TestRail в поле загрузки или нажмите **Обзор**, чтобы загрузить файл с помощью проводника. Вы можете загружать несколько файлов одновременно и отслеживать процесс их обработки

### Импорт вложений

Сноска

Перед импортом вложений убедитесь, что в системе TestRail активированы API запросы. Чтобы активировать их, перейдите в **Administration > Site settings > API**, поставьте флажок **Enable API**, нажмите **Save Settings** 

Поставьте флажок, Импортировать вложения под полем загрузки .xml файла

В появившихся полях укажите:

а. URL вашей системы TestRail

b. Ваш логин в системе TestRail. В качестве логина используйте электронную почту, к которой

привязан ваш аккаунт в TestRail

с. API токен, используемый в качестве пароля для доступа к аккаунту. Чтобы сгенерировать токен в настройках профиля TestRail, перейдите на вкладку **API Keys**, нажмите **Add Key**, укажите имя нового API токена, нажмите **Generate Key> Add Key> Save Settings**. Скопируйте ключ и вставьте его в соответствующее поле в настройках импорта Test IT

| 🗹 Импортировать вложения     |  |  |
|------------------------------|--|--|
| URL: *                       |  |  |
| https://example.testrail.io/ |  |  |
| Логин: *                     |  |  |
| example@testrail.io          |  |  |
| Токен: *                     |  |  |
| •••••                        |  |  |
|                              |  |  |

Нажмите Импортировать

### Импорт тест-кейсов из XLSX

В настройках проекта на вкладке "Импорт" доступна возможность импорта тест-кейсов из XLSXфайлов

| 🔅 Общие настройки | \Xi Редактор атрибутов | 😃 Команда проекта | 🛆 Импорт | 🕪 Вебхуки |
|-------------------|------------------------|-------------------|----------|-----------|
| Выберите способ   | б импорта              |                   |          |           |
|                   |                        | TestRail XML      |          |           |
|                   |                        | XLSX              |          |           |

Необходимо перетащить файл с данными для импорта или кликнуть по кнопке "Обзор" и выбрать файл в открывшемся окне

После загрузки файла требуется указать строку начала в соответствующем поле. В случае наличия конфигурационного файла, позволяющего настроить поля в соответствии с полями Test IT - его необходимо загрузить по клику на "Загрузить конфигурационный файл"

| 🔅 Общие настройки | — Редактор<br>атрибутов | команда<br>проекта                                  | 🙆 Импорт                 | 🕪 Вебхуки                    |
|-------------------|-------------------------|-----------------------------------------------------|--------------------------|------------------------------|
| < Вернутьс        | я к выбору спос         | соба импорта                                        |                          |                              |
| Файл с данными дл | я импорта: *            |                                                     |                          |                              |
|                   | Пе<br>о                 | ретащите файлы в эту<br>бласть или нажмите<br>Обзор |                          |                              |
| Строка начала: *  |                         |                                                     |                          |                              |
| 1                 |                         |                                                     |                          |                              |
|                   |                         |                                                     | Загрузить конфигу<br>Наз | урационный файл<br>над Далее |

В следующем окне необходимо будет настроить соответствие полей импортируемого файла и тест-кейса в системе для импорта данных. В правой колонке требуется выбрать необходимое поле тест-кейса в системе или оставить "Не отображать" в случае избыточных данных. Если был загружен конфигурационный файл - поля будут настроены автоматически

| 🕆 👯 Demo Test IT. Тесты Автотесты Тест-планы Конфикурации                            | Дашборд              | #38 © 04.12.2018 1. System Administrator<br>Ф Общие настройки 〒 Редактор атрибутов | Ком | анда проекта 📣 Инпорт 🚧 Вебхуки |
|--------------------------------------------------------------------------------------|----------------------|------------------------------------------------------------------------------------|-----|---------------------------------|
| System Administrator                                                                 | Язык English Русский | Name                                                                               |     | Название                        |
| admin                                                                                |                      | Status                                                                             | =   | Статус                          |
| 764 дня назад анесте с Test IT                                                       |                      | Precondition                                                                       |     | Действие предусловия теста      |
| ♡0                                                                                   |                      | Objective                                                                          |     | Не отображать -                 |
| Общая сводка по пройденным тест-поинтам                                              | 0 0%                 |                                                                                    |     | Назад Далее                     |
| • Тоткон<br>Ваш уровень: 1                                                           | • Заблокорован       |                                                                                    |     |                                 |
| Любопытный цыплёнок                                                                  | 8 4 5 8              |                                                                                    |     |                                 |
| Да уровня Проворная уника осталось 210 оннов<br>Седарно тектов 17                    | 750                  |                                                                                    |     |                                 |
| reneuso npoligeno rectiniounos i 3                                                   | 750                  |                                                                                    |     |                                 |
|                                                                                      | 750                  |                                                                                    |     |                                 |
| Сездника тиста = 30 баллоа Пройдинкий тист-понят = 10 баллоа. Проваленный тест-понят | 20 баллов            |                                                                                    |     |                                 |
| Секретный ключ АРІ                                                                   |                      |                                                                                    |     |                                 |
| rW9H9MhB/ReHIYQX                                                                     | Сгенерировать        |                                                                                    |     |                                 |

После сопоставления столбца файла с атрибутом типа "Варианты на выбор" нужно указать значение атрибута, которое соответствует значению столбца

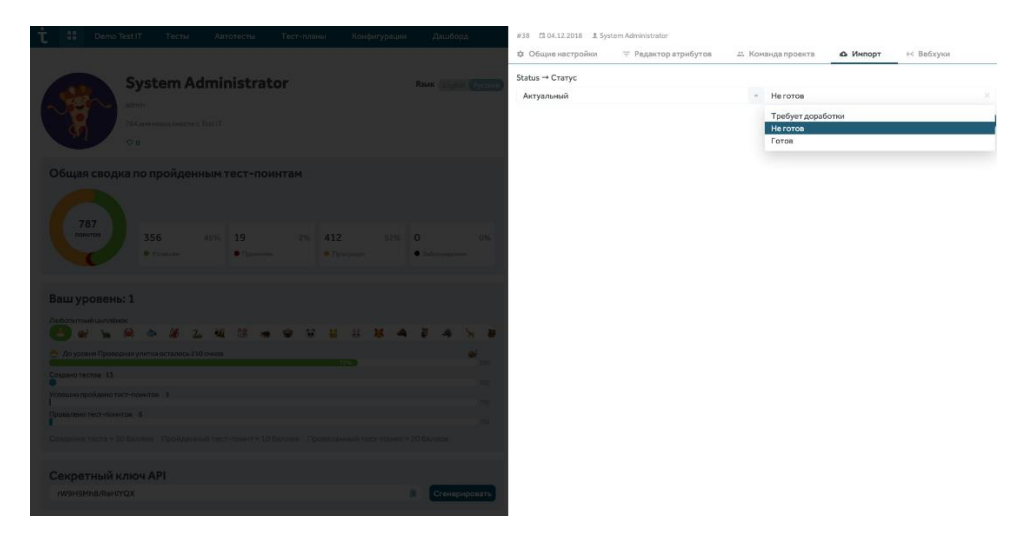

Далее выбирается секция, в которую будут добавлены тест-кейсы, и отмечается необходимо ли удалить HTML теги

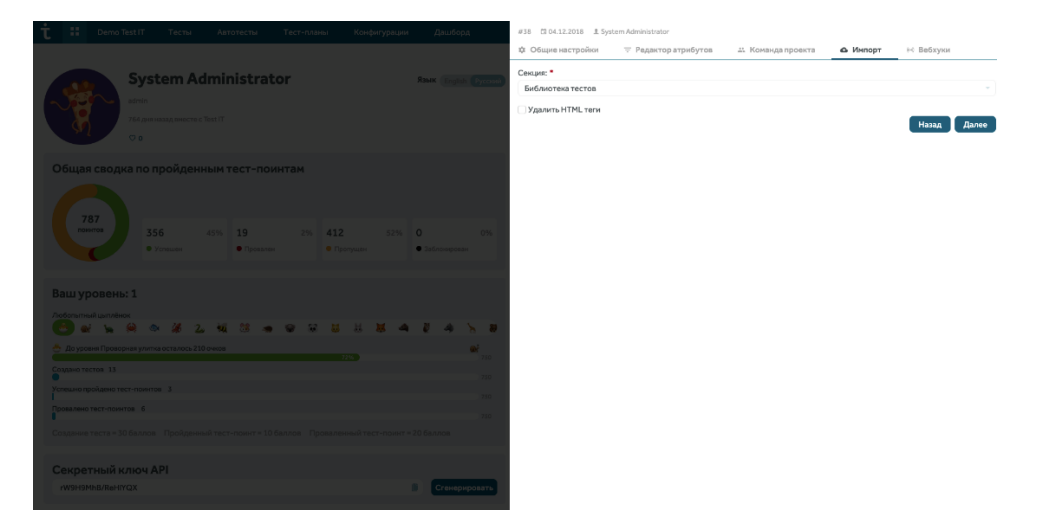

После клика по кнопке "Далее" будет произведен импорт тест-кейсов и система предложит перейти к секции или импортировать еще один файл. Также, можно будет сохранить настройки конфигурации импорта, кликнув на "Сохранить файл конфигурации". Загрузится файл конфигурации в JSON формате, который можно будет использовать при следующем импорте

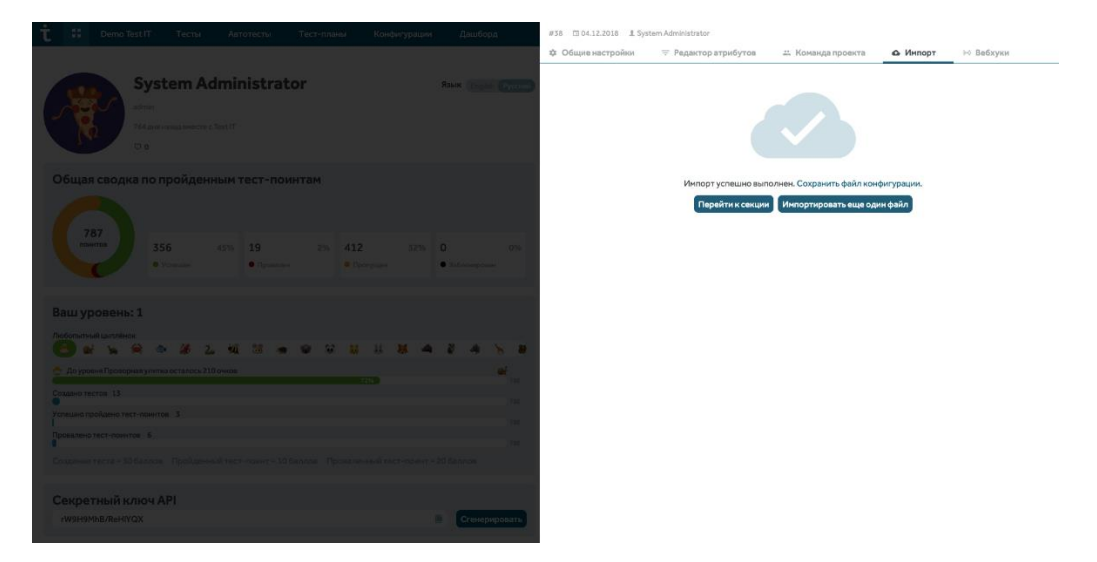

## Экспорт/импорт проектов через .json файл

Вы можете импортировать проекты из одной системы в другую, используя Swagger. Для импорта используется. json файл с информацией о проекте. Также вы можете импортировать архив с вложениями для проекта

#### Экспорт проекта

Войдите в Swagger

Найдите метод api/v2/projects/{projectId}/export и раскройте его

Введите ID проекта. Вы можете найти ID проекта в левом верхнем углу карточки проекта на странице проектов

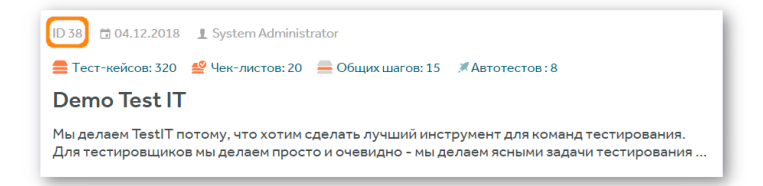

Если вы хотите экспортировать проект с прикрепленными к нему вложениями, выберите значение **True** в поле **includeAttachments**. В этом случае экспортируется .zip файл, содержащий .json файл с информацией о проекте и прикрепленные вложения. Если вам не нужны вложения к экспортируемому проекту, оставьте значение **False** 

Нажмите **Execute**. В случае успешного выполнения запроса система генерирует код ответа 200 (Successful Operation)

Нажмите **Download File**, чтобы скачать архив или .json файл с данными об экспортируемом проекте

#### Импорт проекта

Создайте проект, в который хотите импортировать данные.

Войдите в Swagger.

Найдите метод api/v2/projects/{projectId}/import и раскройте его.

Введите ID проекта. Вы можете найти ID проекта в левом верхнем углу карточки проекта на странице проектов.

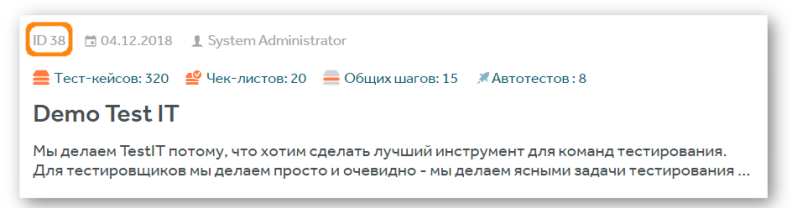

Если вы хотите импортировать данные о проекте с прикрепленными вложениями, выберите значение **True** в поле **includeAttachments**. Если вам не нужны вложения к импортируемому проекту, оставьте значение **False**.

Нажмите **Choose File**, и загрузите .json (без вложений) или .zip (с вложениями) файл с данными о проекте, используя проводник.

Нажмите **Execute**. В случае успешного выполнения запроса система генерирует код ответа 200 (Successful Operation).

Откройте проект и убедитесь, что импорт данных и вложений прошел успешно

## Добавление проектных атрибутов

#### Создание проектных атрибутов

Откройте настройки проекта

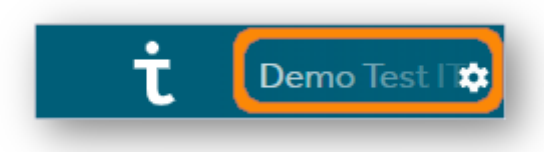

Перейдите на вкладку Тесты, нажмите Добавить атрибут

| #38 🛱 04 | .12.2018 👤 Sys | tem Administrator |              |        |         |              |
|----------|----------------|-------------------|--------------|--------|---------|--------------|
| Общее    | Тесты          | Тест-планы        | Пользователи | Импорт | Вебхуки |              |
|          |                |                   |              |        |         | Начать выбор |
|          | Статус согласо | ования            |              |        |         | ~            |
|          | Дополнительн   | ая информация     |              |        |         | ~            |
|          | Дата ревью     |                   |              |        |         | ~            |
|          | Статус авт     | оматизации        |              |        |         | ~            |
|          | Команда        |                   |              |        |         | ~            |
| С        | обавить атриб  | ут                |              |        |         | ø            |

Введите название атрибута, выберите его тип (Строка, Дата, Варианты на выбор, Пользователь). Если вы хотите сделать атрибут обязательным, поставьте флажок Обязательный атрибут

Для атрибута типа Варианты на выбор введите возможные значения

Нажмите Сохранить

Сноска

Если указать пользовательский атрибут как **обязательный**, то создание или редактирование теста без него будет невозможным

### Атрибуты с типом "Строка"

В поле тип атрибута выбрать тип "Строка" (String). После выбора типа атрибута необходимо нажать кнопку "Сохранить"

|     | Мой атрибут |   |                      |        | ^         |
|-----|-------------|---|----------------------|--------|-----------|
| Тип | Строка      | • | Обязательный атрибут | Отмена | Сохранить |

Атрибут сохраняется в списке с указанным названием и типом "Строка". Этот атрибут поддерживает ввод и просмотр многострочного текста

| 🥚 Мой атрибут    |                      | Î | ^ |
|------------------|----------------------|---|---|
| Тип Строка       | Обязательный атрибут |   |   |
| Добавить атрибут |                      |   | 0 |

### Атрибуты с типом "Варианты на выбор"

В меню "Тип" выберите "Варианты на выбор" (Options). Появится дополнительное поле для ввода значений

|       | Мой атрибут         |                      |              | ^    |
|-------|---------------------|----------------------|--------------|------|
| Тип   | Варианты на выбор 🔹 | Обязательный атрибут |              |      |
| Списо | окзначений          |                      |              |      |
| +     | Добавить значение   |                      |              |      |
|       |                     |                      | Отмена Сохра | нить |

Нажмите на поле "Добавить значение", когда оно станет активным - введите значение

|       | Мой атрибут       |                        | ^ |
|-------|-------------------|------------------------|---|
| Тип   | Варианты на выбор | • Обязательный атрибут |   |
| Списо | ок значений       |                        |   |
| 1     | Вариант 1         |                        |   |
| +     | Добавить значение |                        |   |

Для сохранения настроек атрибута нажмите кнопку "Сохранить" Для удаления значения списка наведите курсор на значение и нажмите на иконку корзины

|      | Мой атрибут         | Î ^                  |
|------|---------------------|----------------------|
| Тип  | Варианты на выбор 👘 | Обязательный атрибут |
| Спис | окзначений          |                      |
| Î    | Вариант 1           | по умолчанию 🗄       |
| +    | Добавить значение   |                      |

### Атрибуты с типом "Дата"

В меню "Тип" выберите "Дата" (Date)

|     | Мой атрибут |   |                      |             | ^      |
|-----|-------------|---|----------------------|-------------|--------|
| Тип | Дата        | • | Обязательный атрибут | Отмена Сохр | ранить |

После выбора типа атрибута нужно нажать кнопку "Сохранить"

### Атрибуты с типом "Пользователь"

В меню "Тип" выберите "Пользователь" (User). Атрибут типа "Пользователь" может быть использован для того, чтобы назначать ответственных, исполнителей, или наблюдателей за определенными тестами. Пользователя для такого атрибута можно будет выбрать из команды проекта

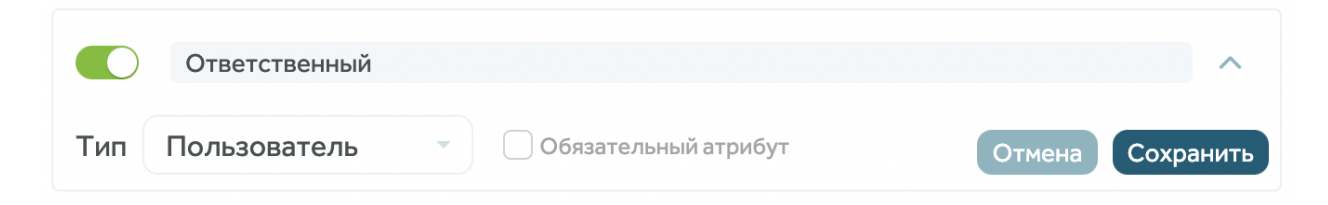

После выбора типа атрибута нужно нажать кнопку "Сохранить"

### Добавление глобальных атрибутов и шаблонов

#### Создание глобальных атрибутов

Используя аккаунт с правами администратора, нажмите на иконку пользователя и перейдите в раздел Администрирование

На верхней панели нажмите **Атрибуты**, убедитесь, что вы находитесь на вкладке **Глобальные**, и нажмите **Добавит** 

| t  | Пользователи | Группы   | Интеграции | Системные роли | Проектные роли | Подключения | Лицензии | Атрибуты | Системные настройки                              | 🔺 📀 |
|----|--------------|----------|------------|----------------|----------------|-------------|----------|----------|--------------------------------------------------|-----|
| Ат | рибуты 💽     | Добавить |            |                |                |             |          |          | Глобальные Проектные Шаблоны атрибутов     Поиск | ٩   |
|    |              |          |            |                |                |             |          |          | Проект Проект Тип Тип                            |     |

В открывшемся окне введите название нового атрибута, выберите его тип (**Строка, Дата**, **Варианты на выбор, Множественный выбор** и **Пользователь**. Для типов **Варианты на выбор** и **Множественный выбор** введите необходимые значения. Например, для атрибута "Команда" значениями могут быть команды, ответственные за разработку определенного функционала.

| Ког  | манда                                      |  |
|------|--------------------------------------------|--|
| Гип  |                                            |  |
| Мн   | ожественный выбор 🔹 🗌 Обязательный атрибут |  |
| Спис | ок значений                                |  |
| 1    | Frontend                                   |  |
| 2    | Backend                                    |  |
| 3    | Devops                                     |  |
| +    | Добавить значение                          |  |

Нажмите Сохранить

### Добавление глобальных атрибутов

Для того, чтобы добавить глобальный атрибут в проект, в редакторе атрибутов нужно нажать на кнопку + в правом нижнем углу

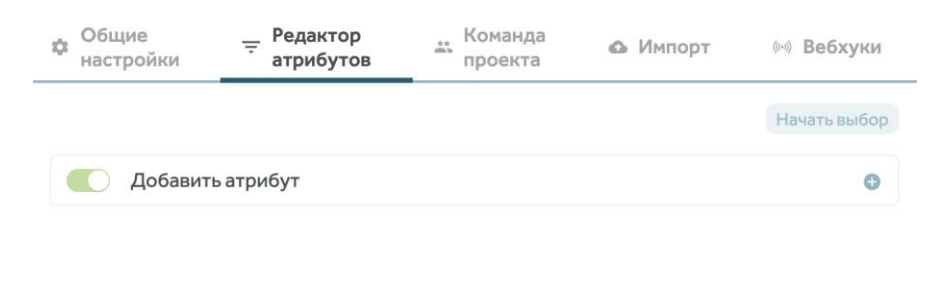

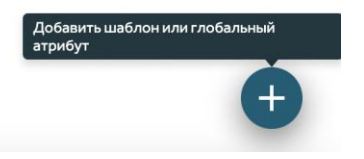

В открывшемся окне, в разделе "Глобальные" отображаются доступные глобальные атрибуты. Также, можно осуществлять поиск глобальных атрибутов по названию

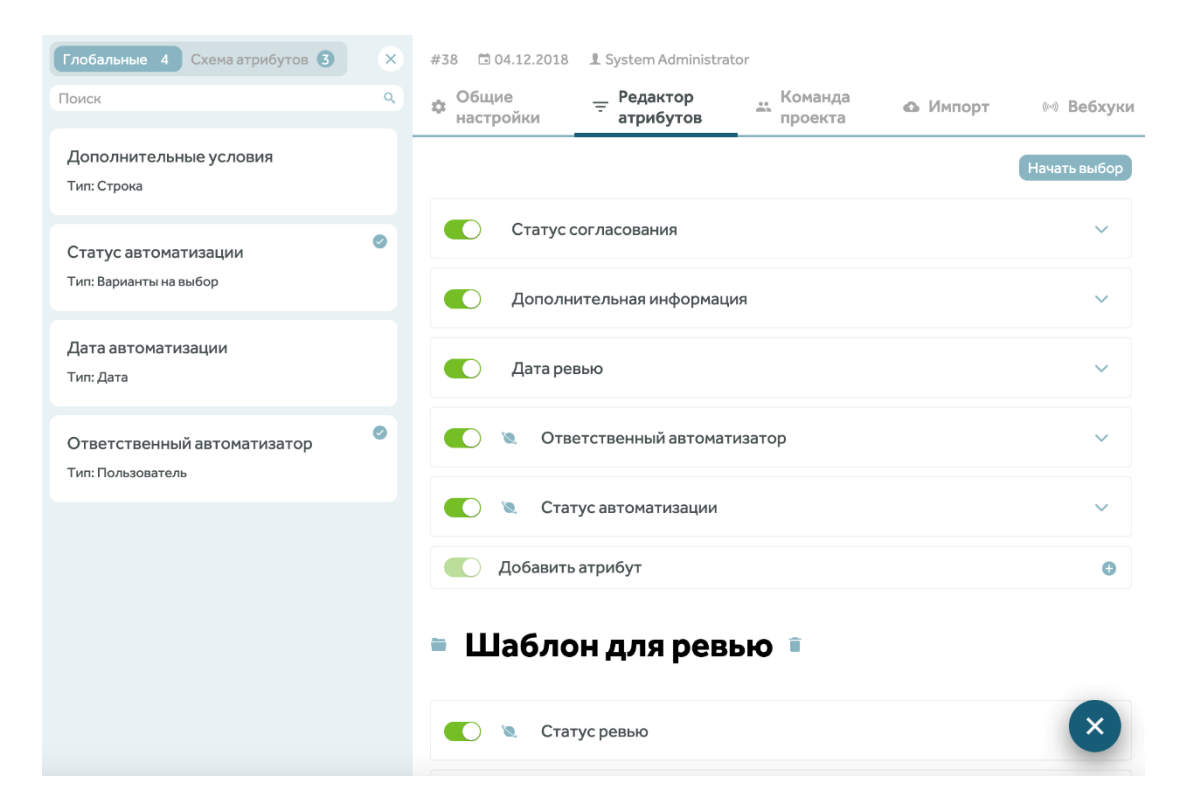

По клику на название атрибута, он добавится в проект. Чтобы удалить глобальный атрибут из проекта, достаточно кликнуть на название атрибута из раздела "Глобальные" и подтвердить его удаление

Один или несколько атрибутов проекта можно заменить на глобальный атрибут. Для этого в редакторе атрибутов нужно нажать на кнопку "Начать выбор", выбрать чек-боксом атрибуты с одинаковым типом, кликнуть "Заменить" и выбрать из списка глобальный атрибут, на который требуется заменить выбранные атрибуты

В случае замены атрибутов с типом "Варианты на выбор" можно сопоставить значения выбранных проектных атрибутов со значениями глобального атрибута, на который они будут заменены, или не сопоставлять значения атрибутов и тогда такие значения будут утеряны

| Выбрано 2 | Заменить Сбросить выделение                    | Закончить выбор |
|-----------|------------------------------------------------|-----------------|
|           | Актуален?                                      | ~               |
|           | 🗶 Дополнительные условия для выполнения тестов | ~               |
|           | 🕲 Статус автоматизации                         | ~               |
|           | Статус ревью                                   | ~               |

### Создание шаблонов атрибутов

Используя аккаунт с правами администратора, нажмите на иконку пользователя и перейдите в раздел Администрирование

На верхней панели нажмите Атрибуты, перейдите на вкладку Шаблоны атрибутов и нажмите Добавить

В открывшемся окне введите название шаблона и добавьте в него необходимые атрибуты

#### Нажмите Сохранить

| Поиск                                            | ٩ | Редактирование шаблона                                                                                                    |       |  |  |  |  |
|--------------------------------------------------|---|----------------------------------------------------------------------------------------------------|-------|--|--|--|--|
| Дополнительные данные<br>Тип: Строка             |   | ვველი კველი კველი კველი კველი კველი კველი კველი კველი კველი კველი კველი კველი კველი კველი კველი კველი კველი კ<br>კველი კველი კველი კველი კველი კველი კველი კველი კველი კველი კველი კველი კველი კველი კველი კველი კველი კველი კველ |       |  |  |  |  |
| Статус автоматизации<br>Тип: Варианты на выбор   |   | Тип Варианты на выбор · Обязательній атрибут                                                                                                    | Ŧ     |  |  |  |  |
| Дата автоматизации<br>Тип: Дата                  |   | Список значений<br>1 Согласовино                                                                                                    |       |  |  |  |  |
| Ответственный автоматизатор<br>Тип: Пользователь |   | 2 Не согласовано     Согласовано с замечанавни                                                                                                    |       |  |  |  |  |
| Статус ревью<br>Тип: Варианты на выбор           | 0 | Aara peesoo Tur Zara      Odesarenuudiarpeloyr                                                                                                    | *     |  |  |  |  |
| Дата ревью<br>Тип: Дата                          | 0 | <ol> <li>Ответственный ревьюер</li> </ol>                                                                                                    |       |  |  |  |  |
| Ответственный ревьюер<br>Тип: Пользователь       | 0 | Тип Пользователь * Обсателиний агребут                                                                                                    |       |  |  |  |  |
| Automation status<br>Тип: Варианты на выбор      |   | Отнена Сехр                                                                                                    | анить |  |  |  |  |

### Добавление шаблонов атрибутов

Для того, чтобы добавить шаблон глобальных атрибутов в проект, в редакторе атрибутов нужно нажать на кнопку + в правом нижнем углу, выбрать раздел "Схема атрибутов", кликнуть на шаблон, который необходимо добавить

| Глобальные 4 Схема атрибутов 3 | × | #38 🗇 04.12.2018 👤 System Administrator                                           |              |
|--------------------------------|---|-----------------------------------------------------------------------------------|--------------|
| Поиск                          | ٩ | Ф Общие — Редактор — Команда 💿 Импорт<br>настройки — атрибутов — проекта 💿 Импорт | 🕬 Вебхуки    |
| Общий шаблон на проект         |   |                                                                                   | Начать выбор |
| Шаблон для ревью               | 0 | Статус согласования                                                               | ~            |
|                                |   | С Дополнительная информация                                                       | ~            |
| Шаблон для автоматизции        |   | 🚺 Дата ревью                                                                      | ~            |
|                                |   | 💽 🔌 Ответственный автоматизатор                                                   | ~            |
|                                |   | Добавить атрибут                                                                  | Φ            |
|                                |   | 🛎 Шаблон для ревью 🔋                                                              |              |
|                                |   | 💽 🔌 Статус ревью                                                                  | ~            |
|                                |   | 💽 🍬 Дата ревью                                                                    | ×            |

В данном разделе отображаются все доступные шаблоны атрибутов. Также, можно осуществлять поиск шаблонов по названию. Чтобы удалить шаблон атрибутов из проекта, можно кликнуть на название шаблона из раздела "Схема атрибутов" и подтвердить его удаление, или кликнуть на иконку корзины рядом с названием добавленного шаблона в редакторе атрибутов и так же подтвердить удаление

### Настройка вебхуков

Вебхук (Webhook) может добавить в настройках проекта пользователь с ролью "ProjectAdmin" или с другой ролью с правом на редактирование проекта "Полный доступ" (Full access). Для этого нужно перейти в настройки проекта, во вкладку "Вебхуки" и кликнуть "Новый вебхук"

| Общие — Редактор<br>настройки атрибутов | **<br>m h | Команда<br>проекта | ۵             | Импорт  | 0~0      | Вебхуки   |
|-----------------------------------------|-----------|--------------------|---------------|---------|----------|-----------|
| М Посмотреть журнал                     |           |                    |               |         |          |           |
| Новый вебхук<br>Описание                |           |                    | Запуск автоте | естов   |          | • •       |
|                                         |           |                    |               |         |          | 0/256     |
| URL:                                    |           |                    |               |         |          |           |
| http://                                 |           |                    |               |         | POST     | -         |
| Передавать контекст в теле POST-запроса |           |                    |               | Смотрет | ь докуме | нтацию [2 |
| Заголовки НТТР                          |           |                    |               |         |          |           |
| Параметр                                | =         | Значени            | e             |         |          | +         |
| Параметры URL                           |           |                    |               |         |          |           |
|                                         |           |                    |               |         |          |           |

При создании нового вебхука указываются:

Название - имя вебхука, которое будет отображаться в списке вебхуков;

Описание - текстовое описание вебхука, для указания краткого комментария;

Событие - действие в системе, которое будет инициировать отправку вебхука;

URL - адрес внешней системы на который будет сделан запрос;

Тип запроса - выбор из выпадающего списка POST, PUT или DELETE

Поля Параметр - Значение для заголовков и query параметров запроса.

В значениях заголовков и query параметров можно использовать специальные переменные, чтобы отправлять во внешнюю систему данные, связанные с конкретным событием. Список специальных переменных предопределен для каждого события исходя из его контекста. Специальные переменные, доступные для подстановки, можно увидеть в инструкции и подсказках

| = | \$                    |                     |
|---|-----------------------|---------------------|
|   | \$AUTO_TESTS_COUNT    |                     |
| = | \$BUILD               | +                   |
|   | \$PRODUCT_NAME        |                     |
|   | \$PROJECT_GLOBAL_ID   |                     |
| = | \$PROJECT_ID          | +                   |
|   | \$PROJECT_NAME        |                     |
|   | \$SERVER_URL          |                     |
|   | \$START_DATE          |                     |
|   | \$TEST_PLAN_GLOBAL_ID | Отмена Новый вебхук |
|   | \$TEST_PLAN_ID        |                     |
|   | \$TEST_PLAN_URL       |                     |
|   | \$TEST_POINTS_COUNT   |                     |

Для POST запроса есть возможность передать контекст события в теле запроса. Это означает, что будет передана предопределенная для события модель данных. После заполнения всех необходимых данных нужно сохранить вебхук

Все отправляемые вебхуки отображаются в журнале отправки, в который можно перейти из вкладки настройки вебхуков

### Архивация проекта

Для архивации проекта необходимо на странице проектов выбрать нужный и в меню проекта нажать на кнопку архивации проекта

| Проекты • Новый проект                                                                                                    |                                          |
|----------------------------------------------------------------------------------------------------|------------------------------------------|
| ID 14 🗇 25.08.2021 👤 System Administrator                                                                                                    | * 🗢 🗅 ک                                  |
| 🚍 Тест-кейсов: 0 🛛 🔮 Чек-листов: 0 🛁 Общих шагов: 0 🛛 🚿 Автотестов : 0                                                                                                    |                                          |
| Test IT                                                                                                    |                                          |
| Мы делаем Test IT потому, что хотим сделать лучший инструмент для команд тестирования. Д делаем просто и очевидно - мы делаем ясными задачи тестирования и способы решения этих | ля тестировщиков мы<br>задач, показываем |

#### В появившемся окне подтвердить архивацию

| Архивировать проект? | × |
|----------------------|---|
| Отмена Архивировать  |   |

Архивация проекта - обратимый процесс. Можно восстановить любой проект во вкладке "Архивные"

# Секции

### Создание секции

В библиотеке тестов создать секцию можно в дереве секций. Для этого необходимо нажать на кнопку "**Создать секцию**"

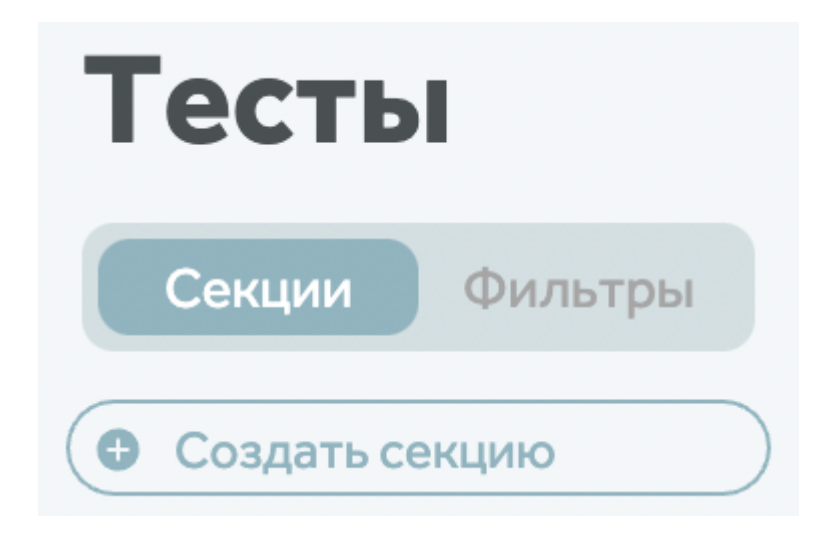

В открывшемся модальном окне создания секции необходимо ввести название секции и нажать "Сохранить"

| t         | Сен  | кция Авторизация                                     |                            | > | Поиск общего шага     |
|-----------|------|------------------------------------------------------|----------------------------|---|-----------------------|
| Тест      |      |                                                      |                            |   | Общие шаги не найдены |
| Сенции    | Пре, | дусловия секции 🚺 ∨                                  |                            |   |                       |
| Co Cosnas | 1    | Перейти на http://{ваш домен}.testit.software        | Открылось окно авторизации |   |                       |
| Поисклю   | +    | Добавить предусловие секции                          |                            |   |                       |
| ( Test)   | Пост | тусловия секции 🚺 🗸                                  |                            |   |                       |
|           | 1    | Выйти из Test IT, кликнув на аватар профиля -> Выход | Открылось окно авторизации |   |                       |
|           | +    | Добавить постусловие секции                          |                            |   |                       |
|           |      |                                                      |                            |   |                       |
|           |      |                                                      |                            |   |                       |
|           |      |                                                      |                            |   |                       |
|           |      |                                                      |                            |   |                       |
|           |      |                                                      |                            |   |                       |
|           |      |                                                      |                            |   |                       |
|           |      |                                                      |                            |   |                       |
|           |      |                                                      |                            |   |                       |
| Коран     |      |                                                      |                            |   | Отмена Сохранить      |

### Пред-/постусловия секций

Для секции можно задать предусловия и постусловия, которые будут распространяться на все тесты в этой секции

Предусловия и постуловия секции создаются при создании или редактировании секций

| Секция Введите название секции |                     | ) > | Поиск общего шага     |
|--------------------------------|---------------------|-----|-----------------------|
|                                |                     |     | Общие шаги не найдены |
| Предусловия секции ョ 🗸         |                     |     |                       |
| 1 Действие                     | Ожидаемый результат |     |                       |
| + Добавить предусловие секции  |                     |     |                       |
| Постусловия секции 🔲 \vee      |                     |     |                       |
| 1 Действие                     | Ожидаемый результат |     |                       |
| + Добавить постусловие секции  |                     |     |                       |
|                                |                     |     |                       |
|                                |                     |     |                       |
|                                |                     |     |                       |
|                                |                     |     |                       |
|                                |                     |     |                       |
|                                |                     |     |                       |
|                                |                     |     |                       |
|                                |                     |     |                       |
|                                |                     |     | Отмена Сохранить      |

В них можно указать текст шагов или дополнительную информацию необходимую для прохождения тестов в этой секции, а также добавить общие шаги, существующие в проекте

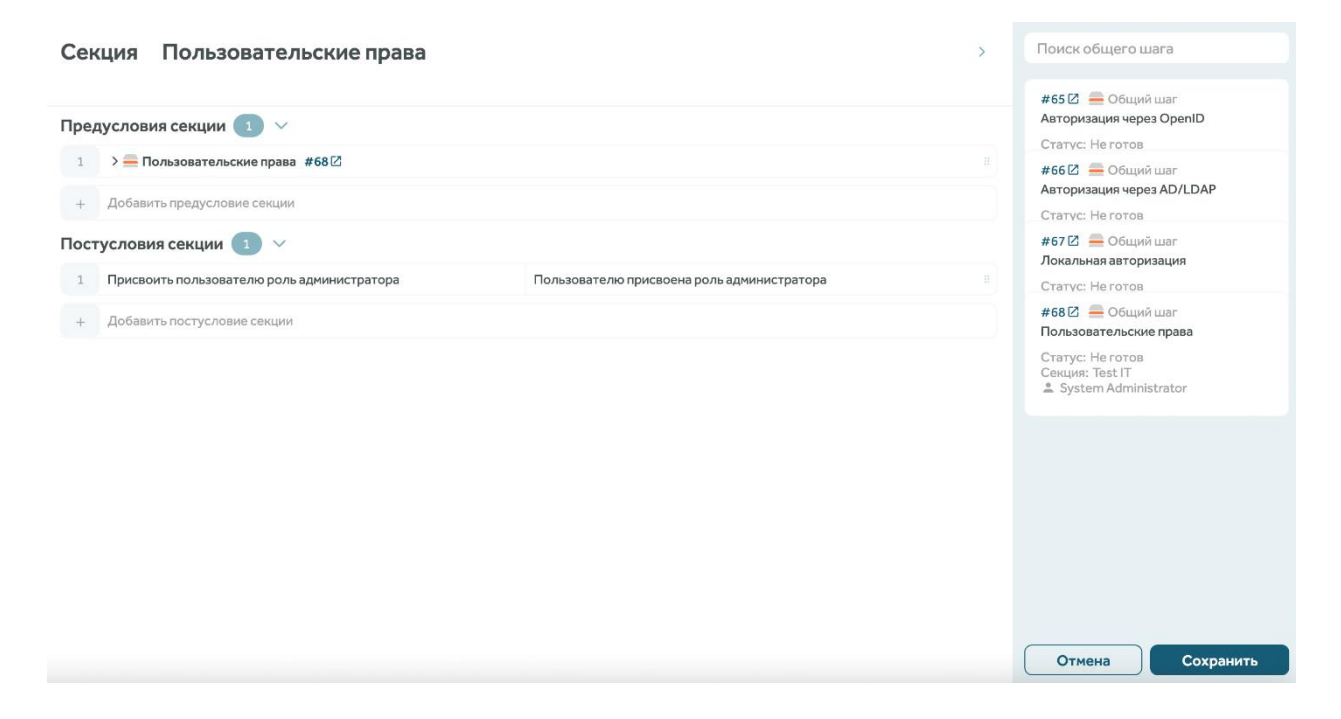

После того как пред-/постусловия секции заданы, они будут отображаться при создании и редактировании тестов в этой секции

| ≡ #69 🖐 Новый тест                           | 6 0 6 1                                       |                        |
|----------------------------------------------|-----------------------------------------------|------------------------|
| v3 S System Administrator                    | 🖩 Удалить 🗅 Дублировать 🗏 Создать общий шаг 🗌 |                        |
|                                              |                                               | Добавить 🌖             |
| Предусловия 🚺 🗸                              |                                               | Секция:                |
| Предусловия секции Пользовательские права 💶  | $\sim$                                        | Пользовательские права |
| 1 > — Пользовательские права #68 [2]         |                                               | Введите описание       |
| Предусловия теста >                          |                                               |                        |
| Шаги 🗸                                       |                                               |                        |
| 1 Открыть проект Test IT                     | Проект Test IT открыт в разделе "Тесты"       | Время:                 |
|                                              |                                               | 10m                    |
| + Действие                                   | Ожидаемый результат                           | Приоритет:             |
| Постусловия 💶 🗸                              |                                               | Средний                |
| Постусловия теста 🗦                          |                                               | Статус:                |
| Постусловия секции Пользовательские права 🚺  | ~                                             | Не готов               |
| 1 Присвоить пользователю роль администратора | Пользователю присвоена роль администратора    |                        |
|                                              |                                               | Ссылки:                |
|                                              |                                               | Введите URL            |
|                                              |                                               |                        |
|                                              |                                               | Отмена Сохранить       |

При прохождении теста пред-/постусловия секции будут отображены, только если они заданы

| # 69 🖐 🛧 Средний 🖉 00:10:00 📋 Пользовательские права 🛢 mact | OS         Тест-план → Права пользователей | 0 | ©               | 0          |
|-------------------------------------------------------------|--------------------------------------------|---|-----------------|------------|
| Новый тест                                                  |                                            |   | < 2             | 2/2        |
| Предусловия 🕦 🗸                                             |                                            |   |                 | .16 /      |
| Предусловия секции ョ 🗸                                      |                                            |   | ▶ 0             | 0:00:00    |
| 1 > Пользовательские права #68 🖄                            |                                            |   | 🕗 Успешен       | 🛕 Пропущен |
|                                                             |                                            |   | • Заблокирован  | 🛞 Провален |
| Шаги 🗸                                                      |                                            |   | Комментарий:    |            |
| 1 Открыть проект Test IT                                    | Проект Test IT открыт в разделе "Тесты"    |   | Введите текст к | омментария |
| Постусловия секции 1 V                                      | Пользователю присвоена роль администратора |   | Ссылки:         |            |
|                                                             |                                            |   | Введите URL     | G          |
|                                                             |                                            |   | Вложения:       | = (        |
|                                                             |                                            |   | 🧢 Прикрепить фа | айлы       |
|                                                             |                                            |   |                 |            |

### Получить ссылку на секцию

Чтобы получить ссылку на секцию, нажмите на название секции в дереве секций. В адресной строке появится адрес вида:

http://domain.ru/projects/projectID/tests?isolatedSection=SectionID

SectionID не исчезнет из адресной строки при просмотре кейса, создании новой секции и других операциях с библиотекой тестов

Вы можете скопировать и прислать эту ссылку коллеге с доступом к проекту. Сотрудник, перейдя по ссылке, увидит библиотеку тестов с изолированной секцией

### Перемещение секций

Для перемещения секций необходимо открыть проект и в дереве секций с помощью drag'n'drop переместить одну секцию на другую для образования вложенной секции или секцию между другими для изменения порядка секций

| Секции         Фильтры         Тип         ID           Фильтры         Поиск по имени         Авторизаци |     |
|----------------------------------------------------------------------------------------------------|-----|
| Создать секцию     Авторизаци     Поиск по имени                                                          |     |
| Поиск по имени 🔍 🗌 🚔 🖐 70                                                                                 | я 🌀 |
|                                                                                                    |     |
| ✓ Test IT                                                                                                 |     |
| 🖿 Пользовательские права 🛛 🚔 🖐 72                                                                         |     |
| 🤆 Авторизация : 🗌 🚔 🖞 73                                                                                  |     |
| Текстовый редактор                                                                                        | D   |

Перемещенная секция на другую становится вложенной в другую секцию, при этом сохраняется вложенный набор тестов

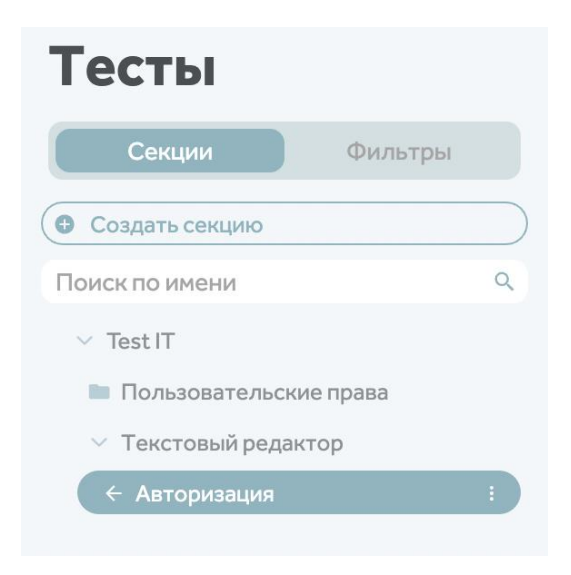

Все созданные секции можно найти с помощью формы поиска по секциям

### Удаление секции

В дереве секций, расположенном в библиотеке секций, в меню главной секции выберите пункт "Удалить"

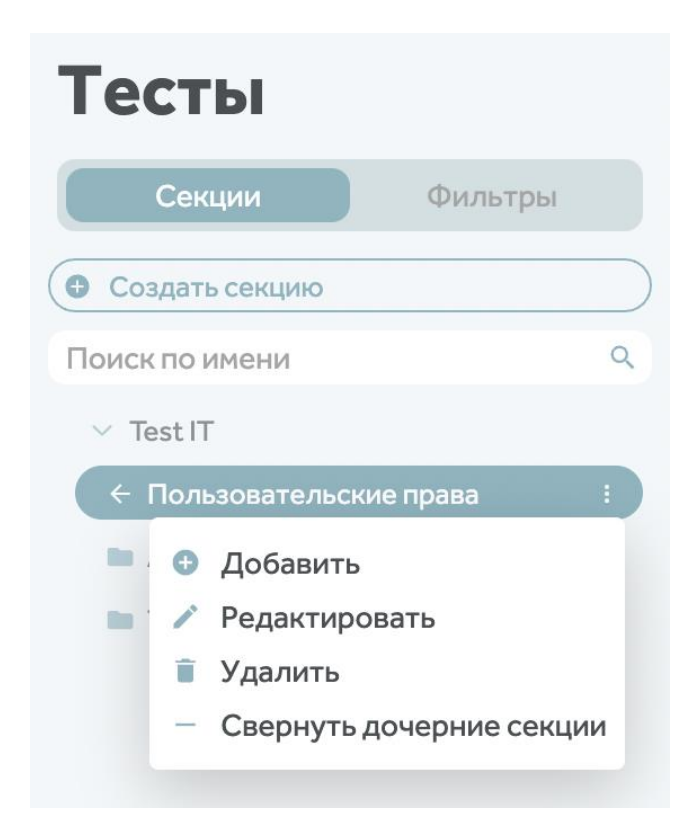

В открывшемся окне с предупреждением подтвердите удаление

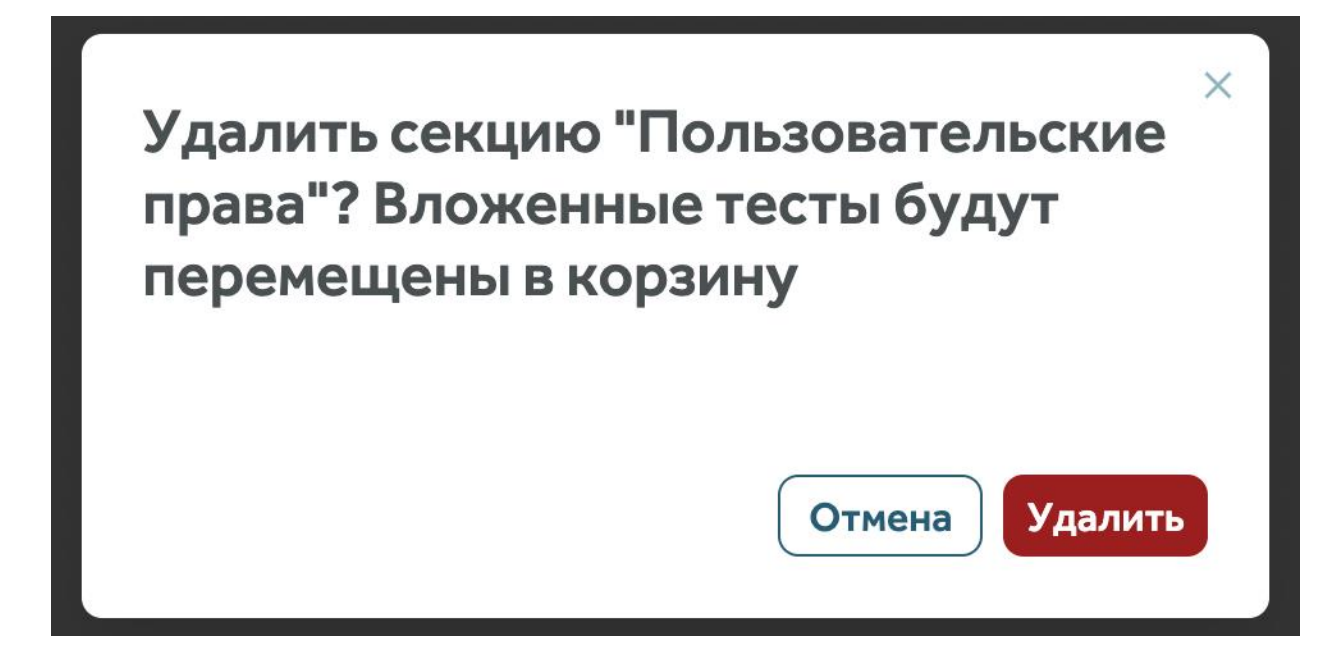

Главная и вложенная в нее секции будут удалены. Удаленные секции и вложенные в них тесты перемещаются в "Корзину"

# Тесты

Заметка: В Test IT термин "WI" или "workitem" обозначает одну из трех сущностей, из которых состоит библиотека тестов: тест-кейс, чек-лист или общий шаг

### Создание тестов

Для создания тестов необходимо перейти в выбранный проект, нажать кнопку 🕀 и выбрать один из возможных тестов: общие шаги, чек-лист или тест-кейс

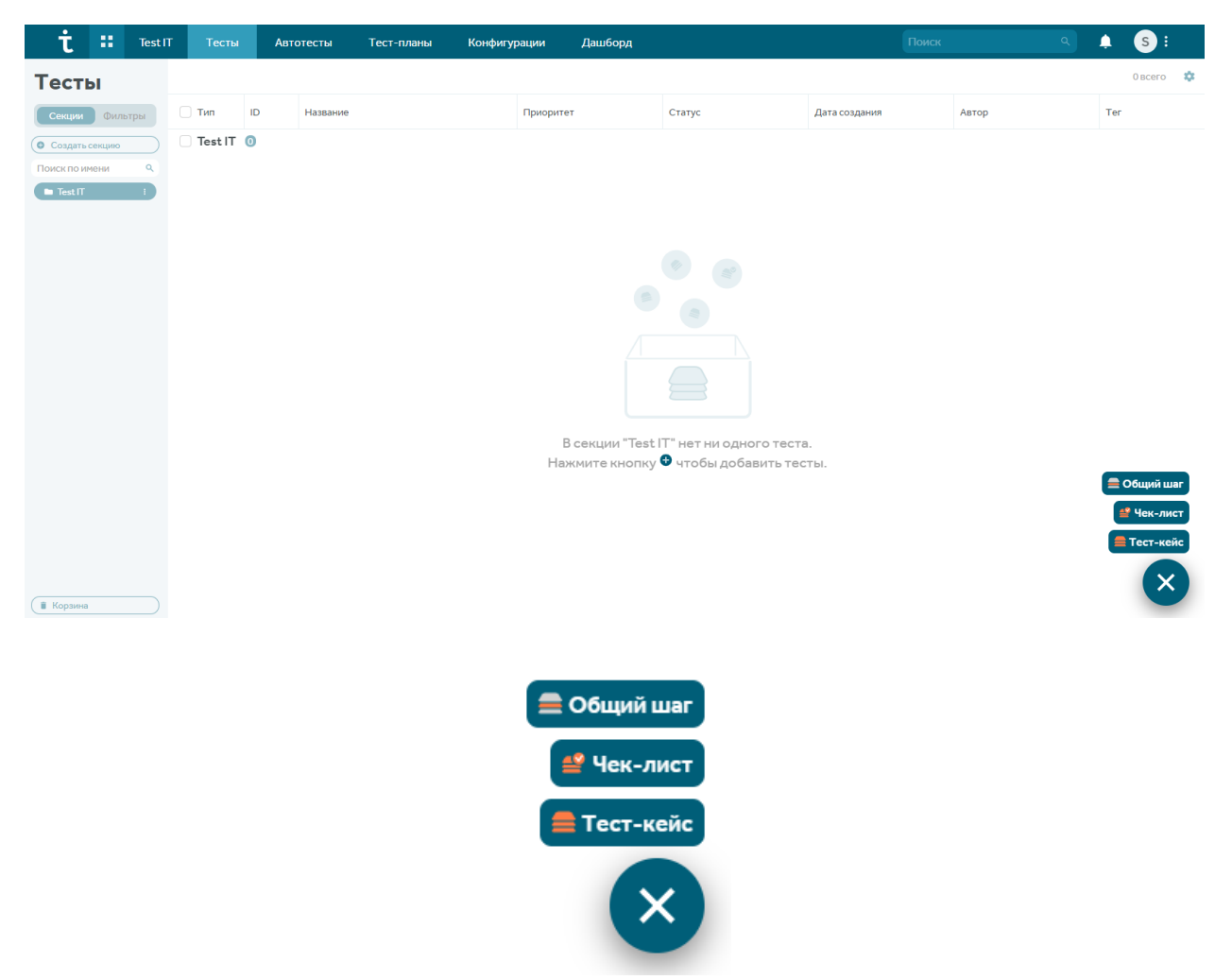

### Создание списка проверок (checklist)

Для создания списка проверок (чек-листа) необходимо выбрать создание чек-листа. Откроется модальное окно создания чек-листа, вкладки "Связанные тест-кейсы", "Комментарии" и история изменений недоступны. Нужно ввести название чек-листа и можно добавить шаги

| ≝ ଏ  | Авторизация                           |            |   |            |      |      |       | >   |
|------|---------------------------------------|------------|---|------------|------|------|-------|-----|
|      |                                       | <u>A</u> A | в | I <u>U</u> | S Ix | % ia | <> !≡ | ≡ = |
| Шаги | $\sim$                                |            |   |            |      |      |       |     |
| 1    | Проверить авторизацию через OAuth 2.0 |            |   |            |      |      |       |     |
| +    | Добавить шаг                          |            |   |            |      |      |       |     |

Шаги добавляются в поле "действие", поля можно удалить, копировать, выделить или переместить. Соответствующие кнопки появляются при наведении курсора на пункты чек-листа

После заполнения всех параметров необходимо сохранить чек-лист

Созданный чек-лист при необходимости можно преобразовать в тест-кейс в карточке чек-листа, нажав на кнопку "Преобразовать в тест-кейс" под названием чек-листа

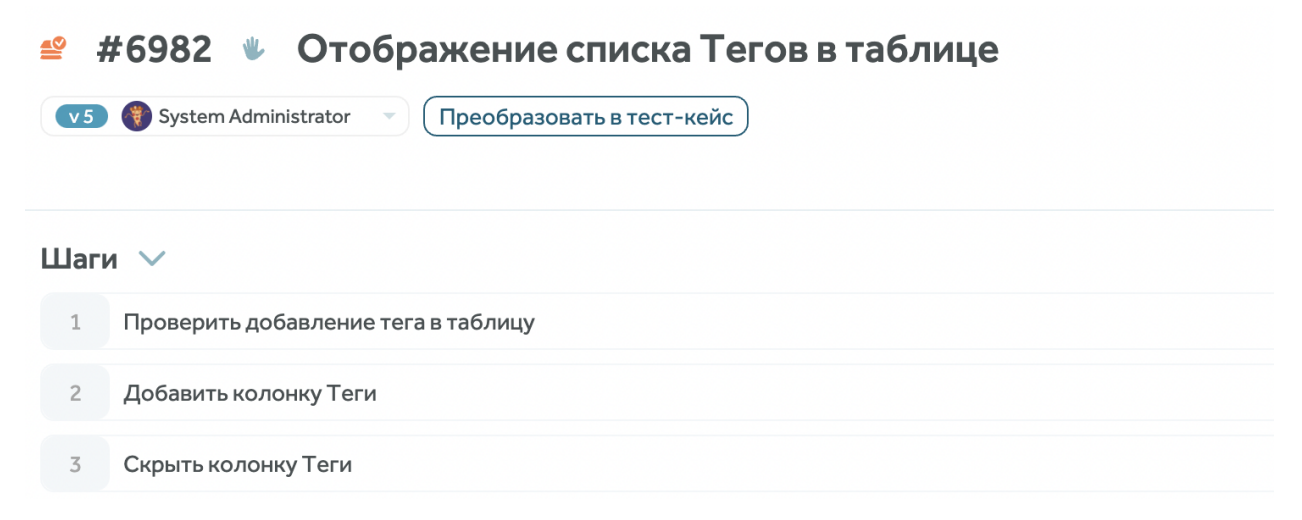

После подтверждения действия карточка чек-листа превратится в карточку тест-кейса, шаги чеклиста перейдут в поле "Действие" шагов тест-кейса, все атрибуты чек-листа, включая теги, вложения, сообщения, перенесутся в тест-кейс
#### Создание общих шагов (shared step)

Для создания общих шагов нужно выбрать "Общий шаг" в библиотеке тестов проекта. Откроется модальное окно создания общего шага, вкладки "Связанные тест-кейсы", "Комментарии" и история изменений недоступны. Нужно ввести название общего шага и можно добавить шаги

| 🚔 🔹 Авторизоваться под администратором |                     | • > | <b>*</b> =      | 0     |      |
|----------------------------------------|---------------------|-----|-----------------|-------|------|
|                                        |                     |     | Добавить 📀      |       |      |
|                                        |                     |     | Секция:         |       |      |
| Шаги 🗸                                 |                     |     | Test IT         |       |      |
| 1 Действие                             | Ожидаемый результат |     | Введите описани | ie    |      |
| + Добавить шаг                         |                     |     |                 |       |      |
|                                        |                     |     | Приоритет:      |       |      |
|                                        |                     |     | Средний         |       |      |
|                                        |                     |     | Статус:         |       |      |
|                                        |                     |     | Не готов        |       |      |
|                                        |                     |     | Courses         |       |      |
|                                        |                     |     | Введите URL     |       | 0    |
|                                        |                     |     |                 |       |      |
|                                        |                     |     |                 |       |      |
|                                        |                     |     |                 |       |      |
|                                        |                     |     |                 |       |      |
|                                        |                     |     |                 |       |      |
|                                        |                     |     |                 |       |      |
|                                        |                     |     |                 |       |      |
|                                        |                     |     | Отмена          | Coxpa | нить |

Заполнить обязательные поля и нажать кнопку сохранения. У шагов, помимо поля "Действие", появляется поле "Ожидаемый результат"

Также, можно добавить еще два поля - "Тестовые данные" и "Комментарии". Для этого достаточно кликнуть на иконку глаза в правом верхнем углу карточки общего шага и отметить чекбоксами поля, которые нужно добавить

Шаги можно удалить, копировать, выделить, или переместить. Соответствующие кнопки появляются при наведении курсора на шаги в карточке общего шага

#### Создание тест-кейса (test case)

Для создания тест-кейса нужно выбрать "Тест-кейс" в библиотеке тестов проекта. В открывшемся модальном окне создания тест-кейса введите его название и укажите шаги с действиями и ожидаемым результатом. Вкладки "Комментарии" и история изменений недоступны

| 🚔 🌵 Открытие WI в новой вкладке кликом по колесу мыши 💿 >         |                                                                                                    | ⊚ > | <b>*</b> =       | 0 | π. |
|-------------------------------------------------------------------|----------------------------------------------------------------------------------------------------|-----|------------------|---|----|
|                                                                   |                                                                                                    |     | Добавить 📀       |   |    |
|                                                                   |                                                                                                    |     | Секция:          |   |    |
| Предусловия теста \vee                                            |                                                                                                    |     | Test IT          |   |    |
| + Добавить предусловие теста                                      |                                                                                                    |     | Введите описание |   |    |
| Шаги 🗸                                                            |                                                                                                    |     |                  |   |    |
| 1 Кликнуть по строке тест-кейса колесом мыши\средней кнопкой мыши | Открывается новая вкладка, в ней открыта библиотека тестов с развернутым окном<br>редактирования WI. Все параметры (шаги, описание, длительность и т.д.) совпадают |     | Время:           |   |    |
|                                                                   | с внесенными в шаге 3                                                                                                    | •   | 10m              |   |    |
| + Добавить шаг                                                    |                                                                                                    |     | Приоритет:       |   |    |
|                                                                   |                                                                                                    |     | Средний          |   |    |
| Постусловия теста 🗸                                               |                                                                                                    |     | Статус:          |   |    |
| + Добавить постусловие теста                                      |                                                                                                    |     | Не готов         |   |    |
|                                                                   |                                                                                                    |     |                  |   |    |
|                                                                   |                                                                                                    |     | Ссылки:          |   |    |
|                                                                   |                                                                                                    |     | Введите URL      |   | 0  |
|                                                                   |                                                                                                    |     |                  |   |    |
|                                                                   |                                                                                                    |     |                  |   |    |
|                                                                   |                                                                                                    |     |                  |   |    |
|                                                                   |                                                                                                    |     |                  |   |    |
|                                                                   |                                                                                                    |     |                  |   |    |
|                                                                   |                                                                                                    |     |                  |   |    |

Для добавления предусловий, шагов, или постусловий в тест-кейс необходимо нажать в соответствующей строке. Появятся поля "Действие" и "Ожидаемый результат". Также, можно добавить еще два поля - "Тестовые данные" и "Комментарии". Для этого достаточно кликнуть на иконку глаза в правом верхнем углу карточки тест-кейса и отметить чек-боксами поля, которые нужно добавить

Отмена Сохранить

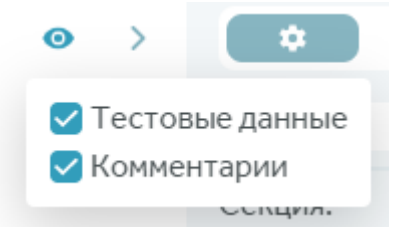

Поля можно переместить, выделить, удалить или копировать. С помощью drag'n'drop можно добавить общие шаги из правой панели в предусловия, постусловия или шаги тест-кейса

| 🚔 🌵 Открытие WI в новой вкладке кликом по колесу мыши                                                                                                    |  |                                                                                                    |
|----------------------------------------------------------------------------------------------------|--|----------------------------------------------------------------------------------------------------|
|                                                                                                    |  | Поиск общего шага                                                                                          |
| Предусловия теста 1 У<br>1 > Авторизоваться под администратором #2212                                                                                                    |  | #22 2 Авторизоваться под админ<br>общий шаг<br>Статус: Готов<br>Секция: Test IT<br>\$ System Administrator |
| + Добавить предусловие теста                                                                                                    |  |                                                                                                    |
| Шаги 🗸                                                                                                    |  |                                                                                                    |
| 1         Клижнуть по строке тест-кейса колесом         Открывается новая вкладка, в ней открыта библиотека тестов с развернутно ноком редини монка тестов с развернутно ноком редини констровании WL Все параметры цали, описание, длигельносты и тд.) совпадают с внесенными в шаге 3         Тестовые данные         Комментарии |  |                                                                                                    |
| + Добавить шаг                                                                                                    |  |                                                                                                    |
| Постусловия теста 🗸                                                                                                    |  |                                                                                                    |
| + Добавить постусловие теста                                                                                                    |  |                                                                                                    |

Заполните обязательные поля (если такие настроены в проекте) и нажмите кнопку сохранения

### Редактирование тестов

Вы можете редактировать тест-кейсы, изменяя их название, статус, описание и время прохождения. При этом допускается добавление описания и вложений как ко всему тест-кейсу, так и к отдельным шагам.

Чтобы приступить к редактированию:

- 1 Откройте проект и перейдите в раздел Тесты
- 2 Откройте интересующий вас тест-кейс

3 - Кликните на описание одного из предусловий, постусловий или шагов, чтобы сфокусировать на нем курсор. Над панелью шагов появится панель форматирования. С помощью нее вы можете менять все необходимые параметры текста описания шагов

#### Добавление вложений

Добавьте вложения в описание тест-кейса или отдельных шагов. Вы можете перетащить изображение в поле для вложений, вставить его из буфера обмена или добавить с помощью проводника ОС

Чтобы добавить вложение для всего тест-кейса, перейдите во вкладку вложений в окне редактирования тест-кейса

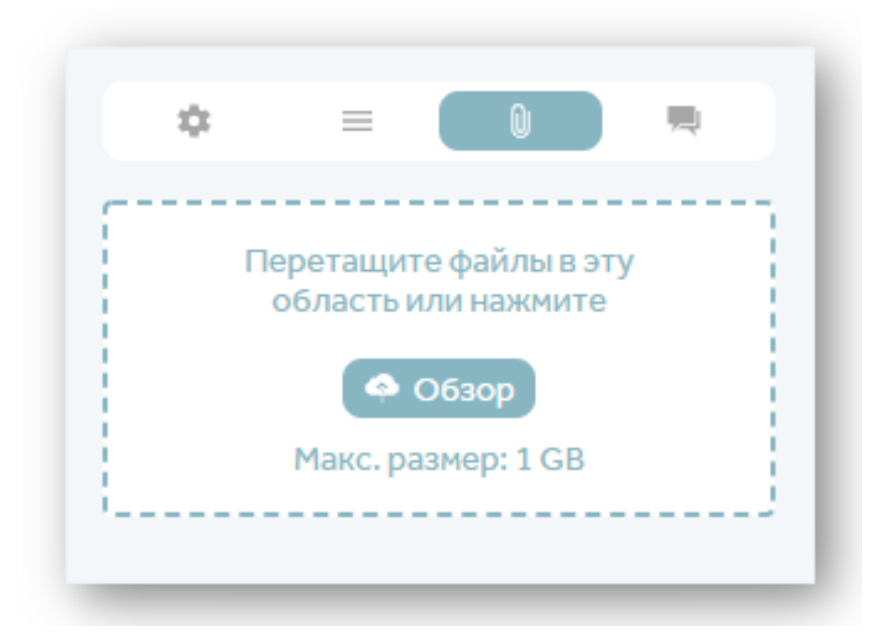

Чтобы добавить вложение для конкретного шага:

- Перетащите изображение в поле описания шага
- Сфокусируйте курсор на поле описания шага и вставьте вложение из буфера обмена
- Сфокусируйте курсор на поле описания шага и нажмите значок картинки на панели форматирования, чтобы добавить изображение, используя проводник

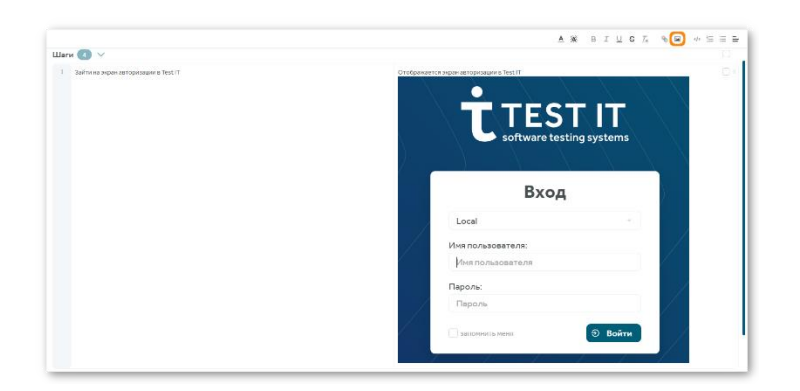

При этом добавленные к шагу вложения будут отображаться в общей вкладке вложений

#### Добавление тегов

Введите название тега в поле Добавить

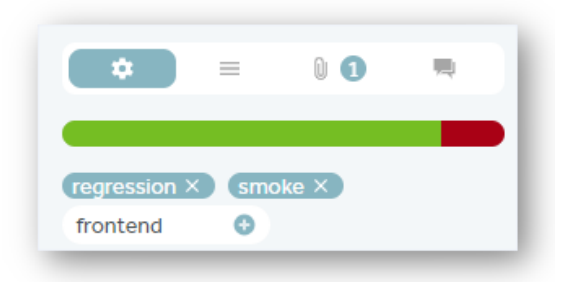

Если тег с таким названием уже существует, он отобразится в выпадающем списке. Если тег новый, нажмите +, чтобы добавить его к тест-кейсу и сохранить в системе

#### Связывание автотестов

Найдите поле Новый связанный автотест в нижней части панели редактирования тесткейса

Добавьте название автотеста или его GlobalID и нажмите на результат поиска в выпадающем меню. Ссылка на автотест добавится в поле **Связанные автотесты** 

| 🚿 Новый связанный автотест:           |
|---------------------------------------|
| Введите имя или globalld              |
| 🚿 Связанные автотесты:                |
| AutotestsModule.LoginTests.LoginWithC |

# Дополнительные поля в шагах тестов

К шагам тест-кейсов и общих шагов можно добавлять дополнительные поля: "Тестовые данные" и "Комментарии"

| <b>=</b> ;   | = #7416 ♥ Авторизация в Test IT © □ □ □ □ □ □ |                                             |                 |             |  |  |  |
|--------------|-----------------------------------------------|---------------------------------------------|-----------------|-------------|--|--|--|
| Пред<br>Шагі | дусловия теста 1 ><br>и 4 ~                   |                                             |                 |             |  |  |  |
| 1            | Зайти на экран авторизации в Test IT          | Отображается экран авторизации в<br>Test IT | Тестовые данные | Комментарии |  |  |  |
| 2            | Ввести логин %Login                           | Отображает введённый логин                  | Тестовые данные | Комментарии |  |  |  |
| 3            | Ввести пароль %Password                       | Отображает введённый пароль                 | Тестовые данные | Комментарии |  |  |  |
| 4            | Нажать кнопку <b>Войти</b>                    | Отображается модуль проектных<br>областей   | Тестовые данные | Комментарии |  |  |  |
| +            | Добавить шаг                                  |                                             |                 |             |  |  |  |

Чтобы включить отображение дополнительных полей в тесте, кликните на иконку глаза в правом верхнем углу карточки теста и отметьте чек-боксами поля, которые нужно отображать

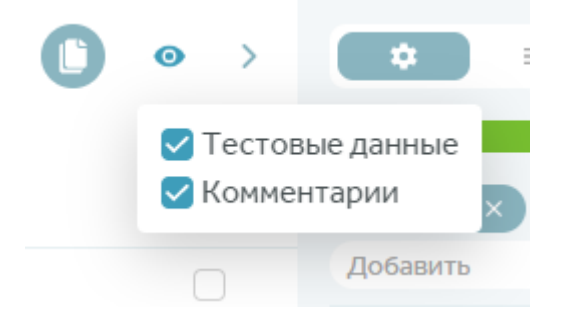

Если дополнительные поля не заполнены, то по умолчанию в карточке теста они не отображаются

### Версии тестов и откат версий

В Test IT доступно переключение между версиями тестов. Для этого нужно выбрать в выпадающем списке одну из прошлых версий теста, все поля теста примут значения, которые у них были на момент сохранения выбранной версии

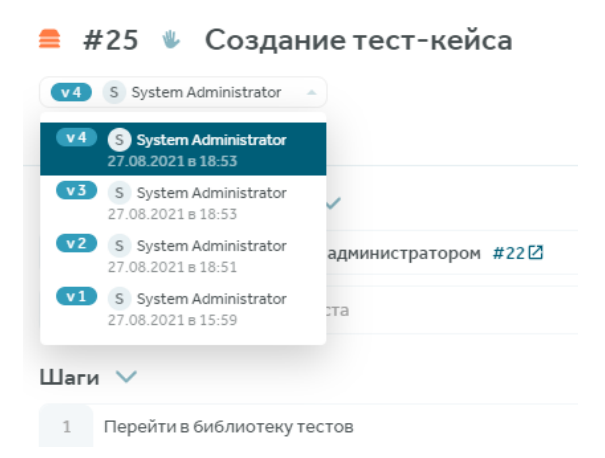

Любую из версий тест-кейса можно сделать актуальной - система создаст новую версию полностью идентичную выбранной

Для этого необходимо:

1 - Выбрать нужную версию тест-кейса

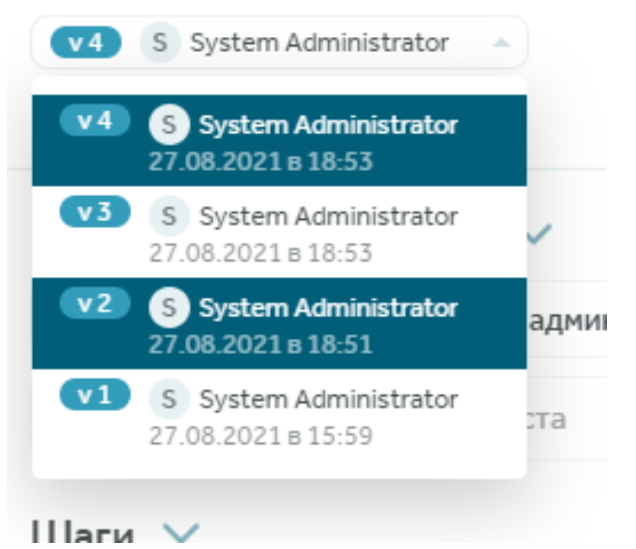

2 - Кликнуть по кнопке "Сделать актуальной"

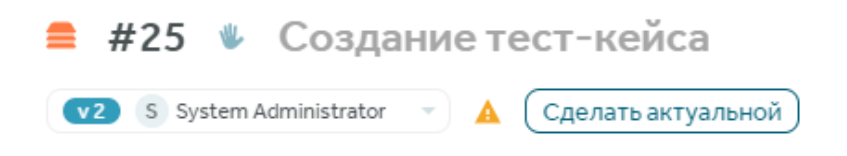

#### 3 - Подтвердить действие

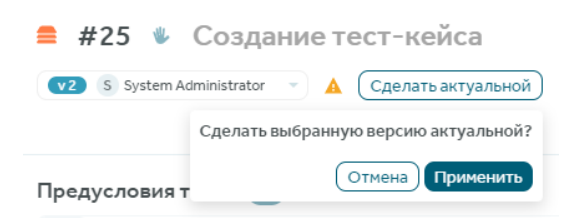

При создании новой версии тест-кейса копируются: шаги, теги, атрибуты, вложения, ссылки. После создания новой версии тест-кейса в журнале отображается информация о версии, на основе которой создана текущая версия. Последняя версия тест-кейса всегда по умолчанию является актуальной

### Журнал изменений тестов

Историю изменения теста от самого его создания до актуальной версии можно просмотреть в журнале

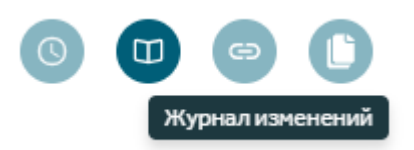

В журнале отображается, когда и кем было внесено изменение, а также значения "до" и "после" изменений. Изменения в текстовых полях выделяются красным цветом с перечеркиванием (если символы были удалены) и зеленым (если символы были добавлены)

| <b>=</b> ; | #25 🖐 Создание тест-кейса          |                                                                                                    |       |                                 | • • • •                                                                                                    |
|------------|------------------------------------|----------------------------------------------------------------------------------------------------|-------|---------------------------------|----------------------------------------------------------------------------------------------------|
|            |                                    | Было                                                                                                    | Стало |                                 |                                                                                                    |
| s Sy       | stem Administrator сегодня в 19:26 |                                                                                                    |       |                                 |                                                                                                    |
| Шa         | и                                  |                                                                                                    | Шаги  |                                 |                                                                                                    |
| 1          | Перейти в библиотеку тестов        | Библиотека тестов открыта. В библиотеке тестов<br>отображается таблица с тестами                                                                                                    | 1     | Перейти в библиотеку тестов     | Библиотека тестов открыта. В библиотеке тестов<br>отображается таблица с тестами                                                                                                    |
| 2          |                                    | O <mark>wngaettaik pegy ne j</mark> ar <u>Stack Trace</u><br>PageObject.TryCleik/String tag/orclick.int32<br>number/Offkenpt31ine 221<br>PageObject.Click/String tag/OfflementForClick;<br>String waitTag/ine_167 TestTlanPage.GetTlanPageI}<br>ine 57 TestTlanInitialization.TestSetUpD ine_42 | 2     | Нажать на кнопку создания теста | Отррилась нарточка создания тест-кейса                                                                                                    |
| s Sy       | stem Administrator сегодня в 18:53 |                                                                                                    |       |                                 |                                                                                                    |
| Шa         | и                                  |                                                                                                    | Шаги  |                                 |                                                                                                    |
| 1          | Перейти в библиотеку тестов        | Библиотека тестов открытаВ библиотеке тестов<br>отображается таблица с тестами                                                                                                    | 1     | Перейти в библиотеку тестов     | Библиотека тестов открыта В библиотеке тестов<br>отображается таблица с тестами                                                                                                    |
| 2          |                                    | Ожидаеный результат Stack Trace:<br>PageObject.TryClick(String tagForClick, Int32<br>numberOAttempt51 line 223<br>PageObject.Click(String tagOfElementForClick,<br>String waitTagJ line 167 TestPlanPage.GetPlanPanel()<br>line 57 TestPlanInitialization.TestSetUp() line 42                   | 2     |                                 | Ожидаеный результат Stack Trace:<br>PageObject.TYClick String tagForClick, Int32<br>numberOfAttempts Inte 23<br>PageObject.Click[String tagOfElementForClick,<br>String waltTag Ine 167 TestPlanPage.GetPlanPanel[]<br>line 57 TestPlanInitialization.TestSetUp[] line 42 |

### Восстановление тестов

Для восстановления удаленных тестов зайдите в корзину, расположенную в нижней части дерева секций

| Тесты                             |
|-----------------------------------|
| Секции Фильтры                    |
| 🕒 Создать секцию                  |
| Поиск по имени ۹                  |
| ∨ Demo Test IT i                  |
| 🖿 Webhooks                        |
| <ul> <li>Библиотека те</li> </ul> |
| 🖿 Дерево секций                   |
| 🖿 Страница "П 🕴                   |
| <ul> <li>Чек-листы</li> </ul>     |
| <ul> <li>История пр</li> </ul>    |
| ∨ "Печать"                        |
| 🗑 Корзина                         |

Выберите тесты для восстановления и нажмите кнопку восстановления. Выбранные тесты переместятся в секции, из которых были удалены

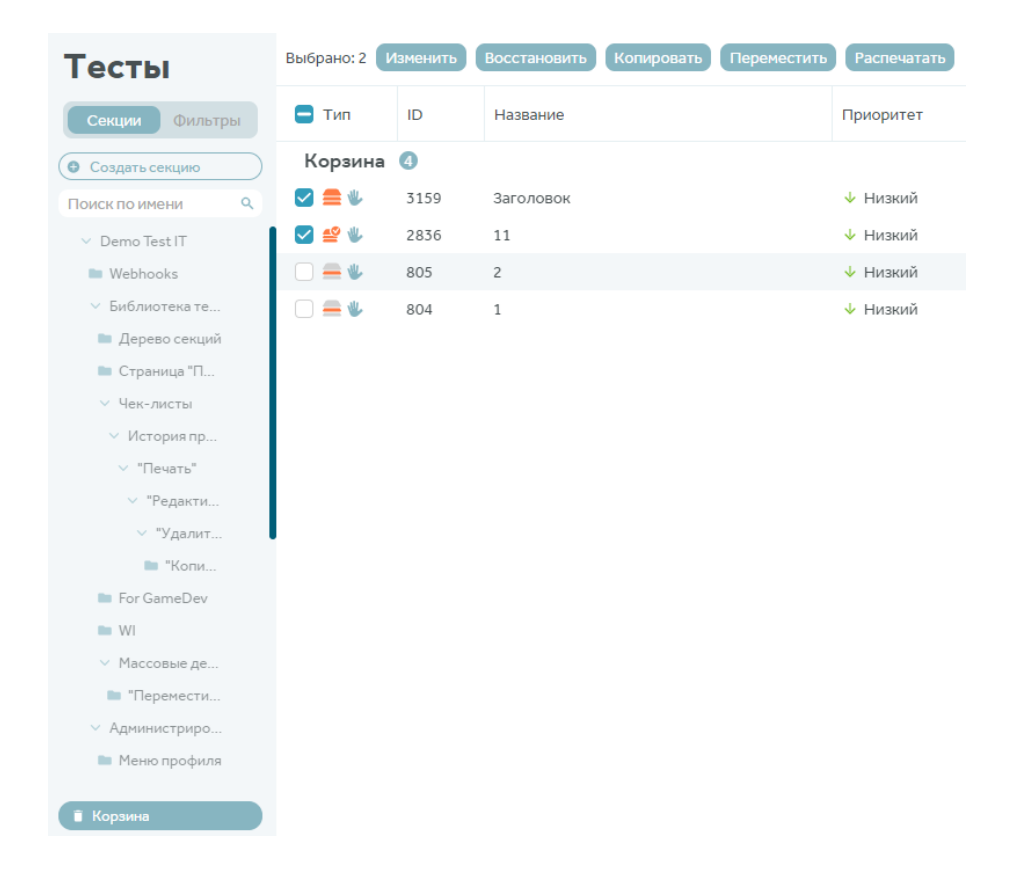

# Добавление общего шага в тесткейс

Для добавления общего шага в тест-кейс нужно выбрать проект и перейти в библиотеку тестов, создать или открыть существующий тест-кейс

| 🛢 #25 🐐 Создание тест-кейса       | 0 0 0 1                                                                          | © > | • •               |     |
|-----------------------------------|----------------------------------------------------------------------------------|-----|-------------------|-----|
| VB System Administrator 👻         |                                                                                  |     |                   |     |
|                                   |                                                                                  |     | Добавить О        |     |
| Предусловия теста 🗸               |                                                                                  |     | Секция:           |     |
|                                   |                                                                                  |     | Test IT           |     |
| + досавить предусловие геста      |                                                                                  |     | Введите описание  |     |
| Шаги 🗸                            |                                                                                  |     |                   |     |
| 1 Перейти в библиотеку тестов     | Библиотека тестов открыта.<br>В библиотеке тестов отображается таблица с тестами |     |                   |     |
| 2 Нажать на кнопку создания теста | Откомлась карточка созлания тест-кейса                                           |     | Время:            |     |
|                                   |                                                                                  |     | zom               |     |
| + Добавить шаг                    |                                                                                  |     | Приоритет:        |     |
| Постусловия теста                 |                                                                                  |     | Высокий           |     |
|                                   |                                                                                  |     | Статус:           |     |
|                                   |                                                                                  |     | Требует доработки |     |
|                                   |                                                                                  |     |                   |     |
|                                   |                                                                                  |     | Ссылки:           |     |
|                                   |                                                                                  |     | Введите URL       | 0   |
|                                   |                                                                                  |     |                   |     |
|                                   |                                                                                  |     |                   |     |
|                                   |                                                                                  |     |                   | _   |
|                                   |                                                                                  |     | Отмена Сохраня    | ить |

Перейти во вкладку добавления общего шага

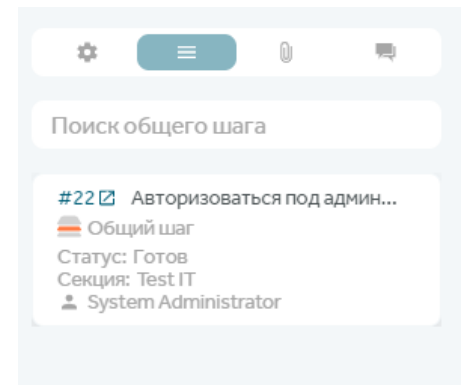

Выбрать нужный общий шаг, перетащить его в шаги тест-кейса и нажать кнопку сохранения

Общий шаг отображен в окне шагов тест-кейса. Общий шаг возможно развернуть, расформировать, копировать, удалить, выбрать, переместить

| Шаги |                                              |                                                                                      |
|------|----------------------------------------------|--------------------------------------------------------------------------------------|
| 1    | → Авторизоваться под администратором #22 [2] |                                                                                      |
| 1.1  | Ввести логин администратора                  |                                                                                      |
| 1.2  | Ввести пароль администратора                 |                                                                                      |
| 1.3  | Нажать "Войти"                               |                                                                                      |
| 2    | Перейти в библиотеку тестов                  | Библиотека тестов открыта. 🗌 🗄<br>В библиотеке тестов отображается таблица с тестами |
| 3    | Нажать на кнопку создания теста              | Открылась карточка создания тест-кейса                                               |
| +    | Добавить шаг                                 |                                                                                      |

### Выделение тестов в общий шаг

Чтобы выделить шаги тест-кейса в общий шаг, в карточке тест-кейса установите чекбоксы напротив шагов, которые нужно использовать в общем шаге

| <b>* *</b> | #25 🖐 Создание тест-кейса<br>S System Administrator | <ul> <li>О</li> <li>Ш</li> <li>С</li> <li>С</li></ul> | ⊙ ><br>общий шаг |
|------------|-----------------------------------------------------|----------------------------------------------------------------------------------------------------|------------------|
| Пред       | дусловия теста >                                    |                                                                                                    |                  |
| Шагі       | и ~                                                 |                                                                                                    |                  |
| 1          | Ввести логин администратора                         | В поле "Имя пользователя" отображается введенный логин<br>администратора                                                                                                    |                  |
| 2          | Ввести пароль администратора                        | В поле "Пароль" отображается введенный пароль в виде                                                                                                    |                  |
| 3          | Нажать "Войти"                                      | Открыт раздел "Проекты"                                                                                                    |                  |
| 4          | Перейти в библиотеку тестов проекта                 | Библиотека тестов открыта.<br>В библиотеке тестов отображается таблица с тестами                                                                                                    |                  |
| 5          | Нажать на кнопку создания теста                     | Открылась карточка создания тест-кейса                                                                                                    |                  |
| +          | Добавить шаг                                        |                                                                                                    |                  |

Нажмите на кнопку "Создать общий шаг"

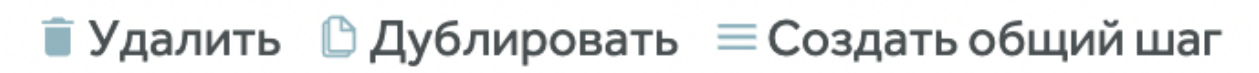

В появившемся модальном окне создания общего шага введите название общего шага

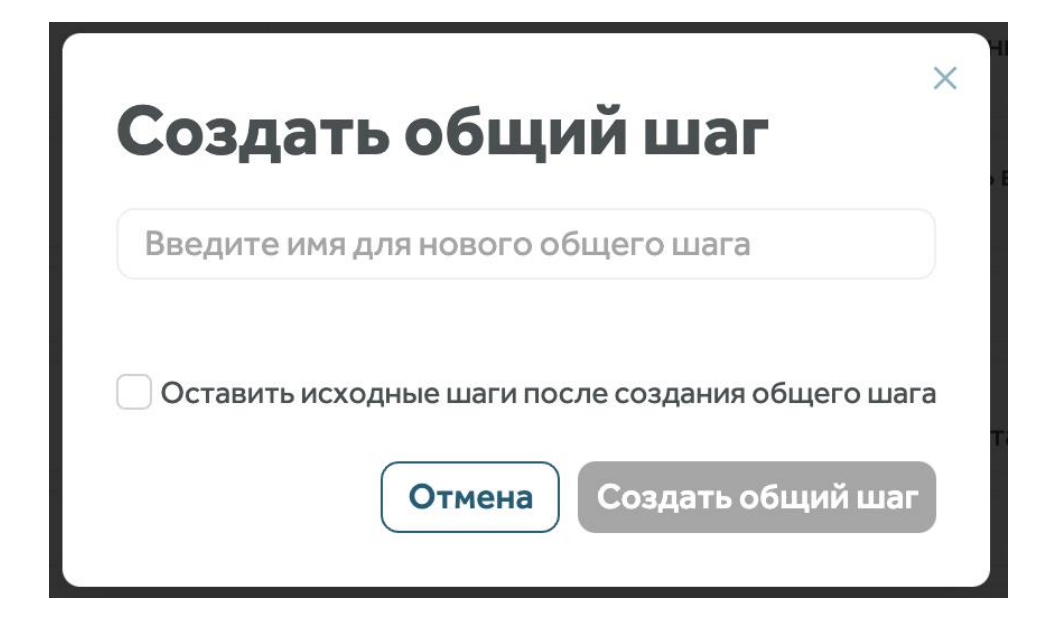

Если удаление исходных шагов из тест-кейса не требуется, то оставьте чек-бокс "Оставить исходные шаги после создания общего шага" не выбранным. Нажмите на кнопку "Создать общий шаг", созданный общий шаг отобразится в таблице шагов тест-кейса

| <b>•</b> ; | #25 🖐 Создание тест-кейса<br>S System Administrator |                                                                                  | 0 | > |
|------------|-----------------------------------------------------|----------------------------------------------------------------------------------|---|---|
| Пре        | дусловия теста >                                    |                                                                                  |   |   |
| Шаг        | и ~                                                 |                                                                                  |   |   |
| 1          | > 🚐 Авторизоваться под администратором #160 🗹       |                                                                                  |   |   |
| 2          | Перейти в библиотеку тестов проекта                 | Библиотека тестов открыта.<br>В библиотеке тестов отображается таблица с тестами |   |   |
| 3          | Нажать на кнопку создания теста                     | Открылась карточка создания тест-кейса                                           |   |   |
| +          | Добавить шаг                                        |                                                                                  |   |   |

Общий шаг можно развернуть, расформировать, копировать, удалить, или переместить. Для того, чтобы общий шаг развернуть нажмите на кнопку ">" рядом с названием общего шага. Таблица с развернутым общим шагом отображает шаги с действиями и ожидаемыми результатами общего шага

| Шаги | 1 🗸                                           |             |                                                                            |  |
|------|-----------------------------------------------|-------------|----------------------------------------------------------------------------|--|
| 1    | ∨ 🚍 Авторизоваться под администратором #160 🛽 |             |                                                                            |  |
| 1.1  | Ввести логин администратора                   |             | В поле "Имя пользователя" отображается введенный логин<br>администратора   |  |
| 1.2  | Ввести пароль администратора                  |             | В поле "Пароль" отображается введенный пароль в виде ••••                  |  |
| 1.3  | Нажать "Войти"                                |             | Открыт раздел "Проекты"                                                    |  |
| 2    | Перейти в библиотеку тестов проекта           | Биб<br>В бі | лиотека тестов открыта.<br>иблиотеке тестов отображается таблица с тестами |  |
| 3    | Нажать на кнопку создания теста               | Отн         | крылась карточка создания тест-кейса                                       |  |
| 4    | Действие                                      | Ож          | идаемый результат                                                          |  |
| +    | Добавить шаг                                  |             |                                                                            |  |

### Порядок тестов в библиотеке тестов

В библиотеке тестов можно управлять порядком рабочих сущностей (WI) - тест-кейсов, чек-листов, общих шагов. Тот порядок WI, который задан в библиотеке тестов, будет по умолчанию задан для всех пользователей в проекте. Порядок WI в библиотеке тестов распространяется на планирование и прохождение тестов. Изменять порядок рабочих сущностей и секций в библиотеке тестов можно с помощью drag'n'drop

Для изменения порядка WI, нажмите на тест, который хотите перетащить, и потяните его на позицию, куда требуется переместить. Позиция, на которую тест будет перемещен, подсветится полосой

| 🗌 Тип   | ID          | Название                           | Приоритет | Статус            |
|---------|-------------|------------------------------------|-----------|-------------------|
| Test IT | 4 6 со влоя | кенными                            |           |                   |
| 🗌 🔮 🖐   | 21          | Авторизация                        | ↑ Средний | Не готов          |
| 🗌 🚔 🕊   | 160         | Авторизоваться под администратором | ↑ Средний | Не готов          |
|         | 25          | Создание тест-кейса                | ↑ Высокий | Требует доработки |

Изменение порядка тестов возможно только когда не применена какая-либо сортировка в таблице. Для того, чтобы перетаскивание стало возможным, нужно нажать на кнопку сброса фильтров/сортировки в правом верхнем углу таблицы

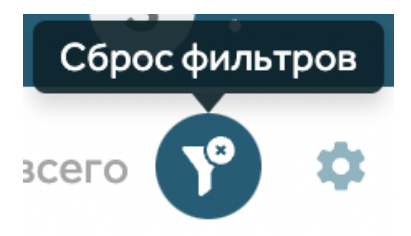

Порядок секций так же можно изменять с помощью перетаскивания

| Тесты                   |           |
|-------------------------|-----------|
| Секции Фильтры          | 🗌 Тип     |
| • Создать секцию        | 🗌 Test IT |
| Поиск по имени Q        | 🗆 🚍 🕊     |
| ✓ Test IT ÷             | 🗆 🗳 🖐     |
| 🖿 Библиотека тестов     |           |
| 🗸 Авторизация           | оризация  |
| AD/LDAP авторизация     | Test IT   |
| OpenID авторизация      | 🗆 🚔 🕊     |
| Локальная авторизация : | 🗌 Test IT |

### Фильтрация тестов

В библиотеке тестов можно фильтровать отображение рабочих сущностей (WI). Фильтрация WI доступна по всем атрибутам теста:

- Тип
- ID
- Название
- Приоритет
- Статус
- Автор изменений
- Дата изменения
- Дата создания
- Автор
- Длительность
- Секция
- Тег
- Пользовательские атрибуты

Фильтрация по атрибутам с типом "Строка" осуществляется при помощи ввода искомого значения в поле поиска. В таблице отобразятся результаты, удовлетворяющие критериям поиска

| 🗌 Тип     | ID          | Название                 | 〒 (1)      | Приоритет |
|-----------|-------------|--------------------------|------------|-----------|
| 🗌 Test IT | 2 4 со влож | кенными                  | автори     |           |
| 🗌 🔮 🖐     | 21          | Авторизация              |            | ↑ Средний |
| 🗆 🚔 🕊     | 160         | Авторизоваться под админ | истратором | ↑ Средний |
| 🗌 Test IT | → Библи     | отека тестов 🔳           |            |           |
| - 🚔 🕊     | 22          | Авторизоваться под админ | истратором | 🔨 Средний |
| 🗌 Test IT | → Автор     | изация 🚺                 |            |           |
| 🗆 🚍 🕊     | 74          | Авторизоваться под админ | истратором | ↑ Средний |

При фильтрации по атрибутам с типом "Дата" - необходимо отметить нужную дату или период на календаре

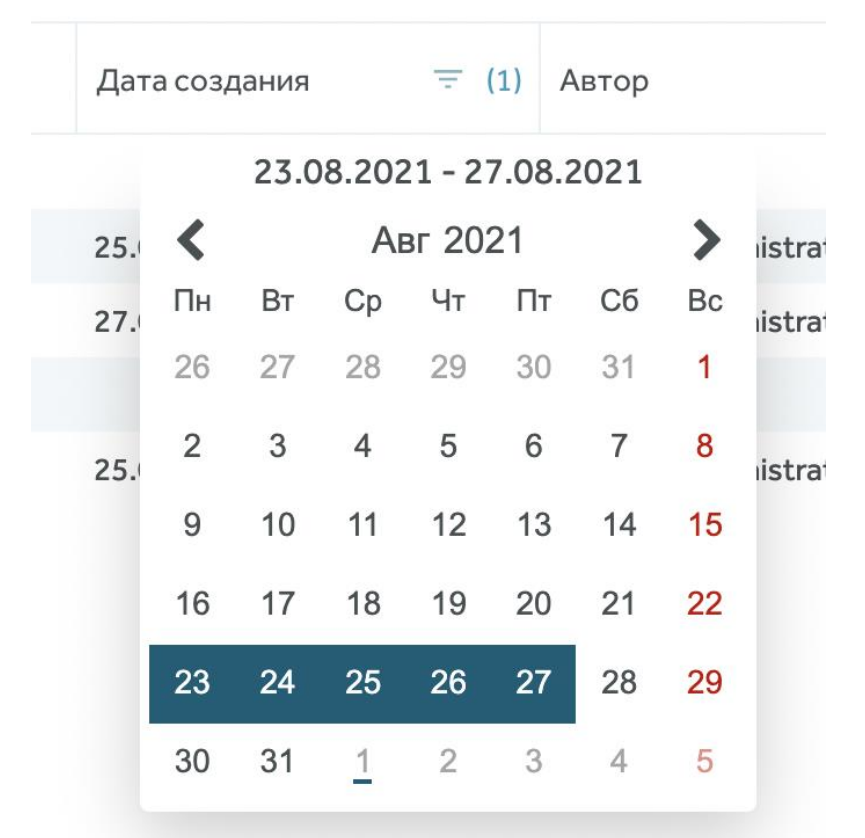

Фильтрация по атрибутам с типом "Варианты на выбор" осуществляется посредством выбора критериев поиска при помощи чек-боксов в выпадающем списке. В случае фильтрации по полю с типом "Пользователь", например по полю "Автор", в выпадающем меню отображается список пользователей проекта с возможностью выбора чекбоксами одного или нескольких пользователей. При фильтрации по полям "Автор" и "Автор изменений" в выпадающем списке отображаются только те пользователи, которые создавали или изменяли WI в проекте

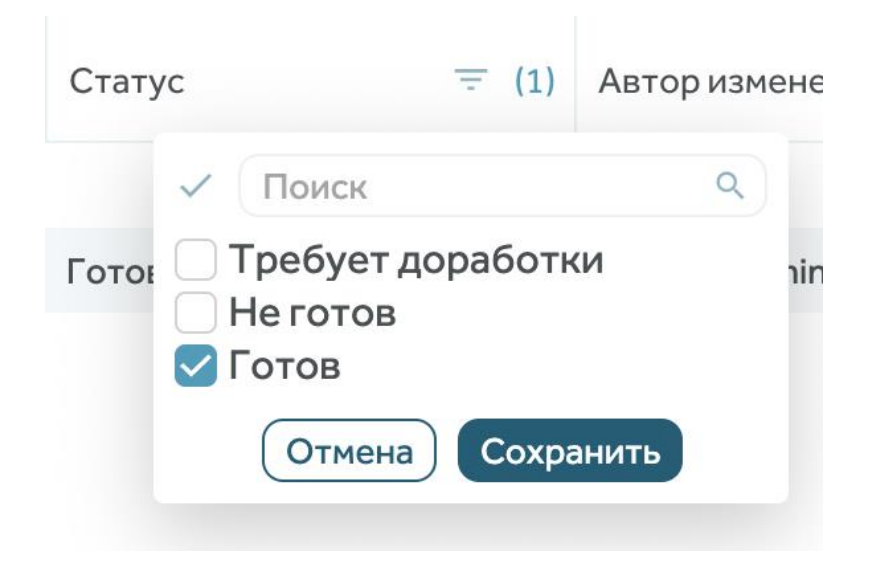

Система может сохранять настроенные фильтры

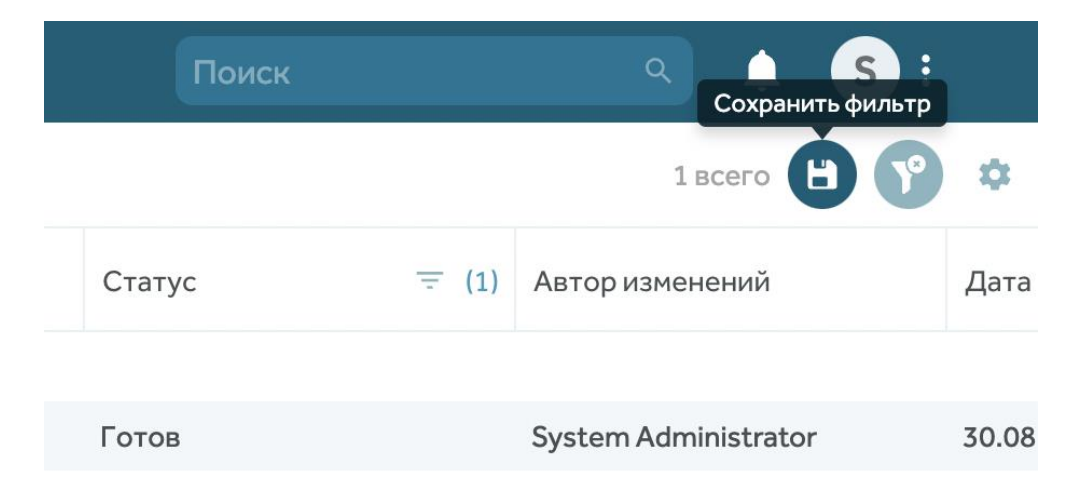

Для того, чтобы сохранить фильтр, кликните по иконке сохранения, введите название фильтра и нажмите "Сохранить"

| Создать фильтр        | × |
|-----------------------|---|
| Введите название      |   |
| 🔽 Сохранить как новый |   |
| Отмена Сохранит       | ь |
|                       |   |

При внесении изменений в параметры уже созданного фильтра, в окне сохранения фильтра становится активным чек-бокс, позволяющий создать новый фильтр не перезаписывая предыдущий

| Сохранить фильтр "Актуальные тесты" |
|-------------------------------------|
| Актуальные тесты                    |
| Создать новый                       |
| Отмена Сохранить                    |

Сохраненные фильтры отображаются в панели слева при переключении на вкладку "Фильтры". Их можно удалять или копировать ссылки на них

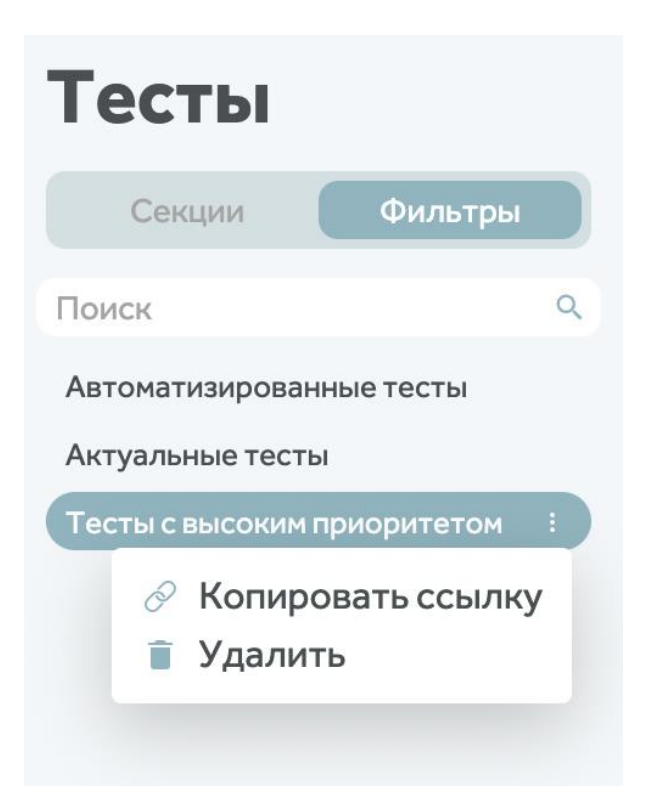

Просмотр, редактирование, и удаление фильтров доступны всем, у кого есть доступ к библиотеке тестов проекта и выданы соответствующие права на фильтры администратором

### Перемещение тестов между секциями

Перемещение теста по секциям возможно реализовать тремя способами: через список тестов/дерево секций, через карточку теста, или с помощью меню массовых действий

## Перемещение теста по секциям через список тестов/дерево секций

Откройте библиотеку тестов и выберите тест, который необходимо переместить. Перетащите название теста в другую секцию библиотеки или потяните название теста в другую секцию в дереве секций.

| Тесты                   |                                                 |
|-------------------------|-------------------------------------------------|
| Секции Фильтры          | Тип ID Название                                 |
| • Создать секцию        | Тest IT                                         |
| Поиск по имени Q        | 🗌 🗳 🖐 21 Авторизация                            |
| ✓ Test IT :             | 🗌 🚍 🖐 74 Авторизоваться под администратором     |
| Библиотека тестов       | 🗌 🚍 🖐 25 Создание тест-кейса                    |
| 🗸 Авторизация           | 🗌 🚔 🖐 160 Авторизоваться под администратором    |
| 🖿 Локальная авторизация | □ TestIT → Библиотека тестов 🧿                  |
| AD/LDAP авторизация     | □ Test IT → Авторизация 0 1 со вложенными       |
| OpenID авторизация      | □ Test IT → Авторизация → Локальная авторизация |

#### Перемещение теста по секциям через карточку теста

В библиотеке тестов откройте тест, который необходимо переместить. В правой части карточки теста в поле "Секция" выберите секцию, куда нужно перенести тест и нажмите "Сохранить". После сохранения изменений и закрытия карточки теста, он будет перемещен в выбранную секцию

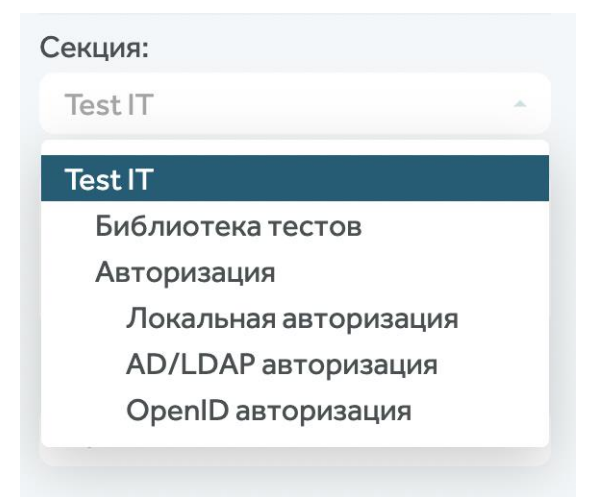

#### Перемещение тестов с помощью меню массовых действий

Выделите необходимые тесты чек-боксами и в появившемся меню массовых действий нажмите "Переместить"

| Выбрано: 2 🚺 | 1зменить    | Удалить Копировать Переместить     |
|--------------|-------------|------------------------------------|
| 🗖 Тип        | ID          | Название                           |
| Test IT      | 4 5 со влох | кенными                            |
| 🔽 🛑 🕊        | 74          | Авторизоваться под администратором |
| 🔽 🔮 🖐        | 21          | Авторизация                        |
| 🗆 🚔 🕊        | 25          | Создание тест-кейса                |
|              | 160         | Авторизоваться под администратором |

В появившемся модальном окне выберите секцию, в которую будут перемещены тесты, и нажмите "Переместить"

| Переместить в | х<br>хыбранные (2) тесты |
|---------------|--------------------------|
| Авторизация   | •                        |
|               | Отмена Переместить       |

### Массовые действия с тестами

Функционал массовых действий доступен при выборе одного или более тестов/секций.

Для отображения меню массовых действий, выберите объекты, с которыми нужно совершить действие. Для этого кликните на чекбокс слева от типа элемента

| Выбрано: 4 | Изменить  | Удалить Копировать Переместить Ра        | аспечатать Экспортиро | вать в XLSX       |
|------------|-----------|------------------------------------------|-----------------------|-------------------|
| 🗖 Тип      | ID        | Название                                 | Приоритет             | Статус            |
| Demo       | Test IT 🗦 | Webhooks 🕖                               |                       |                   |
| 🗆 🚍 🛪      | 6902      | Отображение спец.переменных при созда    | ↑ Высокий             | Готов             |
|            | 6907      | Создание и проверка webhook на запуск јо | ↓ Низкий              | Готов             |
| 🖸 🚍 🖐      | 6068      | Отправка Webhook POST запроса без body   | 🔸 Самый низкий        | Требует доработки |
|            | 6908      | Добавление webhook на событие "Запуск а  | ↑ Высокий             | Готов             |
| - 🚍 🗶      | 6906      | Наличие всех необходимых полей для доб   | ↑ Высокий             | Готов             |
| 🖂 🚍 🖐      | 6909      | Отправка вебхука, который содержит русс  | Низкий                | Готов             |
| 🖸 🚍 🕊      | 6910      | Отправка Webhook POST запроса без body   | ↑ Высокий             | Готов             |
| 🗌 Demo     | Test IT 🗄 | 🖻 Страница "Проекты"  🕕                  |                       |                   |
| 🗆 🚍 🕊      | 7155      | Просмотр количества WI и автотестов в пр | ↑ Высокий             | Готов             |
| 🗹 🚍 🖐      | 7156      | Поиск проекта в списке проектов          | Низкий                | Готов             |
| 🗆 🚍 🕊      | 7157      | Открепление проекта                      | Самый высокий         | Готов             |
| □ ● ♥      | 7158      | Восстановление проекта                   | 🛧 Средний             | Готов             |
| 0 🚍 🕊      | 7159      | Архивация проекта                        | ↑ Высокий             | Готов             |

Сверху над столбцами таблицы появятся доступные действия и отобразится количество выбранных элементов

#### Доступные действия

**Изменить.** Изменение статуса, приоритета, времени, пользовательских атрибутов, тегов, вложений, ссылок

| Изманить вы           | брациь  | а тасты  | ×        |
|-----------------------|---------|----------|----------|
| Статус:               | Прио    | ритет:   |          |
| Не изменять           | - He    | изменять | •        |
| Время:                |         |          |          |
| Не изменять           |         |          |          |
| Пользовательские атри | ибуты > |          |          |
| Теги                  |         |          |          |
| Выберите действие:    |         |          |          |
| Не изменять           |         |          | -        |
| Вложения              |         |          |          |
| Выберите действие:    |         |          |          |
| Не изменять           |         |          | -        |
| Ссылки                |         |          |          |
|                       |         | Отмена   | охранить |

Удалить. Перемещение элементов в корзину с подтверждением

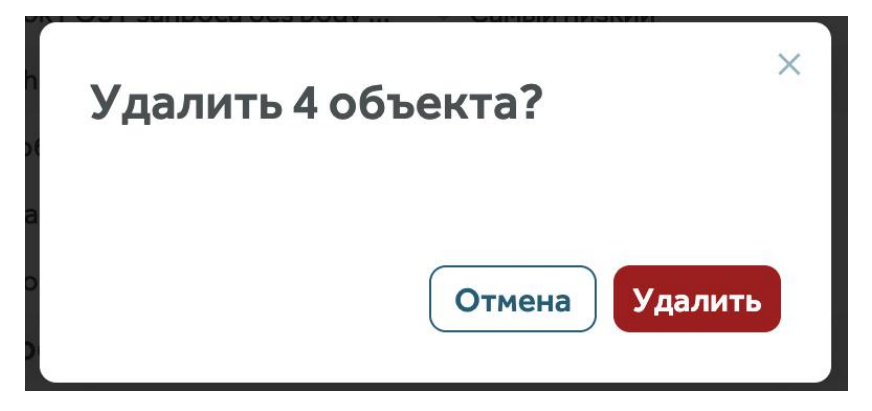

Копировать. Копирование элементов вместе с их секциями или без них в секцию текущего проекта или другого доступного проекта. Опция "Скопировать с секциями" доступна при выборе всех элементов одной или нескольких секций

| екцию. При дублировании потеряются<br>ользовательские атрибуты, а общие шаги будут<br>зазвёрнуты в теле теста.<br>Скопировать с секциями<br>Скопировать только тесть<br>Тest IT<br>Поиск<br>У Test IT<br>У Проекты<br>У Тесты<br>Корзина<br>У Библиотека тестов<br>У Дерево секций<br>Предусловия и постусловия секций<br>Пояск WI и настройка столбцов таблиц<br>У Массорью войстана с WI                                                                                                    | екцию. При дублировании потеряются<br>ользовательские атрибуты, а общие шаги будут<br>азвёрнуты в теле теста.<br>Скопировать с секциями Скопировать только тесты<br>Test IT<br>Поиск С<br>Теst IT<br>Голск С<br>Тесты<br>Корзина<br>Библиотека тестов<br>Средево секций<br>Порядок секции и WI (Rank)<br>Поиск WI и настройка столбцов таблиц<br>Массовые действия с WI<br>"Печать"<br>"Редактировать"                                                                                                    | выбр | оанные тесты будут продублированы в указанную                    |
|----------------------------------------------------------------------------------------------------|----------------------------------------------------------------------------------------------------|------|------------------------------------------------------------------|
| ользовательские атрибуты, а общие шаги будут<br>азвёрнуты в теле теста.<br>Скопировать с секциями<br>Test IT<br>Поиск<br>У Test IT<br>У Проекты<br>У Тесты<br>Корзина<br>У Библиотека тестов<br>У Дерево секций<br>Предусловия и постусловия секций<br>Порядок секции и WI (Rank)<br>Поиск WI и настройка столбцов таблиц                                                                                                    | ользовательские атрибуты, а общие шаги будут<br>азвёрнуты в теле теста.<br>Скопировать с секциями Скопировать только тесты<br>Test IT<br>Поиск С<br>У Test IT<br>У Тесты<br>Корзина<br>У Тесты<br>Корзина<br>У Дерево секций<br>Порядок секций и WI (Rank)<br>Поиск WI и настройка столбцов таблиц<br>У Массовые действия с WI<br>"Печать"<br>"Редактировать"                                                                                                    | екц  | ию. При дублировании потеряются                                  |
| Скопировать с секциями<br>Тest IT<br>Поиск<br>У Test IT<br>Скопировать только тесть<br>Тоиск<br>У Test IT<br>У Проекты<br>У Тесты<br>Корзина<br>У Библиотека тестов<br>У Дерево секций<br>Предусловия и постусловия секций<br>Порядок секции и WI (Rank)<br>Поиск WI и настройка столбцов таблиц<br>У Массорью войстана с WI                                                                                                    | Скопировать с секциями<br>Теst IT<br>Поиск<br>Скопировать только тесты<br>Теst IT<br>Скопировать только тесты<br>Поиск<br>Скопировать только тесты<br>Скопировать только тесты<br>Скопировать только<br>Скопировать только<br>Скопирова                                                                                                    | юль  | зовательские атрибуты, а общие шаги будут<br>ёрнуты в теле теста |
| Скопировать с секциями<br>Test IT<br>Поиск<br>У Test IT<br>Скопировать только тесть<br>Гоиск<br>Гоиск<br>Гоиск<br>Гоиск<br>Скопировать только тесть<br>Гоиск<br>Гоиск<br>Гоиск<br>Скопировать только тесть<br>Гоиск<br>Гоиск<br>Гоиск<br>Гоиск<br>Гоиск<br>Скопировать только тесть<br>Гоиск<br>Гоиск<br>Гоиск<br>Гоиск<br>Гоиск<br>Гоиск<br>Гоиск<br>Гоиск<br>Гоиск<br>Скопировать только тесть<br>Гоиск<br>Гоиск<br>Го | Скопировать соекциями<br>Тest IT<br>Поиск<br>Гесты<br>Корзина<br>Корзина<br>Корзирана<br>Корзина<br>Корзина<br>Сорзи<br>Сорзина<br>Сорзи<br>Сорзи<br>Сорзи<br>Сорзи<br>Сорзи<br>Сорзи<br>Сорзи<br>Сорзи<br>Сорзи<br>Сорзи<br>Сорзи<br>Сорзи<br>Сорзи<br>Сорзи<br>Сорзи<br>Сорзи<br>Сорзи<br>Сорзи<br>Сорзи<br>Сорзи<br>Сорзи<br>Сорзи |      |                                                                  |
| Тest IT<br>Поиск<br>> ~ Test IT<br>> ~ Проекты<br>> ~ Тесты<br>Корзина<br>> ~ Библиотека тестов<br>~ Дерево секций<br>Предусловия и постусловия секций<br>Порядок секции и WI (Rank)<br>Поиск WI и настройка столбцов таблиц<br>~ Массорью войстария с WI                                                                                                    | Теst IT                                                                                                    | C    | копировать с секциями Скопировать только тесты                   |
| Поиск                                                                                                    | Поиск (С)<br>С Test IT<br>С Проекты<br>С Тесты<br>Корзина<br>С Библиотека тестов<br>С Дерево секций<br>Предусловия и постусловия секций<br>Порядок секции и WI (Rank)<br>Поиск WI и настройка столбцов таблиц<br>С Массовые действия с WI<br>"Печать"<br>"Редактировать"                                                                                                    | Tes  | t IT                                                             |
| Поиск                                                                                                    | Поиск                                                                                                    |      |                                                                  |
| <ul> <li>Тest IT</li> <li>Проекты</li> <li>Тесты</li> <li>Корзина</li> <li>Библиотека тестов</li> <li>Дерево секций</li> <li>Предусловия и постусловия секций</li> <li>Порядок секции и WI (Rank)</li> <li>Поиск WI и настройка столбцов таблиц</li> <li>Массовью войстана с WI</li> </ul>                                                                                                    | <ul> <li>Test IT</li> <li>Проекты</li> <li>Тесты</li> <li>Корзина</li> <li>Библиотека тестов</li> <li>Дерево секций</li> <li>Предусловия и постусловия секций</li> <li>Порядок секции и WI (Rank)</li> <li>Поиск WI и настройка столбцов таблиц</li> <li>Массовые действия с WI</li> <li>"Печать"</li> <li>"Редактировать"</li> </ul>                                                                                                    | Πον  | іск С                                                            |
| <ul> <li>Проекты</li> <li>Тесты</li> <li>Корзина</li> <li>Библиотека тестов</li> <li>Дерево секций</li> <li>Предусловия и постусловия секций</li> <li>Порядок секции и WI (Rank)</li> <li>Поиск WI и настройка столбцов таблиц</li> <li>Массовью войстана с WI</li> </ul>                                                                                                    | <ul> <li>Проекты</li> <li>Тесты</li> <li>Корзина</li> <li>Библиотека тестов</li> <li>Дерево секций</li> <li>Предусловия и постусловия секций</li> <li>Порядок секции и WI (Rank)</li> <li>Поиск WI и настройка столбцов таблиц</li> <li>Массовые действия с WI</li> <li>"Печать"</li> <li>"Редактировать"</li> </ul>                                                                                                    |      | ✓ Test IT                                                        |
| <ul> <li>Тесты</li> <li>Корзина</li> <li>Библиотека тестов</li> <li>Дерево секций</li> <li>Предусловия и постусловия секций</li> <li>Порядок секции и WI (Rank)</li> <li>Поиск WI и настройка столбцов таблиц</li> <li>Массовью войстана с WI</li> </ul>                                                                                                    | <ul> <li>Тесты</li> <li>Корзина</li> <li>Библиотека тестов</li> <li>Дерево секций</li> <li>Предусловия и постусловия секций</li> <li>Порядок секции и WI (Rank)</li> <li>Поиск WI и настройка столбцов таблиц</li> <li>Массовые действия с WI</li> <li>"Печать"</li> <li>"Редактировать"</li> </ul>                                                                                                    |      | Проекты                                                          |
| Корзина<br><ul> <li>Библиотека тестов</li> <li>Дерево секций</li> <li>Предусловия и постусловия секций</li> <li>Порядок секции и WI (Rank)</li> <li>Поиск WI и настройка столбцов таблиц</li> <li>Массовью войстания с WI</li> </ul>                                                                                                    | Корзина                                                                                                    |      | ✓ Тесты                                                          |
| <ul> <li>Библиотека тестов</li> <li>Дерево секций</li> <li>Предусловия и постусловия секций</li> <li>Порядок секции и WI (Rank)</li> <li>Поиск WI и настройка столбцов таблиц</li> <li>Массовью войстана с WI</li> </ul>                                                                                                    | <ul> <li>Библиотека тестов</li> <li>Дерево секций</li> <li>Предусловия и постусловия секций</li> <li>Порядок секции и WI (Rank)</li> <li>Поиск WI и настройка столбцов таблиц</li> <li>Массовые действия с WI</li> <li>"Печать"</li> <li>"Редактировать"</li> </ul>                                                                                                    |      | Корзина                                                          |
| <ul> <li>Дерево секций</li> <li>Предусловия и постусловия секций</li> <li>Порядок секции и WI (Rank)</li> <li>Поиск WI и настройка столбцов таблиц</li> <li>Массорью войстана с WI</li> </ul>                                                                                                    | <ul> <li>Дерево секций</li> <li>Предусловия и постусловия секций</li> <li>Порядок секции и WI (Rank)</li> <li>Поиск WI и настройка столбцов таблиц</li> <li>Массовые действия с WI</li> <li>"Печать"</li> <li>"Редактировать"</li> </ul>                                                                                                    |      | У Библиотека тестов                                              |
| Предусловия и постусловия секций<br>Порядок секции и WI (Rank)<br>Поиск WI и настройка столбцов таблиц                                                                                                    | Предусловия и постусловия секций<br>Порядок секции и WI (Rank)<br>Поиск WI и настройка столбцов таблиц<br>Массовые действия с WI<br>"Печать"<br>"Редактировать"                                                                                                    |      | У Дерево секций                                                  |
| Порядок секции и WI (Rank)<br>Поиск WI и настройка столбцов таблиц<br>— Массорь в райстрия с WI                                                                                                    | Порядок секции и WI (Rank)<br>Поиск WI и настройка столбцов таблиц<br>У Массовые действия с WI<br>"Печать"<br>"Редактировать"                                                                                                    |      | Предусловия и постусловия секций                                 |
| Поиск WI и настройка столбцов таблиц                                                                                                    | Поиск WI и настройка столбцов таблиц<br>У Массовые действия с WI<br>"Печать"<br>"Редактировать"                                                                                                    |      | Порядок секции и WI (Rank)                                       |
| Maccophia poverping c W/                                                                                                    | <ul> <li>Массовые действия с WI</li> <li>"Печать"</li> <li>"Редактировать"</li> </ul>                                                                                                    |      | Поиск WI и настройка столбцов таблиц                             |
| • Массовые действия с ин                                                                                                    | "Печать"<br>"Редактировать"                                                                                                    |      | У Массовые действия с WI                                         |
| "Печать"                                                                                                    | "Редактировать"                                                                                                    |      | "Печать"                                                         |
| "Редактировать"                                                                                                    |                                                                                                    |      | "Редактировать"                                                  |

Переместить. Перемещение элементов в секцию внутри текущего проекта

| Переместить выбранные (4) | ×<br>тесты |
|---------------------------|------------|
| Аналитические данные      | •          |
| Отмена Пере               | местить    |

**Распечатать.** Вывод выбранных тестов в удобной для печати форме с возможностью сохранения их в PDF формате

#### 6894: Ссылка на лицензионное соглашение positive, smoke Пользователь зарегистрирован и активирован. В профиле пользователя заполнены обязательные поля. Тип Автоматизация Автор Длительность Тестовый сценарий Николай Давыдов 00:10:00 Да Приоритет Статус Секция Дата создания Самый высокий Готов Demo Test IT 10.08.2020 Дата изменения 21.01.2021 Шаги 1 Нажать на кнопку входа Открыта страница авторизации 2 Ввести логин зарегистрированного пользователя Поле ввода логина заполнено 3 Ввести пароль зарегистрированного пользователя Введенный пароль отображается \*-ками Выполнен переход в личный кабинет пользователя В верхней панели навигации появились раздель:: Техподдержка и Личный кабинет 4 Нажать на кнопку авторизации 5 Перейти на вкладку История покупок Открыта страница Истории покупок

#### Экспортировать в XLSX. Экспорт тестов в XLSX формате

6 Нажать на ссылку на лицензионное соглашение в форме приобретения лицензии

| ID   | Наименование                      | 💌 Автоматизирован | 💌 Шаги                                                                    | 💌 Ожидаемый результат 📃 💌                                                                                                    |
|------|-----------------------------------|-------------------|---------------------------------------------------------------------------|----------------------------------------------------------------------------------------------------|
| 6894 | Ссылка на лицензионное соглашение | Да                | Нажать на кнопку входа                                                    | Открыта страница авторизации                                                                                                  |
|      |                                   |                   | Ввести логин зарегистрированного пользователя                             | Поле ввода логина заполнено                                                                                                   |
|      |                                   |                   | Ввести пароль зарегистрированного пользователя                            | Введенный пароль отображается *-ками                                                                                          |
|      |                                   |                   | Нажать на кнопку авторизации                                              | Выполнен переход в личный кабинет пользователя<br>В верхней панели навигации появклись раздель: Техподдержка и Личный кабинет |
|      |                                   |                   | Перейти на вкладку История покупок                                        | Открыта страница Истории покупок                                                                                              |
|      |                                   |                   | Нажать на ссылку на лицензионное соглашение в форме приобретения лицензии | В новой вкладке открыта страница сайта Лицензионное соглашение                                                                |
| 6893 | Сменить пароль                    | Да                | Нажать на кнопку входа                                                    | Открыта страница авторизации                                                                                                  |
|      |                                   |                   | Ввести логин зарегистрированного пользователя                             | Поле ввода логина заполнено                                                                                                   |
|      |                                   |                   | Ввести пароль зарегистрированного пользователя                            | Введенный пароль отображается *-ками                                                                                          |
|      |                                   |                   | Нажать на кнопку заторизации                                              | Выполнен переход в личный кабинет пользователя<br>В верхней панели навигации появились разделы: Техподдержка и Личный кабинет |
|      |                                   |                   | В профиле пользователя нажать на кнопку Сменить пароль                    | Открыта форма смены пароля                                                                                                    |
|      |                                   |                   | Ввести старый пароль пользователя                                         | Текст отображается *-ками                                                                                                    |
|      |                                   |                   | Ввести новый пароль пользователя                                          | Текст отображается *-ками                                                                                                    |
|      |                                   |                   | Повторить ввод нового пароля                                              | Текст отображается *-ками                                                                                                    |
|      |                                   |                   | Нажать кнопку Изменить                                                    | Форма смены пароля закрыта                                                                                                    |
|      |                                   |                   | Перезайти на сайт                                                         | Открыта страница авторизации                                                                                                  |
|      |                                   |                   | Ввести логин и старый пароль учетной записи и подтвердить                 | Сообщение о возможности ввода некорретных данных. Вход в ЛК не осуществлен                                                    |
|      |                                   |                   | Ввести логин и новый пароль учетной записи и подтвердить                  | Осуществлен вход в ЛК пользователя                                                                                            |
| 6891 | Редактирование профиля            | Да                | Нажать на кнопку входа                                                    | Открыта страница авторизации                                                                                                  |
|      |                                   |                   | Ввести логин зарегистрированного пользователя                             | Поле ввода логина заполнено                                                                                                   |
|      |                                   |                   | Ввести пароль зарегистрированного пользователя                            | Введенный пароль отображается *-ками                                                                                          |
|      |                                   |                   | Нажать на кнопку авторизации                                              | Выполнен переход в личный кабинет пользователя<br>В верхней панели навигации появились раздель: Техподдержка и Личный кабинет |

В новой вкладке открыта страница сайта Лицензионное соглашение

# Автотесты

### Тест-раны

Модуль позволяет отслеживать все запуски автотестов, в том числе и не из тест-планов. Перейти в модуль можно из раздела Автотесты, выбрав вкладку Тест-раны

#### Состав модуля

- В этот модуль входят:
- 1 Фильтр по статусу тест-рана
- 2 Фильтр по дате запуска тест-рана
- 3 Таблица с информацией о тест-ранах
- 4 Ссылка на АРІ-документацию

| Тест-раны Автотесты Таймлаі        | ін Категории ошибок |                    |                      |                       |                                   | 4 В Документация АРІ          |
|------------------------------------|---------------------|--------------------|----------------------|-----------------------|-----------------------------------|-------------------------------|
| • Добавить условие                 |                     |                    |                      | 2 @                   | ень Неделя Месяц Год Всевремя Пер | мод 13.12.2020 - 13.12.2021 🖬 |
| Назван Вочереди Впроцессе Завершён | Статус              | Время запуска      | Тестировщик          | Количество автотестов | Результаты                        | Причины результатов           |
| TestRu                             | завершён            | 26.10.2021 a 11:09 | System Administrator | 1                     | 1                                 | 1                             |
| TestRun_2021-10-26T07:08:46        | завершён            | 26.10.2021 в 10:09 | Sergey Marutko       | 1                     | 1                                 | 1                             |
| TestRun_2021-10-17T07:14:58        | остановлен          | 17.10.2021 в 10:18 | Anton Drozdov        | 24                    | 22                                | 22                            |
| TestRun_2021-10-17T07:10:08        | остановлен          | 17.10.2021 в 10:14 | Anton Drozdov        | 24                    | 22                                | 2                             |
| TestRun_2021-10-17T07:07:08        | остановлен          | 17.10.2021 в 10:10 | Anton Drozdov        | 24                    | 22                                | 22                            |
| TestRun_2021-10-01T13:49:49        | завершён            | 01.10.2021 в 16:50 | Anton Drozdov        | 1                     | 1                                 | 1                             |
| TestRun_2021-07-09T20:53:51        | завершён            | 09.07.2021 в 23:54 | Anton Drozdov        | 70                    | 4 2 16                            | 22                            |
| TestRun_2021-05-28T07:08:09        | завершён            | 28.05.2021 в 10:08 | Anton Drozdov        | 3                     |                                   | 2                             |
| TestRun_1685                       | завершён            | 21.01.2021 в 13:16 | Evgeny Khafizov      | 1                     | 1                                 | 1                             |
| TestRun_1683                       | завершён            | 11.01.2021 в 13:32 | Anton Drozdov        | 43                    | 11 5 24                           | 40                            |

Сноска

В таблицу тест-ранов не попадают раны, созданные в результате ручного прохождения поинта. Например, тестировщик поставил результат автоматизированному поинту в тестплане через UI. Таких результатов не будет в таблице, чтобы он появился, результат нужно поставить через API

Кликните на строку интересующего вас тест-рана в таблице, чтобы просмотреть детальную информацию о запуске

#### Карточка тест-рана

| C Ha<br>Tes<br>Samep<br>Anton D | SQ           tRun_2021-07           sea           mades 00 07 2021 # 25 55           Yazata renewany | -09T20:53:51 (  |            |                          | Распределени        | 62 89%<br>• Услешен<br>6 9%<br>• Провален | аультатам 2<br>2 3%<br>• Протусцен<br>• Ожидает 0%<br>• Ожидает | )<br>В прецессе<br>) 0%<br>Заблокорован | Анализ результа | Image: Second second second |
|---------------------------------|----------------------------------------------------------------------------------------------------|-----------------|------------|--------------------------|---------------------|-------------------------------------------|-----------------------------------------------------------------|-----------------------------------------|-----------------|----------------------------------------------------------------------------------------------------|
|                                 | Название                                                                                             | Конфигурация    | Резул      | Категории причин падений | Причины результатов | Комментарий                               | Дата                                                            | Длительность                            | Ссылки          | Файлы                                                                                                    |
| namesp                          | ace:classname                                                                                        |                 |            |                          |                     |                                           |                                                                 |                                         |                 |                                                                                                    |
| 6884                            | AutotestOnMax                                                                                        | macOS + Firefox | 🔺 Пропущен | Безанализа               |                     |                                           | 09.07.2021 a 23:53                                              |                                         |                 |                                                                                                    |
| 6884                            | AutotestOnMax                                                                                        | Win + Chrome    | 🔺 Пропущен | Безанализа               |                     |                                           | 09.07.2021 m 23:53                                              |                                         |                 |                                                                                                    |
| Пустое                          | пространство имён:Пуст                                                                               | ой класс        |            |                          | (4)                 |                                           |                                                                 |                                         |                 |                                                                                                    |
| 4305                            | Создание конфигурации                                                                                | macOS + Firefox | 🚳 Успешен  | Безанализа               | $\cup$              |                                           | 09.07.2021 8 23:58                                              |                                         |                 |                                                                                                    |
| 4305                            | Создание конфигурации                                                                                | macOS + Firefox | • Успешен  | Безанализа               |                     |                                           | 09.07.2021 a 23:58                                              |                                         |                 |                                                                                                    |
| 4305                            | Создание конфигурации                                                                                | macOS + Firefox | • Успешен  | Безанализа               |                     |                                           | 09.07.2021 a 23:58                                              |                                         |                 |                                                                                                    |
| 4297                            | Import tests                                                                                         | Win + Chrome    | 🔹 Провален | Безанализа               |                     |                                           | 09.07.2021 a 23:58                                              |                                         |                 | Z019-10-17-160 ZD                                                                                                    |

1 - Метаинформация о тест-ране: имя, автор, время создания и статус. У ранов в статусе "In progress" есть возможность перевести их в статус "Stopped", нажав на кнопку "Stop"

2 - Аналитика по результатам тестов. Блоки с результатами кликабельны и позволяют фильтровать содержимое таблицы по результатам автотестов

3 - Аналитика по причинам падения тестов. Блоки с причинами кликабельны и позволяют фильтровать содержимое таблицы по причинам падения автотестов

4 - Таблица с информацией о результатах. Каждая строка кликабельна и ведет в карточку результата автотеста

5 - Меню массового проставления причины падения теста. Для появления кнопки "Указать причину" необходимо выбрать результаты с помощью чек-боксов

В появившемся после нажатия кнопки модальном окне можно выбрать причину падения тестов, добавить к ним комментарий, ссылку и вложение

| Изменить выбра                                 | нные результаты |   |
|------------------------------------------------|-----------------|---|
| Выбрано: 2                                     |                 |   |
| • Продукт                                      | • Окружение     |   |
| О Автотест                                     | 💿 Без дефектов  |   |
| TestDefect                                     |                 |   |
| Введите текст комментария                      |                 |   |
|                                                |                 |   |
|                                                |                 |   |
| Ссылки.                                        |                 |   |
| PRODUCTO LIDI                                  |                 |   |
| Введите URL                                    |                 | 0 |
| Введите URL<br>Вложения:                       |                 | = |
| Введите URL<br>Вложения:                       |                 | = |
| Введите URL<br>Вложения:<br>Ф Прикрепить файлы |                 | = |

Для создания собственных категорий ошибок используется вкладка Категории ошибок

#### Карточка прохождения автотеста

| #429                            | 97 Import tests                                                                                                    | Q       | Причина падения           | :           |
|---------------------------------|----------------------------------------------------------------------------------------------------|---------|---------------------------|-------------|
|                                 | Р<br>алан Росия зародниция: 13:31:52.02.00.21 ■ macOS + Chromo и 2.5                                                                                                    |         | Без дефектов              | • Окружение |
| Пров                            |                                                                                                    |         | • Продукт                 | • Автотест  |
| θ                               | Message: Excepction click on an item or the expected item was not found. Tag: [data-qa = 'planTab'] was caught on http://qa/projects/7932/test-plans/7935/plan.                                                                                       | ^       | Комментарий:              |             |
| 1 :<br>2  <br>3  <br>4 :<br>5 : | Stack Trace:<br>PageObject.TryClick(String tag0forClick, Int32 numberOfAttempts) Line 223<br>PageObject.Click(String tag0fElementForClick, String waitTag) Line 167<br>TestPlanEnctElmaPanel() Line 57<br>TestPlanEntitialization.TestSetUp() Line 42 |         | Введите текст ко          | омментария  |
| Setup                           | Y                                                                                                    |         | Ссылки:                   |             |
| 1                               | > SetUp()                                                                                                    | 🥝 2c    | Введите URL               | 0           |
| Шаги                            | v                                                                                                    |         | Вложения:                 | = •         |
| 1                               | > Log in                                                                                                    | 🥝 100мс | 🔷 Прикрепить фа           | йлы         |
| 2                               | > Create project                                                                                                    | 🗳 100мс |                           | B           |
| 3                               | > Go to the configuration page                                                                                                    | 🥝 100мс | 2019-10-17-<br>160302 ppg | trace.log   |
| 4                               | > Open the configuration creation form                                                                                                    | 🥝 100мс | 100502.phg                |             |
| 5                               | > Fill in all fields                                                                                                    | 🥝 100мс |                           |             |
| 6                               | > Save configuration                                                                                                    | 🥝 100мс |                           |             |
| 7                               | > Find a configuration action on the page                                                                                                    | 🥝 100мс |                           |             |
| 8                               | > Log out                                                                                                    | 🟶 100мс |                           |             |
| Teardo                          | wn 🗸                                                                                                    |         |                           |             |
| 1                               | > CleanUp()                                                                                                    | 😂 3c    |                           |             |
|                                 |                                                                                                    |         | Отмена                    | Сохранить   |

Обязательные элементы в карточке - статус прохождения автотеста и имя конфигурации. Опциональные параметры зависят от полноты модели результатов

В карточке можно поставить причину падения автотеста, даже если результат прохождения "Успешен". Причина падения не влияет на работу других компонентов системы и выполняет информационную роль

### Автотесты

В этом модуле отображаются автотесты, сгруппированые по Namespace и Class, передаваемых с параметрами автотеста через API

| Tests                   | 63 |        |      |                                     |                |                             |            |              |                       |                 | 100                  |
|-------------------------|----|--------|------|-------------------------------------|----------------|-----------------------------|------------|--------------|-----------------------|-----------------|----------------------|
| Tost Plan Tosts         | 0  |        |      |                                     |                |                             |            |              |                       | 8 всего Введите | имя или Ю            |
| utotestsModule          | 0  | Статус | ID   | Название                            | Внешний ID     | Тест-ран                    | Результат  | Стабильность | Ссылки                | Дата создания   | Автор                |
| LoginTests              | ۵  | A 7    | 4297 | Import tests                        | webinar.E2ETes | TestRun_2021-10-26T08:09:29 | 🖷 Провален | 98%          | Shttp://bitbucket.mei | 06.08.2019      | System Administrator |
| amespace                | 0  |        | 4310 | Автоматическое распределение тест-г | webinar.E2ETes | TestRun_2021-10-17T07:14:58 | 🔺 Пропущен | 99%          | http://bitbucket.mei  | 06.08.2019      | System Administrator |
| classname<br>estiTTests | 0  |        | 4305 | Создание конфигурации               | webinar.E2ETes | TestRun_2021-10-17T07:14:58 | 🔺 Пропущен | 99%          | http://bitbucket.mei  | 06.08.2019      | System Administrator |
| rojects                 | 8  |        | 4782 | Поиск проекта!                      | SearchProject! | TestRun_781                 | 🔺 Пропущен | 100%         | https://testit.softwa | 12.12.2019      | Oleg Asmalouski      |
| устое простра           | ۵  |        | 5744 | LoginWithCorrectCredentials         | AutotestsModu  | TestRun_781                 | 🔺 Пропущен | 100%         | https://bitbucket.tes | 12.03.2020      | Automation Bot       |
| Пустой класс            | ٥  |        | 6884 | AutotestOnMax                       | AutoExternalld | TestRun_2021-10-17T07:14:58 | 🔺 Пропущен | 100%         | Рабочий вари 972      | 05.08.2020      | Anton Drozdov        |
|                         |    |        | 7182 | Get Project Name Via Api            | GetProjectNam  | TestRun_1680                | 🔺 Пропущен | 97%          | +> Related 63         | 27.08.2020      | Oleg Asmalouski      |
|                         |    |        | 7187 | Отображение названия продукта       | Отображение    | TestRun 1680                | А Пропушен | 97%          | Issue (39)            | 27.08.2020      | Oleg Asmalouski      |

#### Массовые действия

Для применения массовых действий к автотестам необходимо выбрать несколько из них с помощью чек-боксов

| Тест-раны                                           | Авт | отесть       | Таймлайн         | Категории с      | ршибок                              |                |                             |            | 🗎 Докумен       | нтация АРІ         |
|-----------------------------------------------------|-----|--------------|------------------|------------------|-------------------------------------|----------------|-----------------------------|------------|-----------------|--------------------|
| <ul> <li>ApiTests</li> <li>TestPlanTests</li> </ul> | 2   | Выбра        | ано: 2 👎 Пометит | гь как нестабиль | ный 🥄 Снять отметку нестабильност   | и 🗶 Запусти    | пъ автотесты                | 8 всего    | Введите имя или | ID 9 🌣             |
| <ul> <li>AutotestsModule</li> </ul>                 | 0   | •            | Статус           | ID               | Название                            | Внешний ID     | Тест-ран                    | Результат  | Стабильность    | Ссылки             |
| LoginTests                                          | 0   | $\checkmark$ | A 7              | 4297             | Import tests                        | webinar.E2ETes | TestRun_2021-10-26T08:09:29 | 🙀 Провален | 98%             | http://bitbucket.  |
| <ul> <li>namespace</li> </ul>                       | 0   |              | <b>A</b>         | 4310             | Автоматическое распределение тест-г | webinar.E2ETes | TestRun_2021-10-17T07:14:58 | 🔺 Пропущен | 99%             | http://bitbucket   |
| <ul> <li>TestITTests</li> </ul>                     | 0   |              | <b>A</b>         | 4305             | Создание конфигурации               | webinar.E2ETes | TestRun_2021-10-17T07:14:58 | 🔺 Пропущен | 99%             | http://bitbucket.  |
| Projects                                            | 0   |              |                  | 4782             | Поиск проекта!                      | SearchProject! | TestRun_781                 | 🔺 Пропущен | 100%            | Shttps://testit.so |

Массовые действия дают возможность выбрать несколько автотестов и:

1 - Поставить или снять отметку о нестабильности автотестов Статус нестабильности

2 - Запустить автотесты, они будут сформированы и запущены в рамках автоматически созданного тест-рана

#### Карточка автотеста

Можно открыть карточку автотеста для просмотра. В ней отображены шаги теста, автор, ссылка на репозиторий, а также вкладка с тест-кейсами, к которым привязан автотест

| #71  | 187 Отображение названия продукта в тест-плане | <b>R</b> (0) (0) > | • =                                                      |
|------|------------------------------------------------|--------------------|----------------------------------------------------------|
| Setu | p >                                            |                    |                                                          |
| 1    | x → create a project                           |                    | type::e2e component::f<br>priority::med                  |
| 2    | > create a section                             |                    | € Oleg Asmalouski                                        |
| 3    | > create WI                                    |                    | Api lests : lestPlan lests<br>Внешний ID                 |
| 4    | > add WI 2 steps                               |                    | Отображение названия продукта в тест-<br>плане2          |
| 5    | > save WI                                      |                    | Стабильность 97%                                         |
| 6    | > go to the test plans module                  |                    | Среднее время прохождения -     Среднее время падения 4с |
| 7    | > create a test plan                           |                    | Описание                                                 |
| 9    | > add Wi                                       |                    | Отооражение названия продукта в тест-<br>плане           |
| 10   | > pass WI                                      |                    | Ссылки                                                   |
| 11   | > go to the test library                       |                    | Related     Defect     Requirement                       |
| 12   | > open WI                                      |                    | git     ↔ Related                                        |
| 13   | > add to WI2 steps                             |                    | •                                                        |

Эта вкладка также позволяет связать автотест с тестовым случаем:

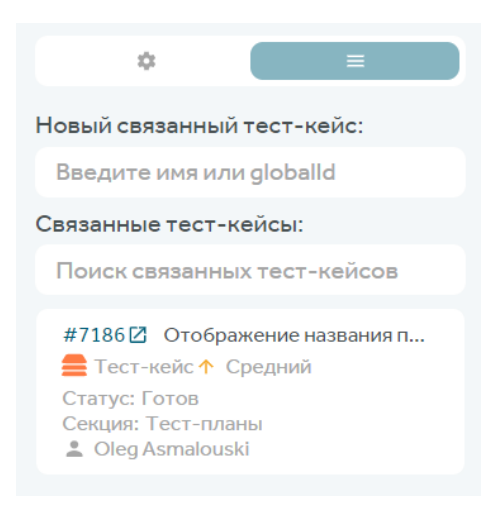

#### Статус нестабильности автотеста

В карточке автотеста ему можно присвоить статус нестабильности – flaky

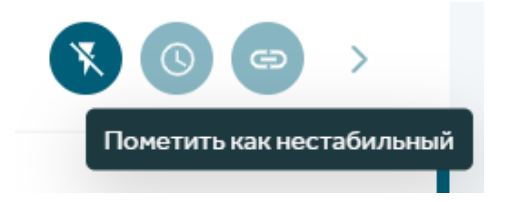

Присваивание статуса является информационной пометкой, по которой также можно строить аналитику, статус нестабильности присваивается вручную (через интерфейс или API). Система помогает выявить flaky-автотесты с помощью расчета процента стабильности автотеста

Ктабильность

#### История прохождения автотеста

| Результат 🚍 |   | Тестплан \Xi | Тест-ран \Xi | Источник запуска | Тестировщик         | Конфигурация \Xi      | Длительность |                                                 |
|-------------|---|--------------|--------------|------------------|---------------------|-----------------------|--------------|-------------------------------------------------|
| 🛕 Пропущен  | ~ | BVT RC3      | TestRun_951  |                  | Anton Drozdov       | macOS + Firefox v2    | -            | type::e2e component::f                          |
| 🛕 Пропущен  | ~ | BVT RC3      | TestRun_950  |                  | Vasily Danilchenkov | Win + Chrome          | -            | priority::med                                   |
| 🔺 Пропущен  | ~ | BVT RC3      | TestRun_950  |                  | Vasily Danilchenkov | macOS + Firefox v2    | -            | 1 Oleg Asmalouski                               |
| 🛕 Пропущен  | ~ | BVT RC3      | TestRun_950  |                  | Vasily Danilchenkov | macOS + Safari (Last) |              | ApiTests :TestPlanTests                         |
| 🛕 Пропущен  | ~ | BVT RC2      | TestRun_937  |                  | Anton Drozdov       | macOS + Firefox v2    | -            | Внешний ID                                      |
| 🛕 Пропущен  | ~ | BVT RC2      | TestRun_937  |                  | Anton Drozdov       | macOS + Safari (Last) | ~            | Отображение названия продукта в тест-<br>плане2 |
| 🛕 Пропущен  | ~ | BVT RC2      | TestRun_937  |                  | Anton Drozdov       | Win + Chrome          | -            | CTABURLHOTTL 97%                                |
| 😨 Провален  | ~ | Meetup       | TestRun_935  |                  | Igor Gross          | macOS + Safari (Last) | 8c           | <ul> <li>О Среднее время прохождения</li> </ul> |
| 🔹 Провален  | ~ | Meetup       | TestRun_935  |                  | Igor Gross          | Win + Chrome          | 8c           | О Среднее время падения 4с                      |
| 🔅 Провален  | ~ | Meetup       | TestRun_932  |                  | Igor Gross          | Win + Chrome          | 3c           | Описание                                        |
| 🔹 Провален  | ~ | Meetup       | TestRun_932  |                  | Igor Gross          | macOS + Safari (Last) | 3c           | Отображение названия продукта в тест-           |
| 🚯 Провален  | ~ | Meetup       | TestRun_931  |                  | Igor Gross          | Win + Chrome          | 7c           | плане                                           |
| 🔅 Провален  | ~ | Meetup       | TestRun_931  |                  | Igor Gross          | macOS + Safari (Last) | 2c           | Ссылки                                          |
| 🔹 Провален  | ~ | Meetup       | TestRun_926  |                  | Oleg Asmalouski     | macOS + Safari (Last) | бс           | Issue<br>↔ Related                              |
| 🙀 Провален  | ~ | Meetup       | TestRun_926  |                  | Oleg Asmalouski     | Win + Chrome          | 4c           | Defect     Requirement                          |
| 🙀 Провален  | ~ | Meetup       | TestRun_926  |                  | Oleg Asmalouski     | macOS + Safari (Last) | 2c           | 🕏 git                                           |
| 🔅 Провален  | ~ | Meetup       | TestRun_926  |                  | Oleg Asmalouski     | Win + Chrome          | 7c           | v Nobled                                        |

В карточке автотеста есть возможность перейти к истории прохождения

В истории прохождения отмечены результаты прохождения этого автотеста, на какой конфигурации он был пройден, в рамках какого тест-рана, тест-плана, а также время его прохождения

Любой исторический результат можно детализировать для просмотра дополнительной информации: результатов шагов автотеста, времени их прохождения, стектрейсов ошибок, а также скачивания файлов: скриншотов и логов

| #7187 Отоб                | бражение                   | еназвания        | я продукта в те | ест-плане        |                 |                       |              | >      |
|---------------------------|----------------------------|------------------|-----------------|------------------|-----------------|-----------------------|--------------|--------|
| Результат \Xi             | Тестп                      | лан \Xi          | Тест-ран \Xi    | Источник запуска | Тестировщик     | Конфигурация \Xi      | Длительность |        |
| AR HIPOBUICH              | · · · · · · · · ·          | ,                | icottun_520     |                  | oregitamaloaata | Mill Chrome           | 70           |        |
| 👫 Провален                | ✓ Meetup                   | )                | TestRun_926     |                  | Oleg Asmalouski | macOS + Safari (Last) | 2c           |        |
| 🔅 Провален                | <ul> <li>Meetur</li> </ul> | 0                | TestRun_926     |                  | Oleg Asmalouski | Win + Chrome          | 7c           |        |
| • Провален Время з        | завершения: 1              | 6:32:23 27.08.20 | Win + Chrome    |                  |                 |                       |              |        |
| Элемент с тего            | ом 'app-tag-list.          | multiple-mode in | put' не найден  |                  |                 |                       |              | $\sim$ |
|                           | C                          |                  |                 |                  |                 |                       |              |        |
| 2019-10-17-<br>160302.png | TestPlansTests.l           | og               |                 |                  |                 |                       |              |        |
| Шаги 🗸                    |                            |                  |                 |                  |                 |                       |              |        |
| 1 > authorize             |                            |                  |                 |                  |                 |                       | 482i         | мс     |
| 2 > create a proj         | ject                       |                  |                 |                  |                 |                       | S 4821       | мс     |
| 3 > create a sec          | tion                       |                  |                 |                  |                 |                       | Ø 4821       | мс     |

### Таймлайн

В данном модуле есть возможность посмотреть таймлайн - график, отображающий все тест-раны в разрезе времени выполнения

| Тест-раны       | Автотесты | Таймлайн | Категории ошибок |     |     |             |                           |                              |           | 🗎 Документация А     | PI     |
|-----------------|-----------|----------|------------------|-----|-----|-------------|---------------------------|------------------------------|-----------|----------------------|--------|
|                 |           |          |                  |     |     | День Неделя | Месяц Год                 | Все время                    | Период    | 13.12.2020 - 13.12.2 | 2021 🗖 |
|                 | Фев       | Мар      | Апр              | Май | Июн | Июл         | Авг                       |                              | Сен       | Окт                  |        |
| TestRun_2021:29 |           |          |                  |     |     |             |                           |                              |           |                      |        |
| TestRun_2021:46 |           |          |                  |     |     |             |                           |                              |           |                      |        |
| TestRun_2021:58 |           |          |                  |     |     |             |                           |                              |           |                      |        |
| TestRun_2021:08 |           |          |                  |     |     |             |                           |                              |           |                      |        |
| TestRun_2021:08 |           |          |                  |     |     |             |                           |                              |           |                      |        |
| TestRun_2021:49 |           |          |                  |     |     |             |                           |                              |           | l I                  |        |
| TestRun_2021:51 |           |          |                  |     |     |             |                           |                              |           |                      |        |
| TestRun_2021:09 |           |          |                  |     |     |             | TestRun_20                | 21-07-09T2                   | 0:53:51   |                      |        |
| TestRun_1685    |           |          |                  |     |     |             | • Завершё                 | н                            | 4м        |                      |        |
| TestRun_1683    |           |          |                  |     |     |             | Начало: 09<br>Конец: 09.0 | .07.21 23:54<br>)7.21 23:58: | :21<br>31 |                      |        |
|                 |           |          |                  |     |     |             | • Успешен                 | 4                            | 62        |                      |        |
|                 |           |          |                  |     |     |             | 😑 Пропущ                  | ен                           | 2         |                      |        |
|                 |           |          |                  |     |     |             | 🔹 В проце                 | cce                          | D         |                      |        |
|                 |           |          |                  |     |     |             | • Заблоки                 | рован                        | 0         |                      |        |
|                 |           |          |                  |     |     |             | • Провале                 | ен                           | 6         |                      |        |
|                 |           |          |                  |     |     |             |                           |                              |           |                      |        |

Данные графика можно отфильтровать по времени запуска тест-рана

### Категории ошибок

В этом модуле есть возможность задать собственные причины результатов автотестов в одном из классов системы - Продукт, Инфраструктура или Автотесты

| Тест-раны Автотесты Таймлайн Категор   | ии ошибок            |
|----------------------------------------|----------------------|
| • Продукт • Инфраструктура • Автотесты | InfrastructureDefect |
| Поиск Q                                | • Инфраструктура     |
| InfrastructureDefect                   |                      |
|                                        | Регулярные выражения |
|                                        | + Добавить           |
|                                        |                      |
|                                        |                      |
|                                        |                      |
|                                        |                      |
|                                        |                      |
|                                        |                      |
|                                        | Сохранить Отмена     |

Для каждой причины результатов задаются регулярные выражения. Они позволяют автоматически проставлять автотестам категорию ошибки и причину результата на основе полученного текста запроса

# Конфигурации Создание конфигурации

Для добавления конфигурации откройте раздел "Конфигурации" и нажмите кнопку "Создать"

| t 🗄 Demo Test IT Тесты Автотесты Т                                                           | Гест-планы Конфигурации Дашборд                                                    | Поиск 🔍 🌲 🛞 🗄                                                            |
|----------------------------------------------------------------------------------------------|------------------------------------------------------------------------------------|--------------------------------------------------------------------------|
| Конфигурации 오 Создать                                                                       |                                                                                    | Антуальные Фильтр конфигураций Q                                         |
| # 7198 Ф поунолнанию<br>macOS + Chrome v 2.5<br>Вrowser Chrome (Last) Device Mac<br>OS macOS | 8 7197 Ф по учолизиво<br>Win + Edge v 2.1.7<br>Brow Microsoft Edg OS Windows 8     | macOS + Safari (Last)<br>OS macOS Siera                                  |
| # 6845<br>Linux + Yandex<br>Browser Yandex (Last) Device PC<br>OS Ubuntu                     | # 6817<br>Linux + Google<br>network<br>Browser Chrome(Last) Device PC<br>OS Ubuntu | # 6698<br>IOS + Safari<br>12 Pro Max IPhone 14.7.1 IOS<br>Safari Browser |

В открывшемся окне заполните поля "Название" и "Описание"

| название: т<br>Ввелите название |      |
|---------------------------------|------|
| Описание:                       |      |
| Введите описание                |      |
|                                 |      |
|                                 | 0/96 |
| <ul> <li>Добавить</li> </ul>    |      |
|                                 |      |

Добавьте параметры конфигурации и сохраните их. Затем сохраните конфигурацию

| азвание.     |                          |
|--------------|--------------------------|
| iOS + Safari |                          |
| Описание:    |                          |
| Введите оп   | исание                   |
|              |                          |
|              | 0/96                     |
| 12 Pro Max   | 🔹 iPhone 🔹 🥥             |
| 14.7.1 •     | iOS 🔹 🥑                  |
| Safari 🗸     | Браузер 🗸 📀 🧃 😌 Добавить |
|              |                          |

### Конфигурации по умолчанию

Можно назначить конфигурации по умолчанию

Такие конфигурации будут добавлены в любой созданный тестовый набор тест-плана автоматически

| Конфигурации, назначенные по ум<br>набор тестов при его создании | олчанию, попадут в новый |
|------------------------------------------------------------------|--------------------------|
| # 7198 🕕 назначить по у                                          | умолчанию                |
| macOS + Chrom                                                    | ie v 2.5                 |
| Chrome Браузер                                                   | іМас Устройство          |
| macOS OC                                                         |                          |

### Дублирование конфигурации

Для дублирования конфигурации наведите курсор на конфигурацию в списке и нажмите кнопку дублирования, затем подтвердите дублирование

| # / 198 Назначить по умо | олчанию         |
|--------------------------|-----------------|
| macOS + Chrome           | v 2.5           |
| Chrome Браузер і         | іМас Устройство |
| macOS OC                 |                 |

### Архивирование конфигурации

В разделе "Конфигурации" наведите курсор на правый верхний угол карточки конфигурации и нажмите на кнопку архивирования конфигурации, затем подтвердите архивирование

| Mac УстройствоАрхивироватьChromeБраузеріМасУстройствоВго | # 7198 0 | назначить по | умолчани | ю          |   | # 71!        |
|----------------------------------------------------------|----------|--------------|----------|------------|---|--------------|
| Chrome Браузер іМас Устройство Вго                       | macOS    | + Chrom      | ne v 2.  | 5          | A | архивировать |
|                                                          | Chrome   | Браузер      | iMac     | Устройство |   | Bro          |
| macOS OC                                                 | macOS    | OC           |          |            |   |              |

После этого конфигурация попадает в архивные и её можно восстановить из вкладки "Архивные"

# Тест-планы

### Создание тест-плана

Для создания тест-плана откройте раздел Тест-планы и нажмите на кнопку "Создать"

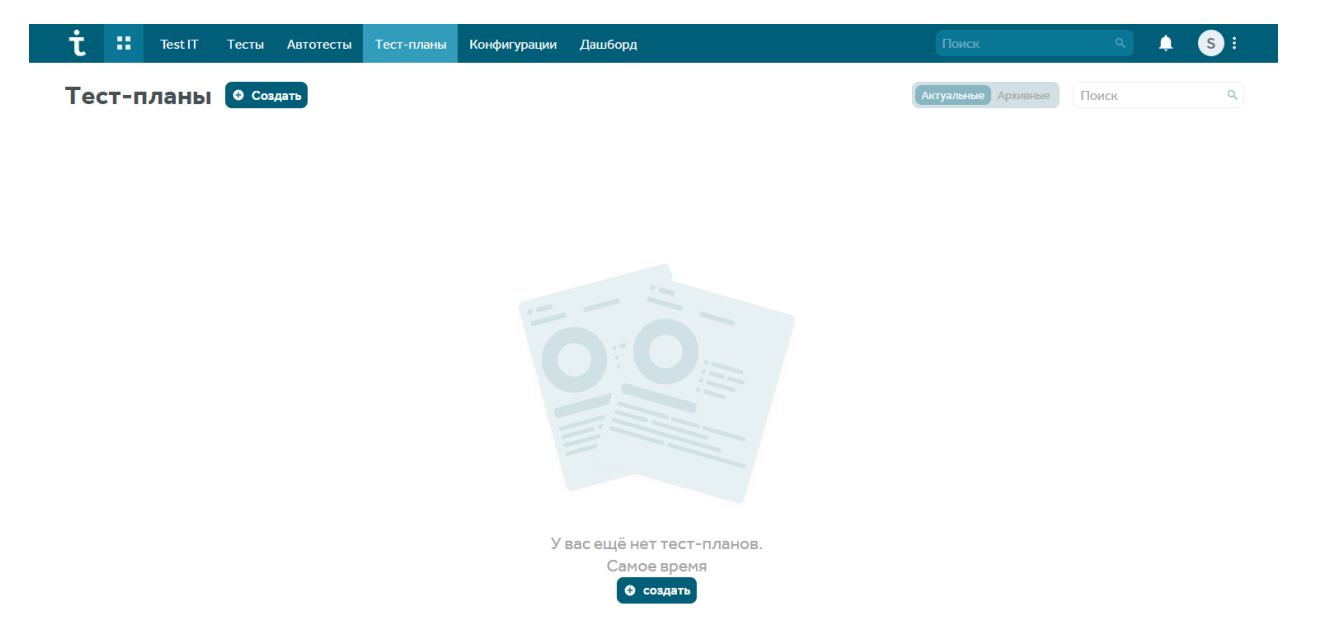

В открывшемся модальном окне необходимо заполнить карточку создания тест-плана и сохранить

| 0/999 |
|-------|
|       |
|       |
| ов:   |
| *     |
|       |
|       |
| (     |

Время прохождения тестов означает способ, которым будет запускаться таймер прохождения теста в тест-плане:

1) Отключить. Таймера не будет в тест-плане

2) **Ручное**. Таймер запускается и отключается пользователем нажатием на кнопку таймера в карточке теста

3) **Автоматическое**. Таймер запускается автоматически при переходе в модальное окно теста в тест-плане. Отключается при закрытии модального окна теста или загрузке следующего теста

#### После сохранения настроек тест-плана он откроется

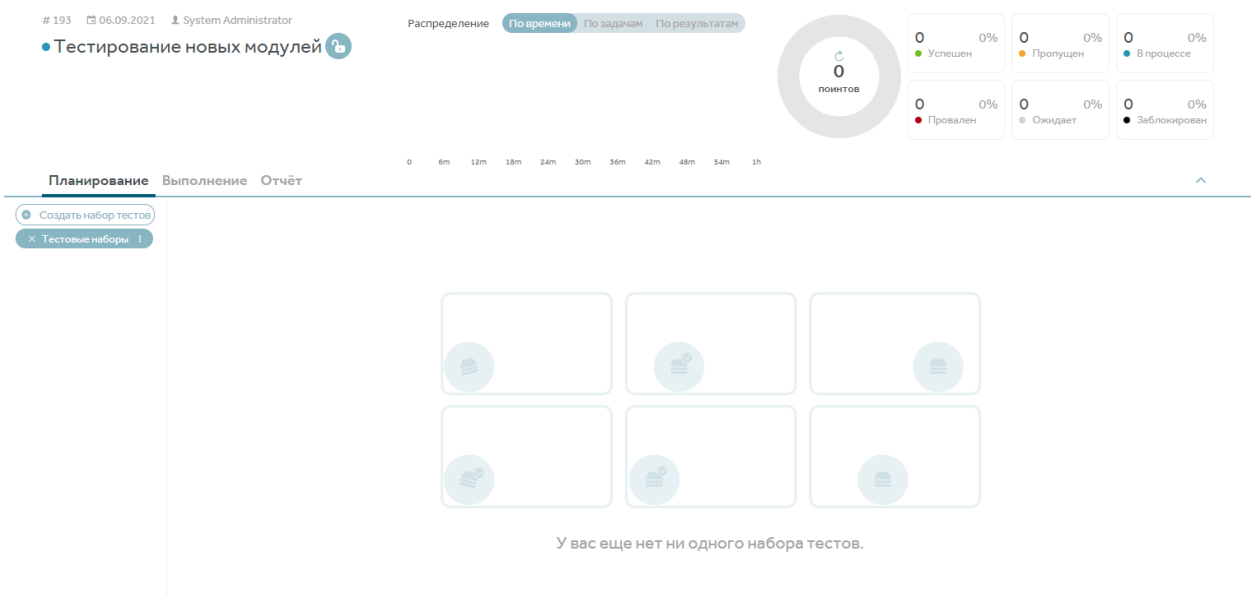

### Атрибуты тест-плана

Вы можете создавать глобальные атрибуты, позволяющие фильтровать тест-планы по присвоенным им значениям. Глобальные атрибуты доступны для всех проектов внутри системы

#### Присвоение атрибута проекту

Создайте глобальный атрибут, затем откройте проект и перейдите в настройки проекта

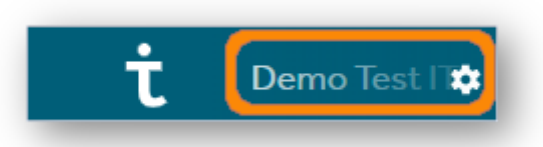

В открывшемся окне перейдите на вкладку **Тест-планы**, нажмите + в правом нижнем углу окна настройки тест-планов, чтобы добавить атрибут к тест-планам в проекте

В открывшейся секции выберите атрибут, который хотите присвоить тест-плану. В окне тест-плана появится присвоенный атрибут. Вы можете раскрыть его, чтобы ознакомиться с его типом и доступными значениями

#### Присвоение атрибута тест-планам

Откройте проект и перейдите в раздел **Тест-планы**, затем создайте тест-план или откройте окно редактирования существующего тест-плана.

| τ       | Demo Test IT                | Тесты         | Автотесты    |                | Конфигурации | Дашборд                                                                |
|---------|-----------------------------|---------------|--------------|----------------|--------------|------------------------------------------------------------------------|
| • В пре | оцессе У<br>ТИРОВАНИЕ НОІ   | вых моду      | лей          |                | :            | Распределение По врамени По задачам По результатам<br>Нет тестировщика |
| Прове   | ,<br>рка функциональности і | новых модулей |              |                |              | Anton Drozdov                                                          |
| 📾 Test  | IT × 1.                     | .0.136        | 闌 31.10.2020 | <b>1</b> Pa36/ | юкирован     | Karina Khafizova                                                       |
| regres  | sion rerun worker           |               |              |                |              | Vasily Danilchenkov                                                    |
| Допол   | пнительная информа          | ция           |              |                |              |                                                                        |

В окне присвойте значение или комбинацию значений созданному атрибуту

|                                                                                                    | Тостирионов ророном         |
|----------------------------------------------------------------------------------------------------|-----------------------------|
| тестируемый продукт:                                                                                         | Тестируемая версия.         |
| lest II                                                                                                    | 2.2.21                      |
| Дата начала - Дата окончания                                                                                 | : Время прохождения тестов: |
| 08.10.2020 - 08.11.2020                                                                                      | Автоматическое              |
| Terи:<br>(regression × worker × Дс<br>Команда:<br>Frontend ×                                                 | обанить 2/10                |
| Terи:<br>(regression ×) (worker ×) До<br>Команда:<br>(Frontend ×)                                            | бавить 🧿 2/10               |
| Terи:<br>(regression × worker × Де<br>Команда:<br>Frontend ×<br>Backend<br>Devons                            | бавить () 2/10              |
| Terи:<br>(regression × worker × де<br>Команда:<br>(Rontend ×<br>Backend<br>Devops                            | бавить 0 2/10               |
| Terи:<br>(regression × worker × де<br>Команда:<br>(rontend ×)<br>Backend<br>Devops<br>Дополнительные данные: | бавить О 2/10               |

#### Фильтрация тест-планов

Откройте проект и перейдите в раздел Тест-планы

Используйте значок фильтра, чтобы открыть панель с критериями фильтрации.

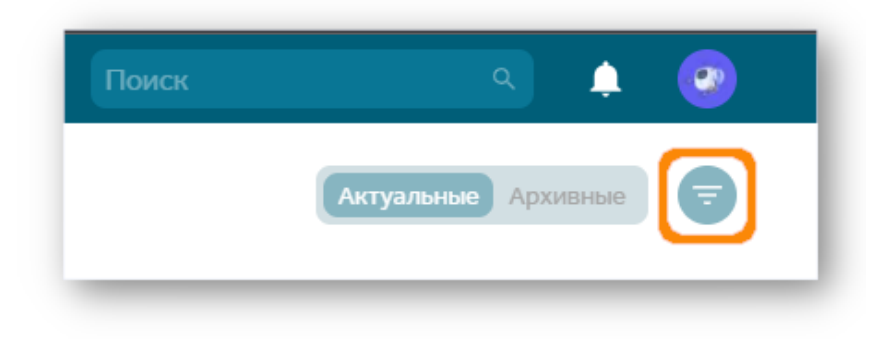

В открывшейся панели вы можете отфильтровать ваши тест-планы по ID, названию, дате создания, дате начала и окончания тест-плана, статусу, актуальности, тегам, а также по глобальным атрибутам, добавленным в тест-план

Нажмите Сохранить, чтобы применить фильтры, затем нажмите Сброс, чтобы сбросить все фильтры

#### Создание виджетов с использование атрибутов

Откройте проект и перейдите в раздел Дашборд

Создайте новый виджет (+) или сфокусируйтесь на одном из существующих и нажмите на значок фильтра. Над виджетом появится панель фильтров, включающих созданный атрибут

| Поиск                 |   |
|-----------------------|---|
| Введите значение      |   |
| Дата начала           |   |
| 22.03.2022            | • |
| Дата окончания        |   |
| 23.03.2022            | • |
| Теги                  |   |
| Введите значение      |   |
| Команда               |   |
| Frontend ×            |   |
| Статус автоматизации  |   |
| Ожидает авт ×         |   |
| Дополнительные данные |   |
| Введите значение      |   |

Отфильтруйте тест-планы по значению или комбинации значений в зависимости от типа атрибута
## Дублирование тест-плана

Для дублирования тест-плана в правом верхнем углу карточки тест-плана кликните на три точки, выберите пункт "Дублировать" и подтвердите действие:

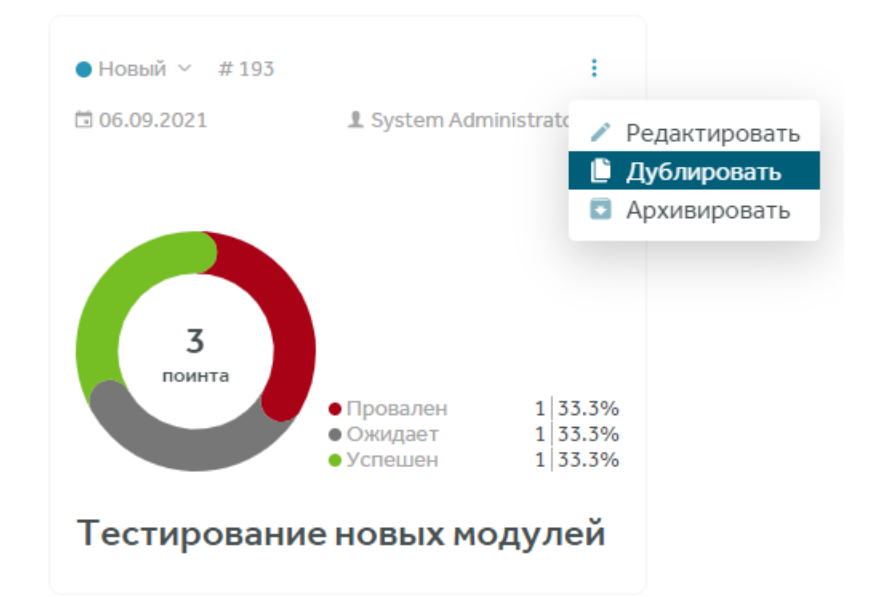

После осуществления дублирования будет создана копия тест-плана с добавлением (1) к названию и с обнуленными результатами прохождения

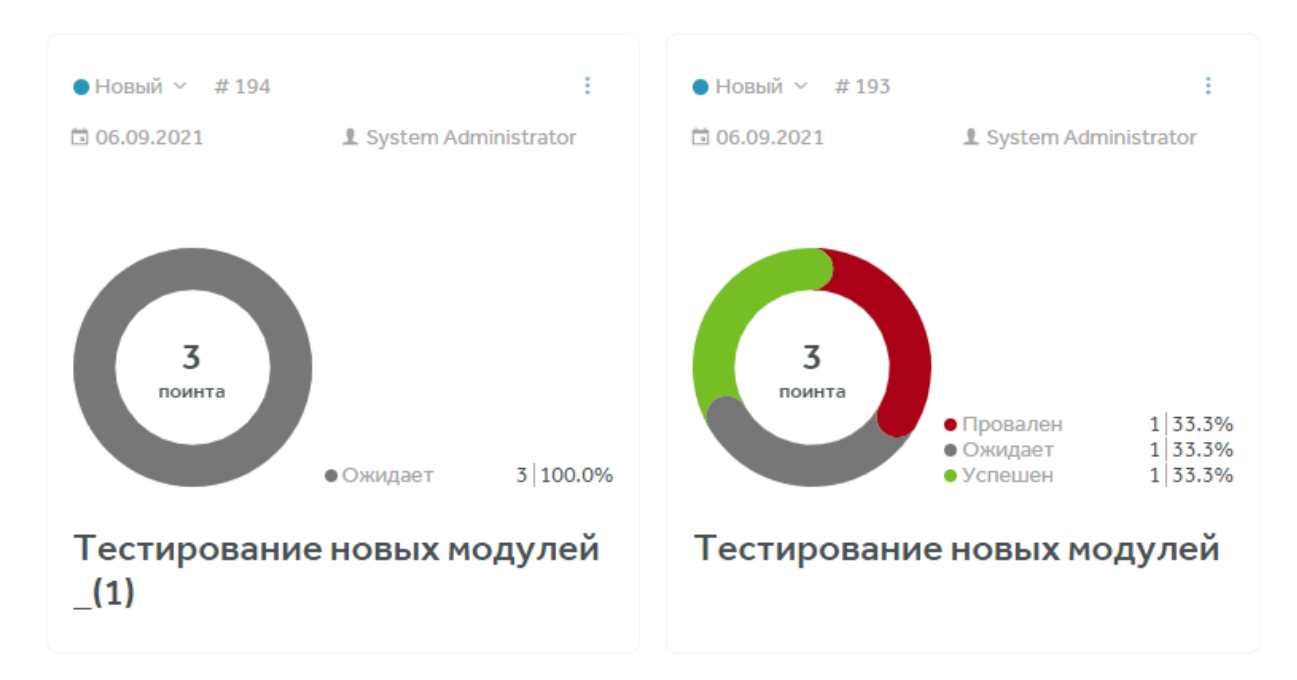

## Архивация тест-плана

Для архивации тест-плана в правом верхнем углу карточки тест-плана кликните на три точки, выберите пункт "Архивировать" и подтвердите действие:

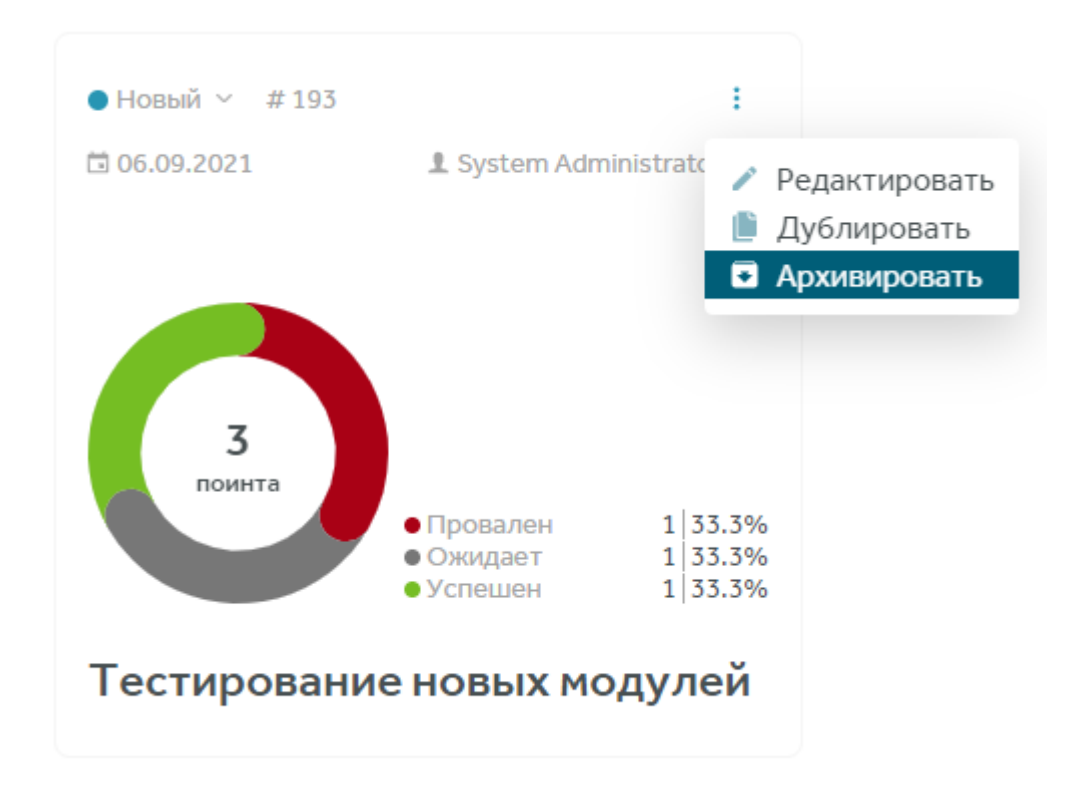

Архивация тест-плана - обратимый процесс. Можно восстановить любой тест-план во вкладке "Архивные". Архивные тест-планы нельзя проходить, блокировать, экспортировать в XLSX

## Создание тестового набора

Для создания тест-сьюта (тестового набора) нажмите кнопку "Создать набор тестов" или в меню родительского тест-сьюта нажмите "Создать"

Новый тест-сьют располагается в корневом или родительском сьюте и не содержит тестов

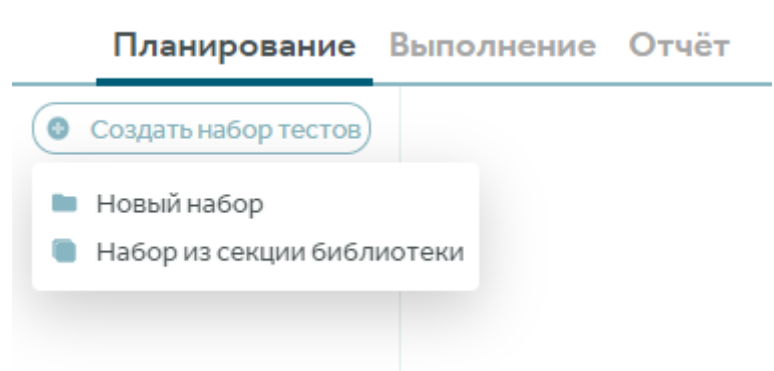

Есть возможность создать сьюты на основе секций библиотеки тестов, в таком случае будет предложено выбрать тесты для включения в тест-план, после сохранения выбранные тесты будут добавлены в тест-план в структуре соответствующей секциям библиотеки тестов

# Добавление тестов в тестовый набор

Для добавления тестов в тестовый набор нажмите на иконку карандаша в правом нижнем углу

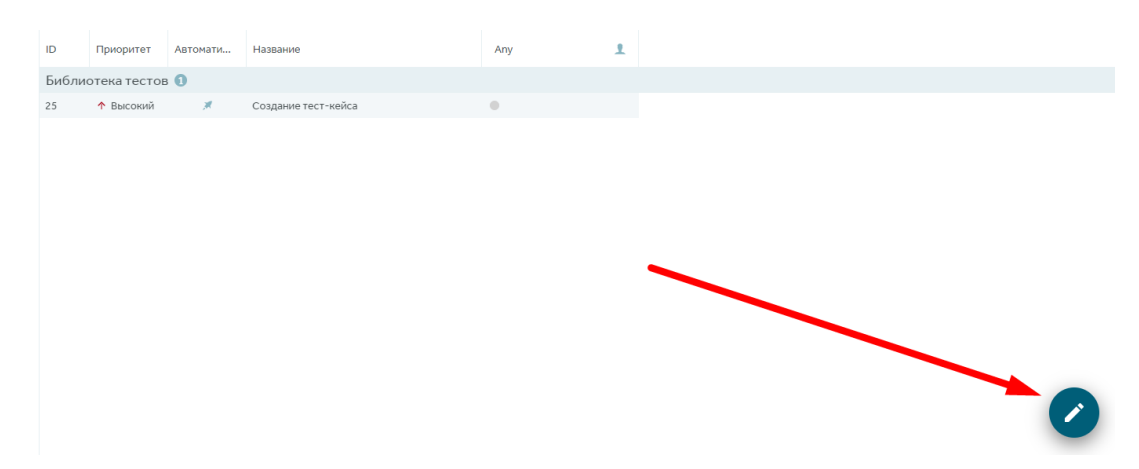

Откроется модальное окно добавления тестов в тестовый набор, выберите необходимые тесты

Выбранные тесты будут помечены галочками и отобразятся в секциях "Выбрано" и "Все"

В редакторе тестового набора тесты отображаются в том же формате, что и в библиотеке тестов, а также разбиты по секциям.

Доступны фильтры по тегам, дате создания и изменения, встроенным и пользовательским атрибутам

Для сохранения выбранных тестов нажмите на иконку дискеты в правом нижнем углу

| Demo To   | est IT   |                                      |                                    |                  |               |                 | Все 336 Выбрано 10 Невыб | рано 526 🗙 |
|-----------|----------|--------------------------------------|------------------------------------|------------------|---------------|-----------------|--------------------------|------------|
| Название, | ID       | Выберите                             | секцию •                           | Автоматизация    |               |                 | C                        | Фильтр     |
|           |          |                                      |                                    |                  |               |                 |                          |            |
| 🚍 Тип     | ID       | Название                             | Приоритет                          | Статус           | Дата созда    | ния Автор       | Ter                      |            |
| 🗹 Demo T  | est IT 🔟 | 336 со вложенными                    |                                    |                  |               |                 |                          |            |
| 🗹 🚍 🗶     | 6894     | Ссылка на лицензионное соглашение    | Самый высокий                      | Готов            | 10.08.2020    | Anton Drozdov   | positive smoke           |            |
| 🗹 🚍 🖐     | 6901     | Форма подписки на странице Лектория  | <ul> <li>Ч Самый низкий</li> </ul> | Готов            | 10.08.2020    | Anton Drozdov   | smoke негатив            |            |
| 🗹 🚍 🗶     | 6898     | Покупка лицензии                     | ↓ Низкий                           | Готов            | 10.08.2020    | Anton Drozdov   | positive smoke           |            |
| 🗹 🚍 🗶     | 6900     | Отмена покупки                       | 🔶 Самый низкий                     | Готов            | 10.08.2020    | Anton Drozdov   | positive smoke           |            |
| 🗹 🚍 🗶     | 6893     | Сменить пароль                       | ↑ Самый высокий                    | Готов            | 10.08.2020    | Anton Drozdov   | positive smoke           |            |
| 🗹 🚍 🗶     | 6896     | Генерация ключа после оплаты         | ↑ Высокий                          | Готов            | 10.08.2020    | Anton Drozdov   | positive smoke           |            |
| 🗹 🚍 🗶     | 6891     | Редактирование профиля               | ↓ Низкий                           | Готов            | 10.08.2020    | Anton Drozdov   | smoke негатив            |            |
| 🗹 🚍 🖐     | 6890     | Сохранение информации в профиле      | 🔶 Самый низкий                     | Готов            | 10.08.2020    | Anton Drozdov   | smoke негатив            |            |
| 🗹 🚍 🗶     | 6889     | Вход на демо-стенд под учетной запис | ью По. 🔸 Низкий                    | Готов            | 10.08.2020    | Anton Drozdov   | smoke негатив            |            |
| 🗹 🚍 🖐     | 6892     | Навигация по разделу Материалы       | 🔶 Самый низкий                     | Готов            | 10.08.2020    | Anton Drozdov   | smoke негатив            |            |
| 🗌 Demo T  | estIT →  | Webhooks 🕖                           |                                    |                  |               |                 |                          |            |
| 🗆 🚍 🗶     | 6902     | Отображение спец.переменных при со   | здани 🛧 Высокий                    | Готов            | 10.08.2020    | Anton Drozdov   | positive regression      | )          |
| 🗌 🚍 🗶     | 6907     | Создание и проверка webhook на запус | кjob в 🔸 Низкий                    | Готов            | 10.08.2020    | Anton Drozdov   | positive regression      | )          |
| 🗆 🚍 🖐     | 6068     | Отправка Webhook POST запроса без b  | ody пр 🔸 Самый низкий              | Требует доработн | ки 14.04.2020 | Evgeny Khafizov | positive regression      | )          |
| 🗌 🚍 🗶     | 6908     | Добавление webhook на событие "Запу  | скавт 🛧 Высокий                    | Готов            | 10.08.2020    | Anton Drozdov   | positive regression      | )          |
| 🗆 🚍 🗶     | 6906     | Наличие всех необходимых полей для   | добав 🛧 Высокий                    | Готов            | 10.08.2020    | Anton Drozdov   | regression негатив       | •          |
| 🖂 🚍 🖐     | 6909     | Отправка вебхука, который содержит р | русски 🔸 Низкий                    | Готов            | 10.08.2020    | Anton Drozdov   | regression негатив       |            |
| 🗆 🚍 🖐     | 6910     | Отправка Webhook POST запроса без b  | ody пр 🛧 Высокий                   | Готов            | 10.08.2020    | Anton Drozdov   | regression негатив       |            |
| 🗌 Demo T  | estIT →  | Страница "Проекты"  🕕                |                                    |                  |               |                 |                          |            |

#### Выбранные тесты отобразятся в таблице тестов тест-сьюта

| # 7417 В 06.09.2021<br>● Smoke ம<br>Тестируемый проду<br>Тестируемая версия | em Administrator | Распределение<br>Нет тестировщик | По времени  | По задачам По результатам | С<br>10<br>поинтов                       | 0<br>• Успеш    | 0%           | 0 0%<br>• Пропущен | 0 0%<br>• В процессе |                        |
|-----------------------------------------------------------------------------|------------------|----------------------------------|-------------|---------------------------|------------------------------------------|-----------------|--------------|--------------------|----------------------|------------------------|
| regression worker<br>Smoke testing                                          |                  |                                  |             |                           |                                          |                 | 0<br>• Прова | 0%<br>лен          | 10 100%<br>• Ожидает | 0 0%<br>• Заблокирован |
| Планирование                                                                | Зыполн           | ение Отчёт                       | o 1h        | 2h 3h                     | ₄h 5h 6h 7h<br>♥ Конфигурации 🔍 Распр    | еделить 🔶 Экспо | ортировать   | вXLSX              | 🌣 Фильтр по наз      | ванию ۹ л              |
| О Создать набор тестов                                                      | ID               | Секция                           | Приоритет   | Автомати                  | Название                                 | Win + Chrome    | 1            |                    |                      |                        |
| × Тестовые наборы і<br>Малики опракти і                                     | Модул            | пи оплаты 🔟                      |             |                           |                                          |                 |              |                    |                      |                        |
| Подули оплаты                                                               | 6894             | Demo Test IT                     | 个 Самый выс | c 🗶                       | Ссылка на лицензионное соглашение        | •               |              |                    |                      |                        |
|                                                                             | 6901             | Demo Test IT                     | 🔸 Самый низ | к 🖐                       | Форма подписки на странице Лектория      | •               |              |                    |                      |                        |
|                                                                             | 6898             | Demo Test IT                     | 🔸 Низкий    | *                         | Покупка лицензии                         | •               |              |                    |                      |                        |
|                                                                             | 6900             | Demo Test IT                     | 🔸 Самый низ | ĸ 🗶                       | Отмена покупки                           | •               |              |                    |                      |                        |
|                                                                             | 6893             | Demo Test IT                     | 🛧 Самый выс | c 🗶                       | Сменить пароль                           | •               |              |                    |                      |                        |
|                                                                             | 6896             | Demo Test IT                     | ↑ Высокий   | *                         | Генерация ключа после оплаты             | •               |              |                    |                      |                        |
|                                                                             | 6891             | Demo Test IT                     | 🔸 Низкий    | ×                         | Редактирование профиля                   | •               |              |                    |                      |                        |
|                                                                             | 6890             | Demo Test IT                     | 🔸 Самый низ | × 🖐                       | Сохранение информации в профиле          | •               |              |                    |                      |                        |
|                                                                             | 6889             | Demo Test IT                     | 🔸 Низкий    | ×                         | Вход на демо-стенд под учетной записью П | •               |              |                    |                      |                        |
|                                                                             | 6892             | Demo Test IT                     | 🔸 Самый низ | × 🖐                       | Навигация по разделу Материалы           | •               |              |                    |                      |                        |

# Добавление конфигураций в тестовый набор

Для добавления конфигурации в тест-сьют нужно внутри тест-плана выбрать тест-сьют. В открывшемся окне нажать кнопку добавления конфигураций в панели над списком тестов

| нение | Отчёт        |          |                     | 0   | Конфигурации | К Распределить | 💠 Экспортировать в XLSX |
|-------|--------------|----------|---------------------|-----|--------------|----------------|-------------------------|
| ID    | Приоритет    | Автомати | Название            | Any | 1            |                |                         |
| Библи | отека тестов | 0        |                     |     |              |                |                         |
| 25    | ↑ Высокий    | *        | Создание тест-кейса | •   |              |                |                         |
|       |              |          |                     |     |              |                |                         |
|       |              |          |                     |     |              |                |                         |

Выбрать и проставить чек-боксы напротив нужных конфигураций и нажать кнопку сохранения

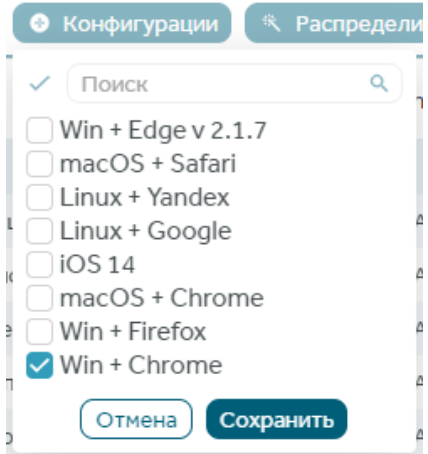

## Назначение исполнителей вручную

Есть 3 способа назначить исполнителей на тесты вручную

### Назначение исполнителя на определенный тест

Для назначения исполнителя на определенный тест нужно в тест-плане выбрать тест-сьют. В открывшемся списке тестов напротив нужного теста найти тест-пойнт - пересечение теста и конфигурации. Нажать мышкой в поле и выбрать исполнителя теста из списка

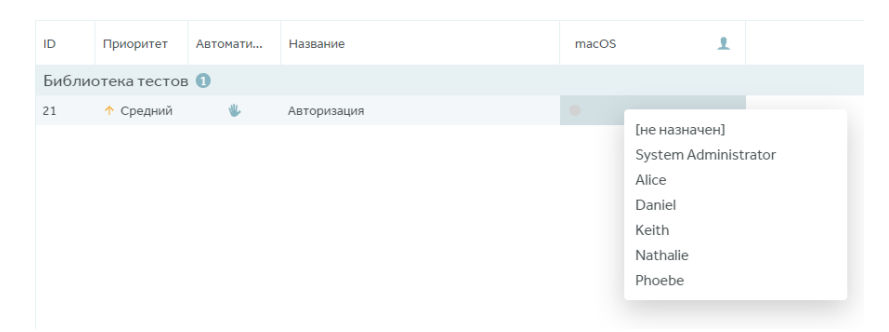

### Назначение исполнителя на несколько тестов/конфигураций

Для назначения пользователя на несколько тестов и/или конфигураций сразу, кликните на конфигурацию напротив теста и, удерживая курсор нажатым, проведите его над всеми тестами/конфигурациями, на которые требуется назначить исполнителя. Затем отпустите курсор и выберите исполнителя тестов из списка

| ID   | Сенция       | Приоритет    | Автомати | Название                                 | Win + Firefox | Lin | ux + Google | 1        | macOS + Chrome | 1 | Win + Chrome | 1 |
|------|--------------|--------------|----------|------------------------------------------|---------------|-----|-------------|----------|----------------|---|--------------|---|
| Demo | Test IT 🔟    |              |          |                                          |               |     | Поиск       |          | 9              |   |              |   |
| 6894 | Demo Test IT | 🛧 Самый высо | *        | Ссылка на лицензионное соглашение        | •             |     | [не наз     | ачен]    | 1              |   | •            |   |
| 6901 | Demo Test IT | 🔶 Самый низк | ۰.       | Форма подписки на странице Лектория      |               |     | Никола      | й Давыдо | 8              |   | •            |   |
| 6898 | Demo Test IT | 🔶 Низкий     | *        | Покупка лицензии                         | •             |     | Иван Се     | ергеев   |                |   | •            |   |
| 6900 | Demo Test IT | 🔶 Самый низк | *        | Отмена покупки                           |               |     | Артем В     | ыков     | · · · ·        |   | •            |   |
| 6893 | Demo Test IT | 🛧 Самый высс | *        | Сменить пароль                           |               |     | Сергей      | Иванов   |                |   | •            |   |
| 6896 | Demo Test IT | ↑ Высокий    | *        | Генерация ключа после оплаты             |               |     | Erop Ko     | валенко  |                |   | •            |   |
| 6891 | Demo Test IT | 🔶 Низкий     | *        | Редактирование профиля                   |               |     | Farman      | -5 A     |                |   | •            |   |
| 6890 | Demo Test IT | 🔶 Самый низк | ۰.       | Сохранение информации в профиле          |               |     |             |          |                |   | •            |   |
| 6889 | Demo Test IT | 🔶 Низкий     | *        | Вход на демо-стенд под учетной записью П |               | 0   |             |          | 0              |   | •            |   |
| 6892 | Demo Test IT | 🔶 Самый низк | ۰.       | Навигация по разделу Материалы           |               | 0   |             |          | 0              |   | •            |   |

### Назначение исполнителя на тесты по конфигурации

Для назначения исполнителя на все тесты в определенной конфигурации, в столбце конфигурации, справа от её названия, кликните на иконку пользователя и выберите исполнителя тестов, затем подтвердите назначение пользователя

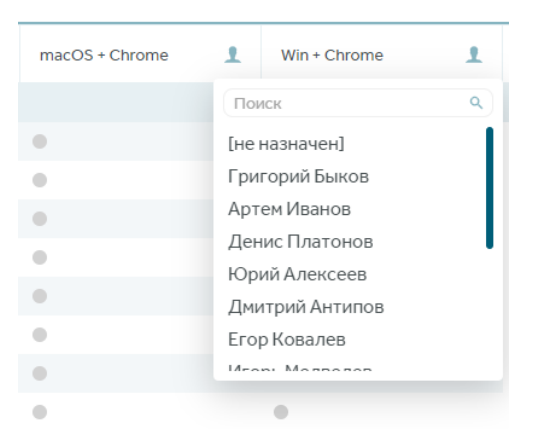

# Автоматическое назначение исполнителей

Для автоматического назначения исполнителей необходимо выбрать тест-сьют с не назначенными поинтами и нажать кнопку «Распределить»:

| 6h | 8h 10h         |  | 12h            |                           |  |  |  |  |
|----|----------------|--|----------------|---------------------------|--|--|--|--|
|    | 😌 Конфигурации |  | Ҟ Распределить | 🔶 🌻 Экспортировать в XLSX |  |  |  |  |
|    |                |  |                |                           |  |  |  |  |

Выбрать в списке исполнителей и нажать кнопку сохранения. Тесты распределятся среди выбранных исполнителей

|    | 💐 Распределить 🔷  | Экспортиров |
|----|-------------------|-------------|
| 3  | ✓ Поиск           | ٩           |
|    | Антон Иванов      |             |
| L  | Артем Михайлов    |             |
| L  | 🗌 Леонид Артемьев |             |
| 2  | Виктор Сергеев    |             |
| r  | 🗌 Дмитрий Антипин |             |
| 1  | 🗌 Егор Ковалев    |             |
| ĸ  | Игорь Медведев    |             |
|    | Николай Наумов    |             |
|    |                   | _           |
| e  | Отмена Сохра      | нить        |
| ۰. |                   |             |

При автоназначении исполнителей учитываются два параметра: количество тест-поинтов и расчетное время их выполнения

Например, в тест-плане 10 тестов по 1 минуте каждый и 1 тест на 10 минут. Суммарно у нас 11 тестов и 11 минут на выполнение; на тестировщика А будет назначено 10 тестов по 1 минуте, на тестировщика Б - 1 тест на 10 минут

Если тестировщиков 5, на 1 из них будет назначен тест на 10 минут, на остальных четверых распределены 10 тестов по 1 минуте в равных пропорциях, если это возможно математически

### Блокировка тест-плана

Тест-план в системе можно заблокировать от изменений с целью фиксации версии тестов в нем на момент блокировки, что позволяет избежать изменения уже согласованных документов

При блокировке тест-плана на карточке появляется иконка, демонстрирующая, что тестплан заблокирован для изменений

# 37 🛱 20.05.2021 🗜 System Administrator

[Virgo] Regression test plan №19 (B)

Заблокирован: 21.05.2021 в 16:14 Тестируемая версия: cd7c56b772eb4c5488ad3481816f7ec4

В заблокированном тест-плане невозможно создать новые тестовые наборы, добавить или удалить из них тесты, или отредактировать уже созданные. Также, эта функциональность фиксирует версии тестов

Когда тест-план заблокирован, все, у кого есть к нему доступ, по-прежнему могут его просматривать и делиться им с помощью ссылки, выполнять тест-план. Редактировать и разблокировать тест-план сможет только тот, кто имеет "Полный доступ" к тест-плану

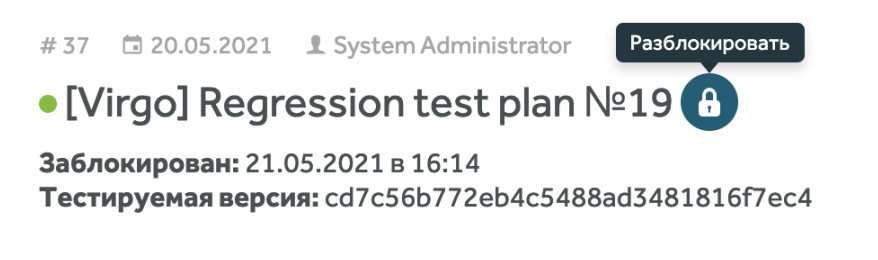

Если пользователю нужно отредактировать заблокированный тест-план, он может отправить запрос на его разблокировку, нажав Попросить разблокировать

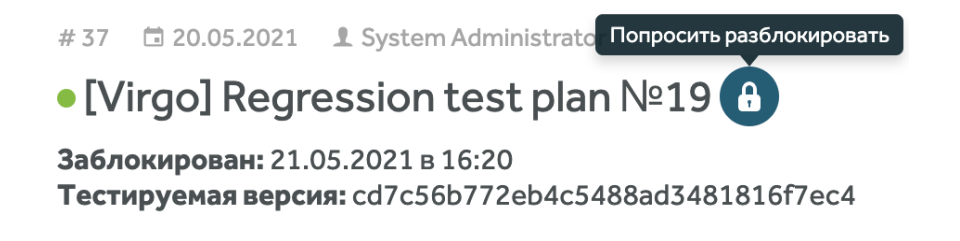

Тест-менеджеру придет уведомление о запросе на разблокировку

| t 🔢 Demo Test IT Тесты Автотесты                                                 | Тест-планы Конфигурации Дашборд                 | Поиск                               | a 🛕 D :                          |
|----------------------------------------------------------------------------------|-------------------------------------------------|-------------------------------------|----------------------------------|
| # 6668 🛱 02.06.2020 🚦 Vasily Dapilchenkov<br>🕲 08.10.20 Попросить разблокировать | Распределение Повремени Позадачам Порезультатам | <ul> <li>Запро<br/>отпра</li> </ul> | с на разблокировку был Х<br>влен |
| • Smoke Test 🔒                                                                   | Alisa Zakharova                                 | • Успешен                           | • Пропущен • В процессе          |
| Заблокирован: 17.09.2021 в 15:31<br>Тестируемый продукт: Test IT                 | Anton Drozdov                                   | 23 11%                              | 0 0% 20 10%                      |
| Тестируемая версия: 2.2.2                                                        | Evgeny Khafizov                                 | • Провален                          | • Ожидает • Заблокирован         |
| regression worker<br>Smoke testing                                               | 0 2h 4h 6h 8h 10h 12h 14h                       |                                     |                                  |
| Планирование Выполнение Отчёт                                                    | 🔍 Распределить 🔵 🧔 Экспор                       | отировать в XLSX                    | Фильтр по названию 🔍 🔨           |

# Присваивание результатов прохождения тестам

### Проставление результата теста

Чтобы перейти к конкретному тесту, откройте тест-план и перейдите на вкладку Выполнение

| τ Demo Test                                                                               |                                    | Тесты                    | Автотесты | Тест-пл     | аны Ко        | нфигурации   | Дашборд                                          |                          |                      |        |                      |                           | 3 🔺 (                    |
|-------------------------------------------------------------------------------------------|------------------------------------|--------------------------|-----------|-------------|---------------|--------------|--------------------------------------------------|--------------------------|----------------------|--------|----------------------|---------------------------|--------------------------|
| • В процессе ~<br>Тестирование                                                            | нов                                | ых моду                  | лей       |             |               | ł            | Распределение<br>Нет тестировщи<br>Anton Drowdow | По времени По зада<br>ка | чан Порезультатан    |        | 100 54%<br>• Успешен | 40 22%<br>• Пропущен      | 0 ()<br>• Binpoujecce    |
| Проверка функциональн<br>Поволят<br>Теst IT<br>Сергоззіоп Сесил Сес<br>Дополнительная инф | юсти на<br>× 1.0.<br>kar<br>юрмаци | вых модулей<br>136<br>19 | ₩ 31.10.2 | :020        | ն Разблокиров | ан           | Karina Khafizova<br>Vasily Danlichenk            | 01                       |                      | поинтя | 15 8%<br>• Прозален  | 3 2%<br>• Онидает         | 26 14<br>• 3afinesorpois |
| Планирование                                                                              | Выл                                | олнение                  | OTVĚT     | Журнал изм  | енений        |              |                                                  |                          |                      | ¢      | Bce                  | <ul> <li>Поиск</li> </ul> | ٩                        |
| се тестовые наб                                                                           |                                    | ID                       | Статус    | Приоритет   | Тип           | Название     |                                                  | Конфигурация             | Тестировщик          |        |                      |                           |                          |
| Ы                                                                                         |                                    | 760                      | 0         | Самый выс   | c .#          | Проверка раб | оты вкладки                                      | macOS + Firefox          | 🍘 Karina Khafizova 🥌 |        |                      |                           |                          |
| moke I                                                                                    |                                    | 759                      | ۰         | ↓ Низний    |               | Проверка раб | оты операци                                      | macOS + Firefox          | 🌏 Karina Khafizova 🤤 |        |                      |                           |                          |
|                                                                                           |                                    | 758                      | ۰         | 🔶 Самый низ | c 🐐           | Проверка опе | раций с тегам                                    | macOS + Firefox          | 🌏 Evgeny Khafizov 🚇  |        |                      |                           |                          |
|                                                                                           |                                    | 755                      | 0         | ↓ Низкий    | ۰.            | Проверка раб | оты операци                                      | macOS + Firefox          | 🦃 Karina Khafizova 🤤 |        |                      |                           |                          |
|                                                                                           |                                    | 741                      | ٠         | 🛧 Саныйзыс  | c 🐇           | Проверка опе | раций с тегам                                    | macOS + Firefox          | 🍘 Evgerry Khafizov 🚔 |        |                      |                           |                          |
|                                                                                           |                                    | 735                      | ۰         | ↓ Низкий    | ÷.            | Проверка раб | оты вкладки                                      | macOS + Firefox          | D Dmitry Mikhailov 🐂 |        |                      |                           |                          |
|                                                                                           |                                    | 710                      | ۰         | ↑ Высокий   |               | Добавление ( | Общего шага                                      | macOS + Firefox          | 🎡 Evgeny Khafizov 🚔  |        |                      |                           |                          |
|                                                                                           |                                    | 709                      | ٠         | ↓ Низкий    |               | Проверка раб | юты операци                                      | macOS + Firefox          | 🧭 Karina Khafizova 🤤 |        |                      |                           |                          |
|                                                                                           |                                    | 708                      | <b>A</b>  | 🔶 Самыйниз  | < 🐐           | Удаление тег | а у тест-кейса                                   | macOS + Firefox          | 🍘 Karina Khafizova 🚭 |        |                      |                           |                          |
|                                                                                           |                                    | 707                      | ٠         | ↓ Низкий    |               | Добавление о | толбцов в та…                                    | macOS + Firefox          | 🧭 Karina Khafizova 🤩 |        |                      |                           |                          |
|                                                                                           |                                    | 575                      | •         | ↑ Высокий   |               | Восстановлен | ие общего ш                                      | macOS + Firefox          | 🎡 Karina Khafizova 🚭 |        |                      |                           |                          |
|                                                                                           |                                    | 574                      | •         | ↑ Высокий   |               | Восстановлен | ие чек-листа                                     | macOS + Firefox          | 🧭 Karina Khafizova 🤩 |        |                      |                           |                          |
|                                                                                           |                                    | 573                      | •         | ↑ Высокий   |               | Удаление объ | uero wara                                        | macOS + Firefox          | 🏟 Karina Khafizova 🥌 |        |                      |                           |                          |

При необходимости отфильтруйте тесты по их исполнителю

| \$<br>Мои задачи | - |
|------------------|---|
|                  |   |

В отфильтрованном списке нажмите на название нужного теста. Test IT откроет окно прохождения выбранного теста

### Сохранение промежуточного результата прохождения теста

Test IT позволяет сохранять результат теста, даже если тестировщик прошел только часть шагов и не присвоил окончательный результат тесту. В этом случае тест отображается в тест-плане в статусе "В процессе"

Чтобы сохранить промежуточный результат теста:

Присвойте результат хотя бы одному шагу

Нажмите Сохранить в нижнем правом углу окна прохождения теста

| ш | аги 🗸          |                                                |   |  |
|---|----------------|------------------------------------------------|---|--|
|   | Открыть проект | Выполнен переход на страницу библиотеки тестов | 0 |  |
|   |                |                                                |   |  |

Проставление результата шагу

Test IT сохранит текущий прогресс прохождения теста, включая время, затраченное на его выполнение. При этом таймер не продолжит отсчет времени, пока вы не присвоите результат всему тесту

### Сохранение общего результата прохождения теста

Выберите результат из опций, представленных в окне прохождения теста

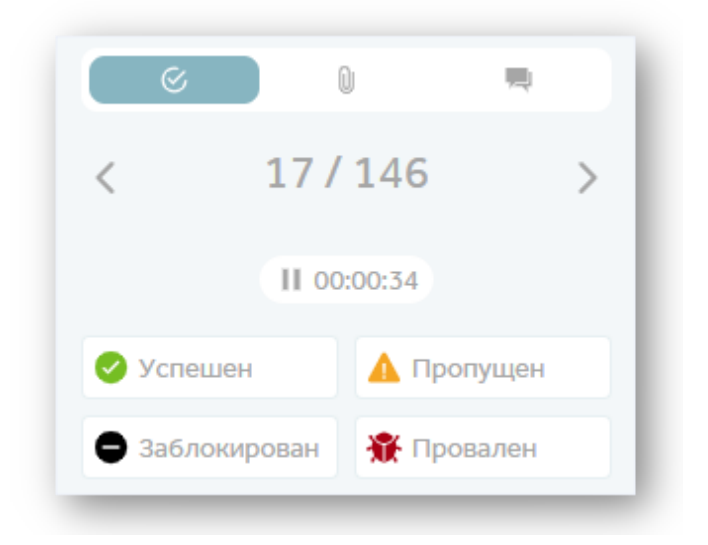

При необходимости оставьте комментарий к результату, ссылку на дефект в баг-трекинг системе и/или прикрепите изображение с помощью drag'n'drop, из буфера обмена или используя проводник

| Тестировщик пошел обе<br>сохранил результат:) | едать и |
|-----------------------------------------------|---------|
| Ссылки:                                       |         |
| Введите URL                                   | 0       |
| Вложения:<br>🧆 Прикрепить файлы               | =       |

Нажмите Сохранить в нижнем правом углу экрана прохождения тест-кейса

Test IT сохранит результат прохождения теста и обновит его статус в тест-плане в зависимости от присвоенного результата.

Вы можете сбросить результат теста, прогнать его еще раз и присвоить ему новый результат. Test IT сохранит все присвоенные этому тесту результаты В карточке теста можно запустить таймер прохождения теста. Вручную он включается /

выключается нажатием на него, автоматически таймер включается при переходе в карточку теста в тест-плане и останавливается после сохранения результата. Выбрать тип таймера (ручной/авто) или отключить таймер можно в настройках тест-плана

### Массовое проставление/сброс результатов тестов

Для массового назначения или сброса результатов выберите тесты во вкладке "Выполнение" с помощью чек-боксов и нажмите "Простановка результата" или "Сброс результата"

| Планирование                                           | Выполне | ние От | чёт Сброс р | езультата | Простановка результата 🛛 🗶 За | апуск автотестов | 1 Bce          |
|--------------------------------------------------------|---------|--------|-------------|-----------|-------------------------------|------------------|----------------|
| 🕈 Все тестовые наб 🗄                                   |         | )      | Статус      | Тип       | Название                      | Приоритет        | Конфигурация   |
| 🗸 Demo Test IT 🕴                                       | 68      | 396    | <b>A</b>    | A         | Генерация ключа после оп      | ↑ Высокий        | macOS + Safari |
| <ul> <li>Webhooks</li> <li>Страница "Пр</li> </ul>     | 68      | 391    | 0           | ×         | Редактирование профиля        | 🔸 Низкий         | macOS + Safari |
| ∨ Библиотека те                                        | 68      | 390    | 0           | *         | Сохранение информации в       | 🔸 Самый низк     | macOS + Safari |
| ∨ Массовые де                                          | 68      | 389    | <b>A</b>    | R         | Вход на демо-стенд под уч     | 🔸 Низкий         | macOS + Safari |
| <ul> <li>Перемести</li> <li>Администрир</li> </ul>     | 68      | 392    | •           | *         | Навигация по разделу Мате     | 🔸 Самый низк     | macOS + Safari |
| Пользователи                                           | 68      | 394    | *           | M         | Ссылка на лицензионное с      | Самый высс       | Win + Chrome   |
| 🖿 Интеграция с                                         | 68      | 398    | 0           | M         | Покупка лицензии              | ↓ Низкий         | Win + Chrome   |
| <ul> <li>Конфигурации</li> <li>Тест-планы</li> </ul>   | 69      | 901    | 0           | *         | Форма подписки на страни      | 🔸 Самый низк     | Win + Chrome   |
| 🖿 Вкладка тест                                         | 69      | 900    | *           | *         | Отмена покупки                | 🔸 Низкий         | Win + Chrome   |
| 🖿 Аналитическ                                          | 68      | 393    | 0           | Ħ         | Сменить пароль                | ↑ Самый высс     | Win + Chrome   |
| <ul> <li>Окно проектов</li> <li>Изменение н</li> </ul> | 68      | 396    | <b>A</b>    | Ħ         | Генерация ключа после оп      | ↑ Высокий        | Win + Chrome   |

В случае выбора "Простановки результата" откроется меню массовых действий с возможностью выбора статуса тестов. В нем также можно добавить выбранным тестам комментарий, вложения, и ссылки

| Выбрано 4                                               |            |                |            |
|---------------------------------------------------------|------------|----------------|------------|
| 🕑 Успешен                                               | 🛕 Пропущен | 🖨 Заблокирован | 🏶 Провален |
| Комментарий:                                            |            |                |            |
|                                                         |            |                |            |
| Введите текст ко                                        | омментария |                |            |
| Введите текст кс                                        | мментария  |                |            |
| Введите текст ко                                        | омментария |                |            |
| Введите текст ко                                        | омментария |                |            |
| Введите текст ко<br>Ссылки:<br>Введите URL              | мментария  |                | G          |
| Введите текст ко<br>Ссылки:<br>Введите URL<br>Вложения: | омментария |                | =          |
| Введите текст ко<br>Ссылки:<br>Введите URL<br>Вложения: | йлы        |                | =          |

## Повторное прохождение теста

Для того чтобы изменить результат уже пройденного теста, нужно открыть карточку теста во вкладке "Выполнение" и нажать кнопку "Перепройти тест"

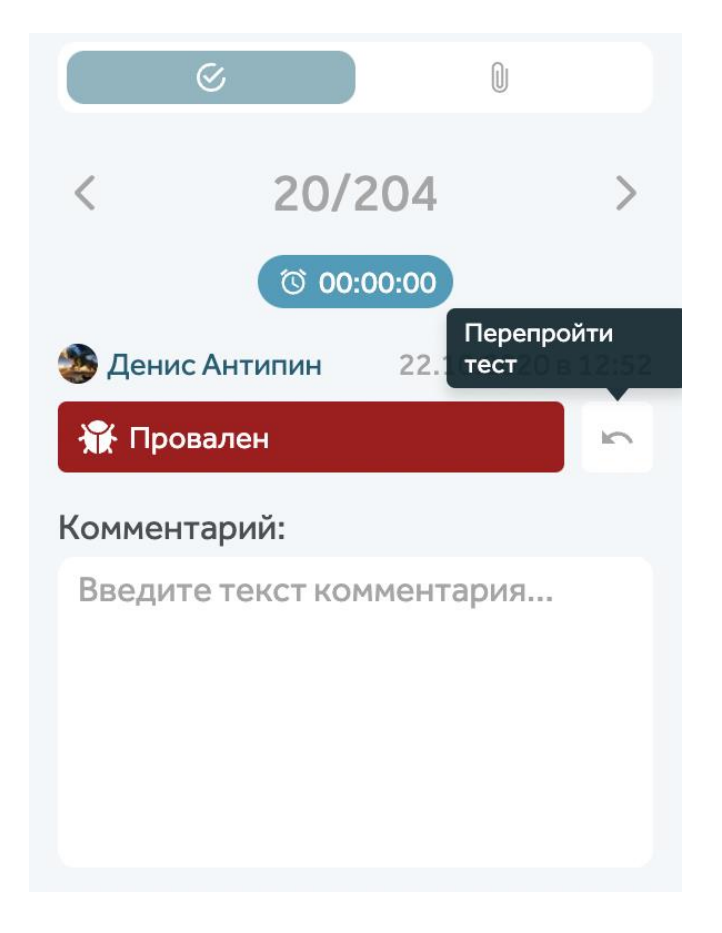

Также, выполнить сброс результатов тестов можно массово во вкладке "Выполнение". Для этого нужно отметить чекбоксами тесты и нажать на кнопку "Сброс результата"

| Планирование                                           | Выпол | нение | Отчёт Сбро | ос результата | Простановка результата 💙  | Запуск автотесто | B 1 Bce        |
|--------------------------------------------------------|-------|-------|------------|---------------|---------------------------|------------------|----------------|
| Все тестовые наб :                                     | •     | ID    | Статус     | Тип           | Название                  | Приоритет        | Конфигурация   |
| ✓ Demo Test IT :                                       |       | 6896  | <b>A</b>   | ж             | Генерация ключа после оп  | 🔨 Высокий        | macOS + Safari |
| <ul> <li>Webhooks</li> <li>Страница "Пр</li> </ul>     |       | 6891  | 0          | ×             | Редактирование профиля    | 🔸 Низкий         | macOS + Safari |
| ∨ Библиотека те                                        |       | 6890  | 0          | *             | Сохранение информации в   | 🔸 Самый низн     | macOS + Safari |
| ∨ Массовые де                                          |       | 6889  | <b>A</b>   | ж             | Вход на демо-стенд под уч | 🔸 Низкий         | macOS + Safari |
| <ul> <li>Перемести</li> <li>Администрир</li> </ul>     |       | 6892  | ۰          | *             | Навигация по разделу Мат  | е 🔸 Самый низн   | macOS + Safari |
| Пользователи                                           |       | 6894  | ÷          | *             | Ссылка на лицензионное с  | 🔨 Самый выс      | Win + Chrome   |
| 🖿 Интеграция с                                         |       | 6898  | 0          | *             | Покупка лицензии          | 🔸 Низкий         | Win + Chrome   |
| Конфигурации                                           |       | 6901  | 0          | *             | Форма подписки на страни  | 👎 Самый низн     | Win + Chrome   |
| 🖿 Вкладка тест                                         |       | 6900  | *          | *             | Отмена покупки            | 🔸 Низкий         | Win + Chrome   |
| налитическ                                             |       | 6893  | 0          | *             | Сменить пароль            | ↑ Самый выс      | Win + Chrome   |
| <ul> <li>Окно проектов</li> <li>Изменение н</li> </ul> |       | 6896  | <b>A</b>   | ж             | Генерация ключа после оп  | 🛧 Высокий        | Win + Chrome   |

## Отчёт по тест-плану

#### Для просмотра отчёта по тест-плану перейдите во вкладку "Отчёт"

#### В отчёте можно увидеть общую информацию по тест-плану

Планирование Выполнение Отчёт

| Smoke                                                                                                    | Распредел                | пение тестов по результатам                        |                         |
|----------------------------------------------------------------------------------------------------|--------------------------|----------------------------------------------------|-------------------------|
| Статус: В процессе<br>Начало: 25.06.2021<br>Окончание: 30.06.2021                                                     | 34                       | 20 59% <mark>3</mark> 9%<br>• Успешен • Пропущен   | 2 6%<br>• В процессе    |
| Тестируемый продукт: Test IT<br>Тестируемая версия: 3.2.2<br>Автор: System Administrator<br>Дата создания: 06.05.2021 | поинта                   | <b>3</b> 9%<br>● Провален <b>1</b> 3%<br>● Ожидает | 5 15%<br>• Заблокирован |
| Распределение тестов по специалистам                                                                                  |                          |                                                    |                         |
| Денис Иванов<br>Антон Антипин                                                                                         |                          |                                                    |                         |
| Игорь Соколов                                                                                                    |                          |                                                    |                         |
| Егор Ковалёв                                                                                                    |                          |                                                    |                         |
| о 2 4<br>• Успешен • Провален • В процессе • Пропуцен • Ожид                                                          | 6 8<br>Эт ● Заблокирован | 10 12                                              | 14                      |

Также, в отчёте присутствует таблица с дефектами, найденными при прохождении тестплана

В таблице можно увидеть основную информацию о дефекте, статус и приоритет дефекта в Jira

| Дефекты тест-пла                  | на 24              |      |                |                 |             |           |                     |
|-----------------------------------|--------------------|------|----------------|-----------------|-------------|-----------|---------------------|
| Дефект                            | Тест               |      | Конфигурация   | Тестировщик     | Комментарий | Статус    | Приоритет           |
| 😵 Не получается назна             | #6930 Назначение п | оль  | Win + Chrome   | Денис Иванов    |             | Done      | ~ Low               |
| 🐞 Не удаляются роли               | #6935 Удаление все | x po | Win + Chrome   | Денис Иванов    |             | Done      | ~ Low               |
| 🏶 Не работает поиск к             | #6955 Поиск конфи  | гура | macOS + Safari | Игорь Антипин   |             | To Do     | ∽ High              |
| 📽 DEM-2629: Не работае            | тпоиск             | ηи   | macOS + Safari | Антон Сергеев   |             | To Do     | = Medium            |
| конфигурации                      |                    | ли   | Win + Chrome   | Егор Ковалёв    |             | 🗖 To Do   | = Medium            |
| Тип: Вug                          |                    | эн   | macOS + Safari | Денис Иванов    |             | Done      | ~ Low               |
| <ul> <li>Статус: То Do</li> </ul> |                    | он   | macOS + Safari | Егор Ковалёв    |             | To Do     | = Medium            |
| 🔹 Исполнитель: Не назн            | ачен               | :тк  | macOS + Safari | Михаил Артемьев |             | Done Done | <mark>∼</mark> High |
| 👫 Не получается массо             | #7145 Массовый пер | рено | Win + Chrome   | Денис Иванов    |             | To Do     | = Medium            |

Результаты прогонов тестов отображают не только актуальные, но и все прохождения тестов в рамках текущего тест-плана, если их перепроходили

| Результаты прогонов тестов              |                |          |             |                    |              | Все 🔵 Последние 📀        |
|-----------------------------------------|----------------|----------|-------------|--------------------|--------------|--------------------------|
| Тест                                    | Конфигурация   | Автомати | Результат   | Время прохождения  | Автор        | Дефект                   |
| #6932 Назначение роли "Пользователь"    | macOS + Safari | ۲        | 📀 Успешен   | 22.10.2020 в 12:26 | Денис Иванов |                          |
| #6933 Назначить роль группе, а затем уд | macOS + Safari | *        | 📀 Успешен   | 22.10.2020 в 12:26 | Денис Иванов |                          |
| #6934 Назначить роль пользователю, а з  | macOS + Safari | ×.       | • Заблокиро | 22.10.2020 в 12:26 | Денис Иванов | 🕷 Не применяется назнач  |
| #6935 Удаление всех ролей с пользоват   | macOS + Safari | *        | 🛛 Успешен   | 22.10.2020 в 12:26 | Денис Иванов |                          |
| #6936 Снятие роли с пользователя        | macOS + Safari | ¥        | 📀 Успешен   | 22.10.2020 в 12:26 | Денис Иванов |                          |
| #6937 Снятие роли с самого себя (админ  | macOS + Safari | w.       | 🔺 Пропущен  | 22.10.2020 в 12:26 | Денис Иванов | 🐞 Не получается снять ро |
| #6938 Назначение роли "Администратор    | macOS + Safari | ۴        | 📀 Успешен   | 22.10.2020 в 12:26 | Егор Ковалёв |                          |
| #6939 Назначение роли "Администратор    | macOS + Safari | *        | 👫 Провален  | 22.10.2020 в 12:26 | Егор Ковалёв |                          |
| #6939 Назначение роли "Администратор    | macOS + Safari | ۴        | 🏶 Провален  | 22.10.2020 в 13:56 | Егор Ковалёв | 🐮 Не отображается пле    |

Отчёт можно распечатать или сохранить в формате PDF. При отправке отчёта на печать, будет предложено выбрать какие блоки отчёта распечатать

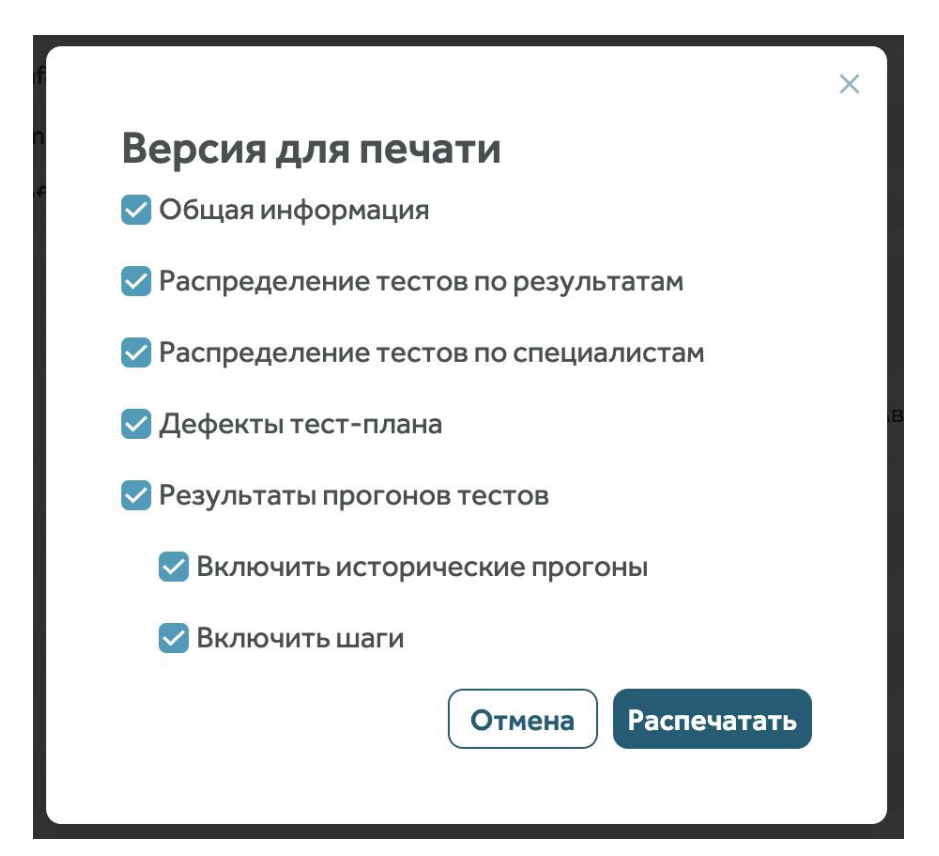

Также, отчёт по тест-плану можно экспортировать в формате XLSX

|                        |              |          |           |                   |       | Экспортирова<br>XLSX  |
|------------------------|--------------|----------|-----------|-------------------|-------|-----------------------|
| результаты прогонов т  | естов        |          |           |                   |       | Все 🔵 Последние 😧     |
| Тест                   | Конфигурация | Автомати | Результат | Время прохождения | Автор | 👔 😪 Включить шаги     |
| Библиотека тестов >    |              |          |           |                   |       | Экспортировать в XLSX |
| Массовые действия с WI | >            |          |           |                   |       |                       |
| 'Переместить" >        |              |          |           |                   |       |                       |
| Администрирование >    |              |          |           |                   |       |                       |
| Пользователи >         |              |          |           |                   |       |                       |
| Интеграция с Jira >    |              |          |           |                   |       |                       |

## Запросы Создание публичного запроса

Для создания публичного запроса откройте раздел "Запросы" и задайте условия поиска:

| τ ።                      | Запросы | Дашборды | Парамет   | ры                                                   |          |                            | Поиск             | ٩       | A 🚯 :       |
|--------------------------|---------|----------|-----------|------------------------------------------------------|----------|----------------------------|-------------------|---------|-------------|
| Ŧ                        | *       | Поиск    | по назван | OIN                                                  |          |                            |                   |         | + Сохранить |
|                          | C6poc T | 🕸 найде  | ено: 36   |                                                      |          |                            |                   |         |             |
| Проект:                  | (       | Tan      | ID        | Название                                             | Cratur   | Dreopertet                 | Лата изменения    | Docest  |             |
| Test IT ×                |         |          |           |                                                      | onunge   | ripitopinet                | Apro Handride Min | ripoeni |             |
| Автор:                   |         |          | 6555      | HTML injection                                       | Неготов  | <ul> <li>Низкий</li> </ul> | 19.05.2020        | Test IT |             |
| Bce                      |         | = •      | 6558      | JavaScript injection                                 | Неготов  | Низкий                     | 19.05.2020        | Test IT |             |
| Tatur                    |         |          | 6559      | SQL injection                                        | Herotoa  | Низкий                     | 19.05.2020        | Test IT |             |
| Herotos                  |         |          | 2404      | "Прочтение" нотификаций на странице нотификаций      | Неготов  | 🔸 Низкий                   | 15.05.2020        | TestIT  |             |
| THE TOTOL A              |         |          | 2403      | Функционал кнопки "Прочитать все" на странице нотиф  | Неготов  | 🔶 Низкий                   | 15.05.2020        | Test IT |             |
| Іриоритет:               |         |          | 2399      | Переключение категорий нотификаций из разных исто    | Неготов  | 🔶 Низкий                   | 15.05.2020        | Test IT |             |
| Высокий × Низки          | й×      |          | 2398      | Верстка карточек нотификаций из разных источников    | Не готов | 🔶 Низкий                   | 15.05.2020        | Test IT |             |
| Гип:                     |         |          | 2396      | Просмотр пустой страницы нотификаций                 | Неготов  | 🔶 Низкий                   | 15.05.2020        | Test IT |             |
| Bce                      |         | = *      | 2413      | Открытие WI в новой вкладке кликом по колесу мыши    | Неготов  | 🔶 Низний                   | 21.05.2020        | Test IT |             |
|                          |         |          | 1887      | Не зачисление баллов за повторно пройденные автоте   | Неготов  | 🔶 Низний                   | 22.04.2020        | Test IT |             |
| цата:<br>Создания 🕥 Изме | енения  | 12 V     | 5703      | Отображение файлов в истории результатов WI          | Не готов | 🔶 Низний                   | 14.05.2020        | Test IT |             |
| Дата не задана           |         |          | 5504      | Сценарий нагрузочного тестирования "Ночной запуск в  | Неготов  | 🔸 Низкий                   | 14.05.2020        | Test IT |             |
|                          |         |          | 5503      | Сценарий нагрузочного тестирования "Все создают пр   | Неготов  | 🔶 Низкий                   | 14.05.2020        | Test IT |             |
| Автоматизация:           |         |          | 5502      | Сценарий нагрузочного тестирования "Все создают тес  | Не готов | 🔶 Низкий                   | 14.05.2020        | Test IT |             |
| Неавтомати х             |         | 12 W     | 5501      | Объёмное тестирование                                | Не готов | 🔶 Низкий                   | 14.05.2020        | Test IT |             |
| Ter:                     |         |          | 2535      | Тултип со статусами тест-поинтов при наведении на бу | Неготов  | 🔶 Низкий                   | 14.05.2020        | Test IT |             |
| Bce                      |         |          | 2525      | Отображение пройденных/не пройденных тест-поинт      | Неготов  | 🔶 Низкий                   | 14.05.2020        | Test IT |             |
| Секция:                  |         |          | 2523      | Переход в тест-план через виджет в личном кабинете   | Неготов  | 🔶 Низкий                   | 14.05.2020        | Test IT |             |
| Bce                      |         |          | 2522      | Отображение "горящих" тестов в виджете в личном ка   | Неготов  | 🔶 Низкий                   | 14.05.2020        | Test IT |             |
|                          |         |          | 2521      | Количество тестов в виджете, назначенных на меня в т | Неготов  | Низкий                     | 14.05.2020        | Test IT |             |

Нажмите кнопку Сохранить и отметьте чек-бокс "Поместить в "Общие запросы"". Затем укажите имя запроса и нажмите "Сохранить"

# Копирование ссылки на публичный запрос

Для копирования ссылки на публичный запрос откройте список созданных запросов в разделе "Запросы", нажмите на три точки справа от названия запроса и выберите пункт "Поделиться"

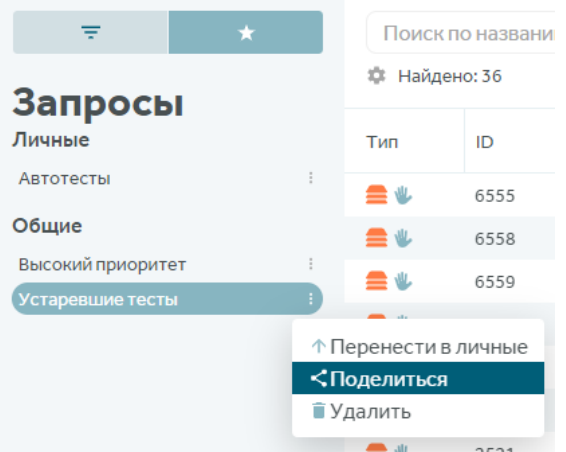

Ссылка на запрос скопируется в буфер обмена, в правом верхнем углу появится уведомление "Ссылка на запрос скопирована в буфер обмена"

## Дашборды

В дашбордах можно настраивать виджеты с диаграммами и отчетами - добавлять и дублировать их, менять местами

В раздел "Дашборды" можно перейти из верхнего меню Test IT

#### Доступы к дашбордам:

Запрещено: раздел не будет отображаться у пользователя, по прямой ссылке показывается ошибка 403

Редактирование: можно редактировать параметры виджета, в том числе менять его тип. Удалить виджет невозможно. Полный доступ: можно редактировать и удалять виджеты

В разделе "Дашборды" можно создавать дашборды, добавлять на них виджеты, настраивать их и менять их порядок

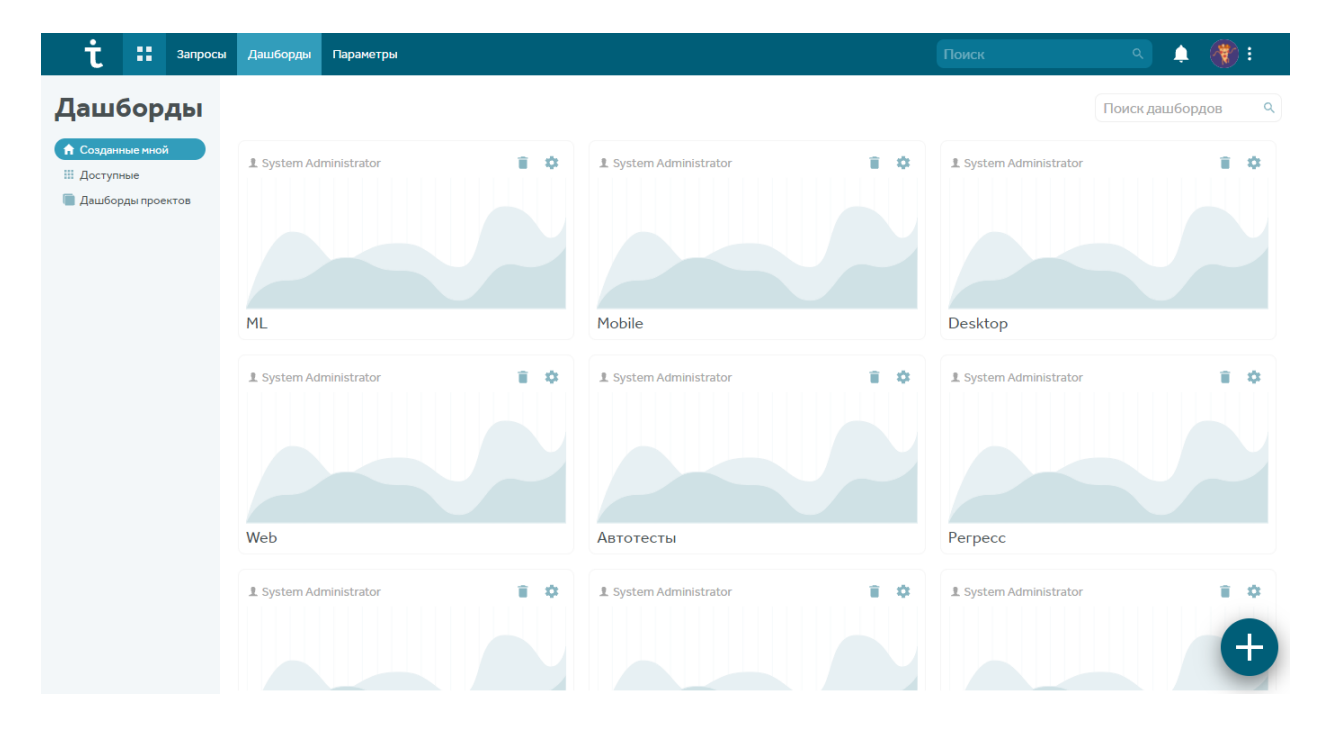

#### Доступны следующие виджеты:

После авторизации в системе пользователю доступен раздел "Дашборды", в который можно перейти по клику на пункт верхнего меню "Дашборды"

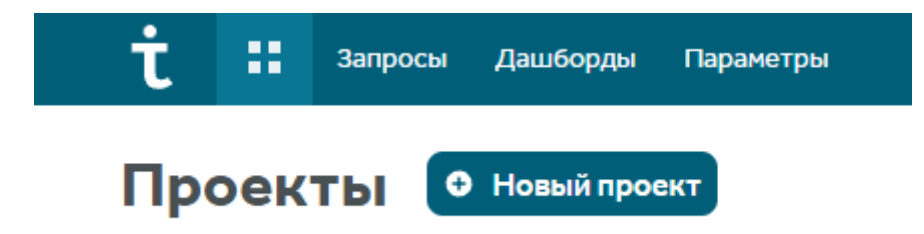

Также, внутри проекта, в котором есть соответствующие права доступа, можно перейти в дашборд по данному проекту

| τ     | ::     | Demo Test IT | Тесты | Автотесты | Тест-планы | Конфигурации | Дашборд |  |
|-------|--------|--------------|-------|-----------|------------|--------------|---------|--|
| < Дац | иборды | Demo Te      | st IT |           |            |              |         |  |

Дашборды сгруппированы по трем секциям:

- "Созданные мной" отображаются только дашборды, автором которых является текущий пользователь, а также исключены дашборды, связанные с проектами;
- "Доступные" отображаются те дашборды, в которых пользователю выданы права на дашборд, кроме дашбордов проектов и дашбордов созданных текущим пользователем;
- "Дашборды проектов" отображаются привязанные к проектам дашборды, к которым у пользователя есть доступ в соответствии с его проектной ролью

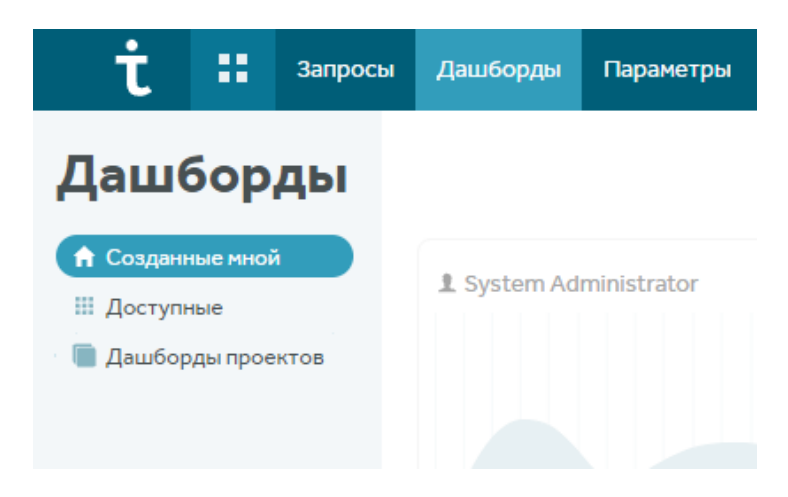

## Просмотр дашборда

Для просмотра дашборда достаточно кликнуть по карточке дашборда в списке

| Дашборды                                              |                                      |                                 | Поиск даш | бордов С | ٢ |
|-------------------------------------------------------|--------------------------------------|---------------------------------|-----------|----------|---|
| <ul> <li>Созданные мной</li> <li>Доступные</li> </ul> | 1. Михаил Антипин                    | <b>⊥</b> Егор Ковалёв           |           |          |   |
| 📱 Дашборды проектов                                   |                                      |                                 |           |          |   |
|                                                       | Результаты проектов по автоматизации | Результаты проектов по статусам |           |          |   |

На странице дашборда располагаются добавленные в него виджеты

| енды по приоритета                                               | м                                                                                   |                                                                    |                                                      |                                                      |                                                      |                    |        |                                                   |                               |
|------------------------------------------------------------------|-------------------------------------------------------------------------------------|--------------------------------------------------------------------|------------------------------------------------------|------------------------------------------------------|------------------------------------------------------|--------------------|--------|---------------------------------------------------|-------------------------------|
|                                                                  |                                                                                     |                                                                    | •                                                    | • • •                                                |                                                      |                    |        |                                                   |                               |
|                                                                  |                                                                                     |                                                                    |                                                      |                                                      |                                                      |                    |        |                                                   |                               |
|                                                                  |                                                                                     |                                                                    |                                                      |                                                      |                                                      |                    |        |                                                   |                               |
|                                                                  |                                                                                     |                                                                    |                                                      |                                                      |                                                      |                    |        |                                                   |                               |
| ••                                                               | -                                                                                   | •                                                                  | •                                                    | • •                                                  | •                                                    | •                  | •      | •                                                 |                               |
|                                                                  |                                                                                     |                                                                    |                                                      |                                                      |                                                      |                    |        |                                                   |                               |
|                                                                  |                                                                                     |                                                                    |                                                      |                                                      |                                                      |                    |        |                                                   |                               |
| тября 4 ноября                                                   | 4 декабря                                                                           | 3 января                                                           | 2 февраля 4                                          | марта З апреля                                       | 3 мая                                                | 2 июня             | 2 июля | 1 августа                                         | 31 ав                         |
| плбря 4 ноября<br>Саный низкий Ф Низкий<br>сты по приоритетам    | 4 декабря<br>Средний                                                                | 3 января<br>Высокий • С                                            | 2 февраля 4<br>Самый высокий<br>Тесты по стат        | марта Запреля                                        | 3 мая                                                | 2 июня<br>Тесты по | 2 июля | 1 августа                                         | 31 авг                        |
| илабря 4 ноября<br>Самый мизиий Ф Низиий<br>сты по приоритетам   | 4 декабря<br>• Средний<br>• Самый низки                                             | 3 января<br>Высокий • С                                            | 2 февраля 4<br>Самый высокий<br>Тесты по стат        | марта З апреля<br>усам<br>• Готов                    | 3 мая                                                | 2 июня             | 2 июля | 1 августа<br>атизации<br>• Автоматиз              | 31 авг                        |
| клабря 4 ноября<br>Самый мизикий Ф Низикий<br>сты по приоритетам | <ul> <li>4 декабря</li> <li>Средний</li> <li>Самый низки</li> <li>Низкий</li> </ul> | 3 января<br>Высокий ● 0<br>© 00<br>ий 1 6.67%<br>5 33.33%          | 2 февраля 4<br>Самый высокий<br>Тесты по стат,       | марта 3 апреля<br>усам<br>• Готов<br>• Требует дораб | З мая<br>(тр. с)<br>4 26.67%<br>4 2 13.33%           | 2 ионя             | 2 июля | 1 августа<br>1 тизации<br>• Автоматиз<br>• Ручные | 31 авг<br>(трованным<br>15 10 |
| алабря 4 ноября<br>Самый низкий Ф Низкий<br>сты по приоритетам   | 4 декабря<br>• Средний<br>• Самый низки<br>• Низкий<br>• Средний                    | 3 января<br>Высокий ● 0<br>(с) (с) (с) (с) (с) (с) (с) (с) (с) (с) | 2 февраля 4<br>Самый высокий<br>Тесты по стат,<br>15 | марта Запреля<br>усам<br>• Готов<br>• Не готов       | з мая<br>сторования<br>4 26.67%<br>2 13.33%<br>9 60% | 2 июня             | 2 июля | 1 августа<br>птизации<br>• Автоматиз<br>• Ручные  | 31 ав<br>(Прованны)<br>15 10  |

В случае, если текущий дашборд еще не содержит виджетов, то отображается информация о том, что виджетов еще нет

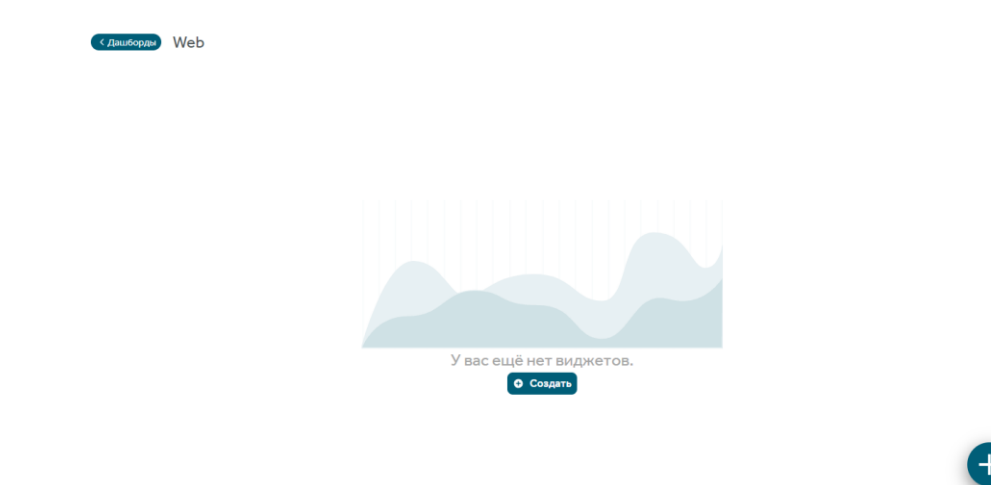

## Создание дашборда

### Создание дашборда

Для того чтобы создать новый дашборд, перейдите в раздел Дашборды. По клику на иконку + в правом нижнем углу откроется окно создания дашборда

| Создание дашборда                                            |                  | × |
|--------------------------------------------------------------|------------------|---|
| Название: *                                                  |                  |   |
| Введите значение                                             |                  |   |
| Доступ<br>Группы<br>Ф Добавить<br>Пользователи<br>Ф Добавить |                  |   |
|                                                              | Отмена Сохранити |   |

В открывшемся окне следует заполнить:

Название дашборда;

Доступ для групп пользователей (опционально);

Доступ для отдельных пользователей (опционально).

После сохранения откроется только что созданный дашборд, в котором можно создавать и настраивать виджеты

Доступ к создаваемым дашбордам определяется двумя критериями:

Наличие права в проекте. Если у пользователя есть доступ к проекту и разделу "Дашборд" в нём

Пользователь указан в настройках дашборда. Такой пользователь по умолчанию имеет права на чтение к конкретному дашборду

### Изменение и удаление дашборда

Изменить или удалить дашборд можно с помощью клика на соответствующую иконку в карточке дашборда

Удаление и редактирование дашборда доступны только автору данного дашборда. В разделе "Созданные мной" всегда доступны кнопки "Удалить" и "Изменить"

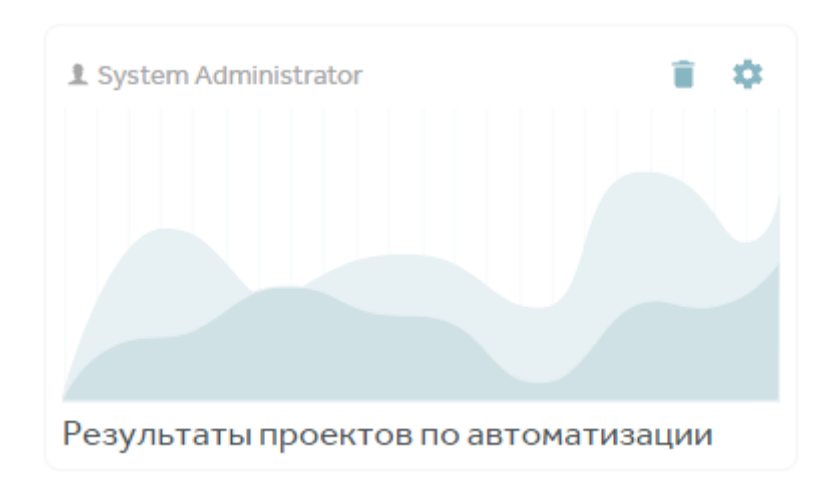

### Добавление виджетов на дашборд

Дашборды состоят из виджетов, которые визуализируют информацию. В дашборде можно создавать новые виджеты, а также редактировать и удалять уже имеющиеся. Дашборд сразу после создания не содержит виджетов. Для создания виджета кликните на кнопку "Создать" в центре экрана

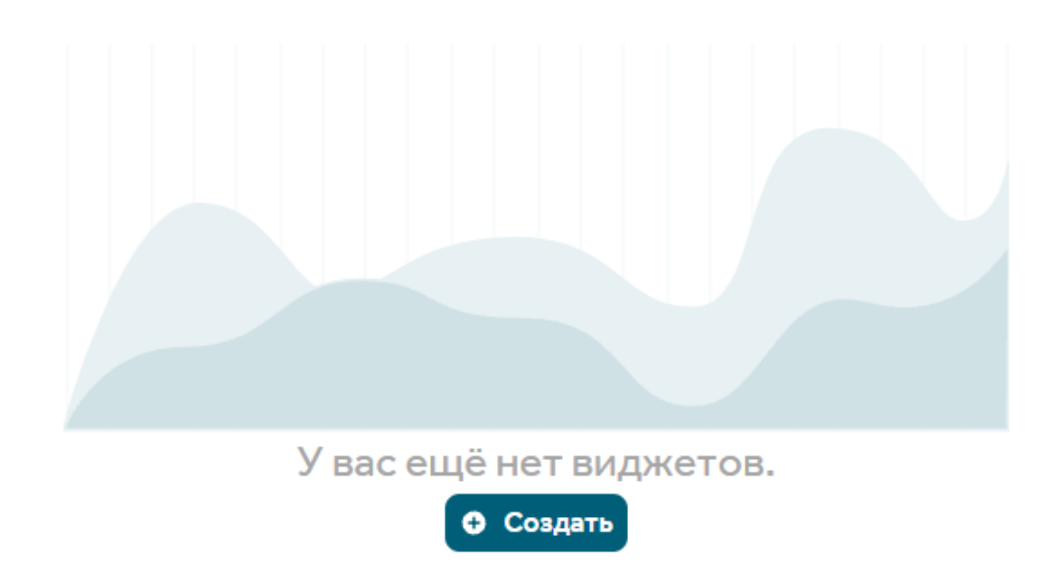

Также, создать виджет можно по клику на + в правом нижнем углу экрана. Если дашборд уже содержит виджеты - это единственный способ создать новый виджет

## Создание виджетов

При клике на кнопку создания виджета открывается модальное окно, в котором нужно ввести название виджета, формат, и тип отображаемых данных, а также формат группировки данных

| Название: *                                                                                                    |                                                                            |                       |
|----------------------------------------------------------------------------------------------------|----------------------------------------------------------------------------|-----------------------|
| Введите значение                                                                                                    |                                                                            |                       |
| Формат отображения д                                                                                                    | анных:                                                                     |                       |
|                                                                                                    |                                                                            |                       |
| <ul> <li>Круговая диаграя</li> <li>Выберите тип отобра</li> </ul>                                                                                               | мма<br>ажаемых данны                                                       | x                     |
| <ul> <li>Круговая диаграя</li> <li>Выберите тип отобра</li> <li>Результаты тестов</li> </ul>                                                                    | мма<br>ажаемых данны<br>Тесты                                              | <b>х</b><br>Автотесты |
| Круговая диагран<br>Выберите тип отобри<br>Результаты тестов                                                                                                    | мма<br>ажаемых данны<br>Тесты                                              | <b>х</b><br>Автотесты |
| <ul> <li>Круговая диаграя</li> <li>Выберите тип отобра</li> <li>Результаты тестов</li> <li>Формат группировки да</li> <li>Группировка до стат</li> </ul>        | мма<br>ажаемых данны<br>Тесты<br>анных:<br>гусам                           | х<br>Автотесты        |
| <ul> <li>Круговая диаграя</li> <li>Выберите тип отобря</li> <li>Результаты тестов</li> <li>Формат группировка по конча</li> <li>Группировка по конча</li> </ul> | мма<br>ажаемых данны<br>Тесты<br>анных:<br>гусам<br>фигурациям             | <b>х</b><br>Автотесты |
| Круговая диаграя<br>Выберите тип отобря<br>Результаты тестов<br>Формат группировки да<br>Группировка по кони<br>Группировка по кони                             | мма<br>ажаемых данны<br>Тесты<br>анных:<br>гусам<br>фигурациям<br>оритетам | х<br>Автотесты        |

По окончанию настройки виджет необходимо сохранить. Сохраненный виджет будет доступен на странице дашборда или по прямой ссылке

Виджеты можно редактировать и удалять кликом на иконку настройки виджета

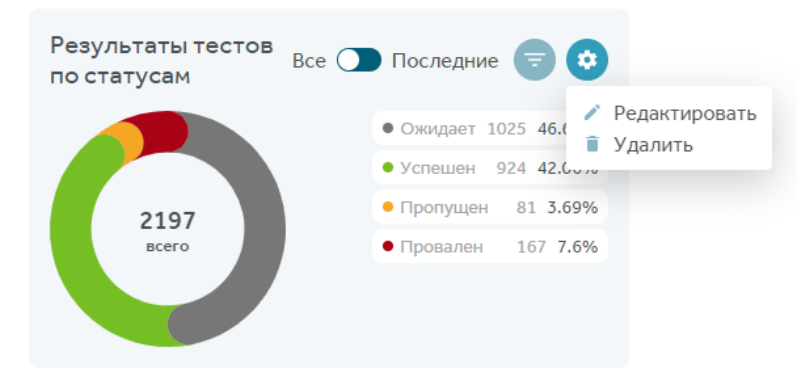

Чтобы переместить виджет, перетащите его в нужное местоположение на дашборде, зажав левой кнопкой мыши, фильтр по виджету можно настроить кликом на иконку фильтра. После завершения настройки можно скрыть фильтр повторным кликом на кнопку фильтра

| Результаты тестов по<br>статусам | Bce      | е 🔵 Последние 🥃 🔅                                                                                                    |
|----------------------------------|----------|----------------------------------------------------------------------------------------------------|
| День Неделя Месяц Год Ве         | се время | Период                                                                                                    |
| 14.12.2020 - 14.12.2021 🛅        |          |                                                                                                    |
| Проект                           |          |                                                                                                    |
| Секции                           |          |                                                                                                    |
| Тест план                        |          |                                                                                                    |
| Тег                              |          |                                                                                                    |
| 26873<br>Bcero                   |          | <ul> <li>Ожидает 6521 24.27%</li> <li>Успешен 14267 53.09%</li> <li>Пропущен 3066 11.41%</li> <li>Заблокирован 381 1.42%</li> <li>Провален 2638 9.82%</li> </ul> |

## Формат отображаемых

## виджетов

Виджет в системе может представлять данные в следующих форматах:

Круговая диаграмма;

Тренды;

Линейчатая диаграмма;

Таблица;

Команда;

Таймлайн.

Тип отображаемых данных и формат группировки данных зависят от выбранного формата отображаемых данных

## Форматы отображения данных Круговая диаграмма

Круговые диаграммы показывают соотношение тестов или результатов тестов по одному из параметров: статус, конфигурация (результаты тестов), приоритет, тип автоматизации, автор (тесты)

При создании виджета нужно выбрать тип отображаемых данных и формат группировки данных, а также указать его название:

| Создание видже                                                                                                    | ета                                                             | >             |
|----------------------------------------------------------------------------------------------------|-----------------------------------------------------------------|---------------|
| Название: *                                                                                                    |                                                                 |               |
| Введите значение                                                                                                  |                                                                 |               |
| Формат отображения да                                                                                             | анных:                                                          |               |
| 🔘 Круговая диаграм                                                                                                | има                                                             | •             |
| Результаты тестов                                                                                                 | Тесты                                                           | Автотесты     |
| Результаты тестов                                                                                                 | Тесты                                                           | Автотесты     |
|                                                                                                    |                                                                 |               |
| Формат группировки да                                                                                             | нных:                                                           |               |
| Формат группировки да<br>О Группировка по стат                                                                    | нных:<br>усам                                                   |               |
| Формат группировки да<br>Группировка по стат<br>Группировка по конф                                               | нных:<br>усам<br>фигурациям                                     |               |
| Формат группировки да<br>Группировка по стат<br>Группировка по конф<br>Группировка по прис                        | нных:<br>усам<br>фигурациям<br>оритетам                         |               |
| Формат группировки да<br>Группировка по стат<br>Группировка по конф<br>Группировка по прис<br>Группировка по типу | нных:<br>усам<br>фигурациям<br>оритетам<br>автоматизации        |               |
| Формат группировки да<br>Группировка по стат<br>Группировка по конф<br>Группировка по прис<br>Группировка по типу | нных:<br>усам<br>фигурациям<br>оритетам<br>автоматизации<br>Отм | ена Сохранить |

Тип отображаемых данных "**Результаты тестов"** означает, что в диаграмме будут присутствовать только тесты с поставленными вручную или автоматически результатами. Тесты без прохождений не будут учитываться

При выборе "**Тесты"** вы получите виджет с тестами, в которых не будут учитываться их прохождения

## Форматы группировки данных

### Результаты тестов

Для каждого виджета доступны фильтры по времени, проекту, секции, тест-плану и тегу тестплана.

1) Группировка по статусам - отображение количества результатов прохождений тестов с группировкой по статусам прохождения;

2) Группировка по конфигурациям - результаты тестов группируются по конфигурациям. Архивные конфигурации также отображаются в диаграмме, если они использовались при прохождении теста;

3) Группировка по приоритетам - в качестве источника данных используются приоритеты теста;

Обратите внимание, у автотеста (как самостоятельной сущности, не слинкованной с ручным тестом) нет приоритета

Результаты автотестов, включенные в тест-ран методом **POST /api/v2/testRuns/byAutoTests**, не будут отображаться на этой диаграмме

Для отображения таких автотестов в диаграмме "Группировка по приоритетам", используйте методы /byConfigurations, /byWorkItems или GUI для создания тест-рана в тест-плане

4) Группировка по типу автоматизации - группировка в зависимости от способа проставления результата теста. Результаты через GUI считаются "ручными прохождениями", результаты через API - "автоматизированными прохождениями". Статус автоматизации теста при этом значения не имеет

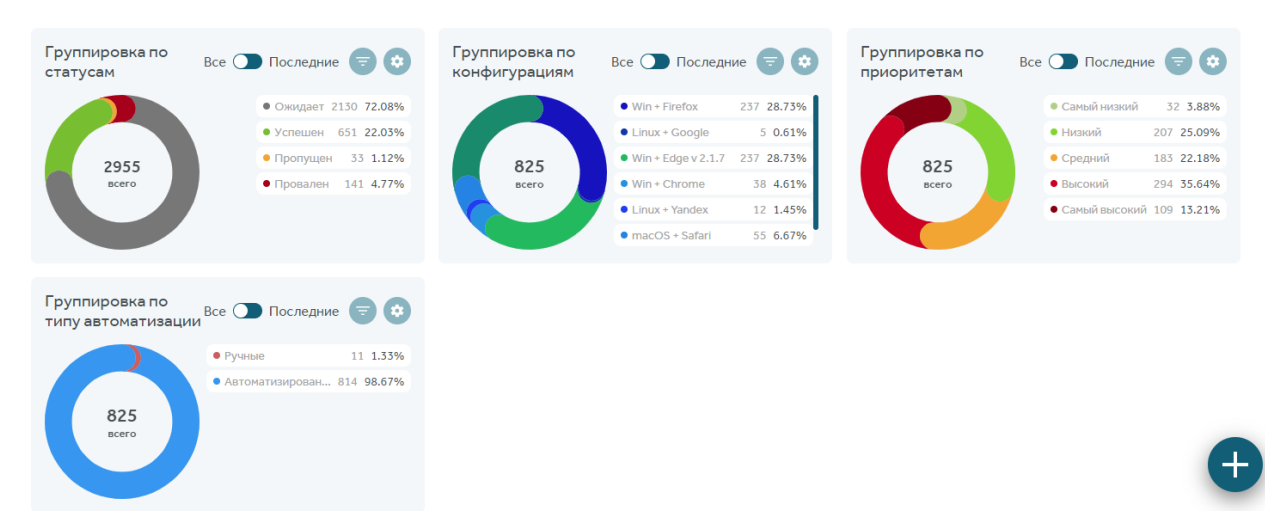

#### Пример виджетов группы "Круговая диаграмма / Результаты тестов":

### Тесты

Для каждого виджета доступны фильтры по времени, проекту, и секции.

1) Группировка по статусам - для построения виджета используются статусы теста ("Готов", "Требует доработки", "Не готов");

2) Группировка по приоритетам - в качестве источника информации используются приоритеты тестов;

3) Группировка по типу автоматизации - тесты в диаграмме делятся на ручные и автоматизированные, в библиотеке тестов они помечены соответствующими иконками;

4) Группировка по авторам - тесты группируются по авторам, при этом на виджете не отображаются тесты в корзине. Тесты удаленных авторов отображаются

### Автотесты

Для каждого виджета доступны фильтры по времени и проекту.

1 - Группировка по статусам - автотесты группируются по отметкам о нестабильности (flaky),

Отметки о нестабильности присваиваются автотестам через интерфейс или с помощью методов POST /api/v2/autoTests и PUT /api/v2/autoTests

## Тренды

В виджетах типа "Тренды" можно построить изменение динамики на основе определенного параметра (статус, приоритет, тип автоматизации, специалист, конфигурация). В модальном окне создания виджета нужно выбрать тип отображаемых данных и формат группировки:

| Создание видже                                                                                                    | ета                                                                                 |           |
|----------------------------------------------------------------------------------------------------|-------------------------------------------------------------------------------------|-----------|
| Название: *                                                                                                    |                                                                                     |           |
| Введите значение                                                                                                    |                                                                                     |           |
| Формат отображения да                                                                                                    | анных:                                                                              |           |
| 🖌 Тренды                                                                                                    |                                                                                     | <b>~</b>  |
|                                                                                                    |                                                                                     |           |
| Зыберите тип отобра<br>Результаты тестов                                                                                                    | <b>ажаемых данных</b><br>Тесты                                                      | Автотесты |
| Выберите тип отобра<br>Результаты тестов<br>Формат группировки дан                                                                                              | ажаемых данных<br>Тесты<br>нных:                                                    | Автотесты |
| Выберите тип отобра<br>Результаты тестов<br>Формат группировки дан<br>О Группировка по стату                                                                    | ажаемых данных<br>Тесты<br>нных:<br>усам                                            | Автотесты |
| Выберите тип отобра<br>Результаты тестов<br>Формат группировки дан<br>Группировка по стату<br>Группировка по прио                                               | ажаемых данных<br>Тесты<br>нных:<br>усам<br>оритетам                                | Автотесты |
| Выберите тип отобра<br>Результаты тестов<br>Формат группировки дан<br>Группировка по стату<br>Группировка по прио<br>Группировка по типу                        | ажаемых данных<br>Тесты<br>нных:<br>усам<br>оритетам<br>автоматизации               | Автотесты |
| Выберите тип отобра<br>Результаты тестов<br>Формат группировки дан<br>Группировка по стату<br>Группировка по типу<br>Группировка по типу<br>Группировка по конф | ажаемых данных<br>Тесты<br>нных:<br>усам<br>оритетам<br>автоматизации<br>фигурациям | Автотесты |

Тип отображаемых данных "**Результаты тестов"** означает, что в диаграмме будут присутствовать только тесты с поставленными вручную или автоматически результатами. Тесты без прохождений не будут учитываться

При выборе "**Тесты**" вы получите виджет с тестами, в которых не будут учитываться их прохождения

## Форматы группировки данных

### Результаты тестов

Для каждого виджета доступны фильтры по времени, проекту, тест-плану, и тегу тест-плана.

Графики этой группы не являются накопительными. Результаты отображаются как точка в конкретный момент времени на шкале графике, которые на следующем делении шкалы обнуляются.

1) Группировка по статусам - результаты прохождений тестов будут отрисованы на графике в виде пяти линий ("Успешен", "Заблокирован", "Провален", "Пропущен", "Ожидает");

2) Группировка по приоритетам - результаты группируются по приоритету теста;

Обратите внимание, у автотеста (как самостоятельной сущности, не слинкованной с ручным тестом) нет приоритета

Результаты автотестов, включенные в тест-ран методом **POST /api/v2/testRuns/byAutoTests**, не будут отображаться на этой диаграмме

Для отображения таких автотестов в диаграмме "Группировка по приоритетам", используйте методы /byConfigurations, /byWorkItems или GUI для создания тест-рана в тест-плане

 Группировка по типу автоматизации - группировка в зависимости от способа проставления результата теста. Результаты через GUI считаются "ручными прохождениями", результаты через API - "автоматизированными прохождениями". Статус автоматизации теста при этом значения не имеет;

 Группировка по конфигурациям - группировка на основе конфигурации пройденного кейса.
 Если у вас присутствует много проектов и конфигураций, для удобства отображения рекомендуем выбрать фильтр по проектам;

5) Группировка по специалистам - построение виджета по специалисту, **на которого был назначен тест-поинт**. Если поинт не был назначен, результат отобразится в виде "Нет тестировщика"

### Тесты

Для каждого виджета доступны фильтры по времени и проекту

 Группировка по статусам - для построения виджета используются статусы теста ("Готов", "Требует доработки", "Не готов");

2) Группировка по приоритетам - в качестве источника информации используются приоритеты тестов;

3) Группировка по типу автоматизации - тесты в диаграмме делятся на ручные и автоматизированные, в библиотеке тестов они помечены соответствующими иконками

### Автотесты

Для каждого виджета доступны фильтры по времени и проекту.

1 - Группировка по статусам - автотесты группируются по отметкам о нестабильности (flaky)

Отметки о нестабильности присваиваются автотестам через интерфейс или с помощью методов **POST /api/v2/autoTests** и **PUT /api/v2/autoTests** 

## Линейчатая диаграмма

В линейчатой диаграмме можно соотносить результаты разных тест-планов или тест ранов. Для того чтобы отфильтровать тест-планы/тест раны, можно использовать фильтры по проекту, тегу тест-плана и периоду

В модальном окне создания виджета нужно выбрать тип отображаемых данных и формат группировки:

| Создание виджета                                                                                                    |                             |
|----------------------------------------------------------------------------------------------------|-----------------------------|
| Название: <b>*</b>                                                                                                    |                             |
| Введите значение                                                                                                    |                             |
| Формат отображения данных:                                                                                                    |                             |
| 📮 Линейчатая диаграмма                                                                                                    | •                           |
| Выберите тип отображаемых<br>Тест-планы                                                                                                    | а <b>данных</b><br>Тестраны |
| Формат группировки данных:<br>Группировка по статусам<br>Группировка по конфигурация<br>Группировка по специалистам<br>Группировка по типу автомати | ам<br>1<br>изации           |
|                                                                                                    | Отмена Сохранить            |

Тип отображаемых данных "**Тест-планы"** означает, что в качестве сравнения по определенному параметру будут выступать тест-планы

При выборе "Тест раны" будут сравниваться тест раны, созданные всеми доступными методами

### Форматы группировки данных

### Тест-планы

Для каждого виджета этой группы доступны фильтры по времени, проекту и тегу тест-плана. Клик по горизонтальному столбцу ведет на отчёт тест-плана.

Группировка по статусам результатов - учитываются поставленные тесту результаты и результат
 "В процессе";

2) Группировка по конфигурациям - группировка на основе конфигурации пройденного теста;

3) Группировка по специалистам - построение виджета по специалисту, на которого был назначен тест-поинт. Если поинт не был назначен, результат отобразится в виде "Нет тестировщика";

4) Группировка по типу автоматизации - группировка в зависимости от способа проставления результата теста. Результаты через GUI считаются "ручными прохождениями", результаты через API - "автоматизированными прохождениями". Статус автоматизации теста при этом значения не имеет.

### Тест раны

Для каждого виджета этой группы доступны фильтры по времени и проекту. Клик по горизонтальному столбцу ведет на детальную информацию по тест рану. Пустые тест раны не отображаются в виджете.

1) Группировка по статусам результата - отображение количества результатов прохождений тестов в тест ране, в т.ч. статус "В процессе";

2) Группировка по конфигурациям - группировка на основе конфигурации пройденного тест-кейса. Если у вас присутствует много проектов и конфигураций, для удобства отображения рекомендуем выбрать фильтр по проектам;

3) Группировка по специалистам - построение виджета по специалисту, на которого был назначен тест-поинт. Если тест-поинт не был назначен, результат отобразится в виде "Нет тестировщика";

4) Группировка по причине падения - виджет будет построен с отображением причин падения в тест ране ("Без анализа", "Без дефектов", "Окружение", "Автотест", "Продукт")

## Таблица

Также можно сформировать таблицу на основе результатов тестов или тестов, в модальном окне создания виджета нужно выбрать тип отображаемых данных и формат группировки:

| Создание виджета                                                             | ~                                      |
|------------------------------------------------------------------------------|----------------------------------------|
| Название: *                                                                  |                                        |
| Введите значение                                                             |                                        |
| Формат отображения данных                                                    | c                                      |
| Таблица                                                                      | •                                      |
|                                                                              |                                        |
| высерите типотооражае                                                        | мых данных                             |
| Результаты тестов                                                            | мых данных                             |
| Результаты тестов<br>Формат группировки данных:                              | мых данных<br>Тесты                    |
| Результаты тестов<br>Формат группировки данных:<br>• Группировка по контролы | мых данных<br>Тесты<br>:<br>ным точкам |

### Результаты тестов

В отчете распределения результатов по тест-планам можно соотносить результаты разных тестпланов. Для того чтобы отфильтровать тест-планы, можно использовать фильтры по проекту, тегу тест-плана, и периоду

Группировка данных доступна только по контрольным точкам (тест-поинтам)

В таблице результатов данные можно фильтровать по периоду, проекту, секциям, конфигурациям, тегам, приоритетам и автоматизации, также, данные можно сортировать по убыванию и возрастанию количества тестов в определенном статусе

| Таблица результатов тестов |           |    |         | • • |
|----------------------------|-----------|----|---------|-----|
| 🕈 Demo Test IT             | 96 0      | 50 | 66      | 212 |
| Webhooks                   | 6         | 6  |         | 12  |
| Страница "Проекты"         |           |    |         |     |
| > Библиотека тестов        | <b>41</b> | 10 | <u></u> | 82  |
| > Администрирование        |           |    |         |     |
| Интеграция с Jira          |           |    |         |     |
| Конфигурации               |           |    |         |     |
| > Тест-планы               |           |    | 3       | 3   |
| > Окно проектов            |           |    |         |     |
| Общие шаги                 |           |    |         |     |

### Тесты

Группировка данных в типе отображаемых данных Тесты доступна только по типу автоматизации.

Данные можно фильтровать по периоду, проекту, секции и типу элемента

| Таблица тестов по типу автоматизации<br>День Неделя Месяц Год (Безрона) Перена) Степо Таз IT Х. Ссегарии | Тестовый сц × Чек-лист × |                       | <b>ə</b> 0            |
|----------------------------------------------------------------------------------------------------|--------------------------|-----------------------|-----------------------|
| Сенция                                                                                                   | Автоматизированные       | Не автоматизированные | Процент автоматизации |
| ▼ DemoTestIT                                                                                             | 27                       | 310                   | 8%                    |
| Webhooks                                                                                                 | 4                        | 3                     | 57.1%                 |
| Страница "Проекты"                                                                                       | 0                        | 11                    | 0%                    |
| Библиотека тестов                                                                                        | 15                       | 183                   | 7.6%                  |
| Администрирование                                                                                        | 0                        | 47                    | 0%                    |
| Интеграция с Jira                                                                                        | 0                        | 7                     | 0%                    |
| Конфигурации                                                                                             | 0                        | 9                     | 0%                    |
| Тест-планы                                                                                               | 1                        | 27                    | 3.6%                  |
| Окно проектов                                                                                            | 0                        | 6                     | 0%                    |
| Общие шаги                                                                                               | 0                        | 13                    | 0%                    |

## Команда

Виджет предназначен для быстрого просмотра общего количества, созданного пользователями тестов и количества пройденных тестов с фильтром по проекту

Количество созданных пользователями тестов учитывается из всех проектов независимо от примененного фильтра по проектам, а также учитываются удаленные тесты. Скопированные пользователем тесты не считаются созданными

Единственно возможный вариант отображения данных: "Рейтинг событий / Группировка по специалистам"

| Команда проект    | та       |                    |                |                   |          |                   |          |                  |          |                  |          |
|-------------------|----------|--------------------|----------------|-------------------|----------|-------------------|----------|------------------|----------|------------------|----------|
| Α                 |          | Е                  |                | С                 |          | А                 |          | Д                |          | Α                |          |
| Александр Ерофеев | 0        | Елизавета Елисеева | . <del>0</del> | Светлана Алексеев | a 😁      | Алексей Давыдов ( | 9        | Денис Мишин 😁    |          | Артем Леонов 😁   |          |
| Создано тестов    | 2        | Создано тестов     | 0              | Создано тестов    | 0        | Создано тестов    | 0        | Создано тестов   | 1        | Создано тестов   | 0        |
| • Успешен         | 5 21.74% | • Успешен          | 3 42.86%       | • Успешен         | 3 42.86% | • Успешен         | 1 14.29% | • Успешен        | 2 28.57% | • Успешен        | 3 42.86% |
| • Провален        | 5 21.74% | • Провален         | 4 57.14%       | • Провален        | 3 42.86% | • Провален        | 3 42.86% | • Провален       | 1 14.29% | • Провален       | 2 28.57% |
| • Пропущен        | 8 34.78% | • Пропущен         | 0              | • Пропущен        | 1 14.29% | • Пропущен        | 1 14.29% | • Пропущен       | 2 28.57% | • Пропущен       | 1 14.29% |
| • Заблокирован    | 5 21.74% | • Заблокирован     | 0              | • Заблокирован    | 0        | • Заблокирован    | 2 28.57% | • Заблокирован   | 2 28.57% | • Заблокирован   | 1 14.29% |
| И                 |          | Е                  |                | И                 |          | Д                 |          | Г                |          | С                |          |
| Игорь Сергеев 🤭   |          | Егор Ковалев 🤭     |                | Иван Фролов 🔭     |          | Дарья Ефимова 🤭   |          | Григорий Соколов | <u></u>  | Сергей Митрофано | s 😁      |
| Создано тестов    | 0        | Создано тестов     | 0              | Создано тестов    | 0        | Создано тестов    | 0        | Создано тестов   | 0        | Создано тестов   | 0        |
| • Успешен         | 7 100%   | • Успешен          | 2 28.57%       | • Успешен         | 0        | • Успешен         | 3 42.86% | • Успешен        | 5 71.43% | • Успешен        | 1 16.67% |
| • Провален        | 0        | • Провален         | 2 28.57%       | • Провален        | 3 50%    | • Провален        | 1 14.29% | • Провален       | 0        | • Провален       | 2 33.33% |
| • Пропущен        | 0        | • Пропущен         | 1 14.29%       | • Пропущен        | 3 50%    | • Пропущен        | 1 14.29% | • Пропущен       | 2 28.57% | • Пропущен       | 0        |
| • Заблокирован    | 0        | • Заблокирован     | 2 28.57%       | • Заблокирован    | 0        | • Заблокирован    | 2 28.57% | • Заблокирован   | 0        | • Заблокирован   | 3 50%    |

## Таймлайн

Таймлайн позволяет просматривать все запущенные тест-раны в разрезе времени. У этого виджета только один вариант отображения: тест-раны без группировки

| Создание виджета                              |           |           |
|-----------------------------------------------|-----------|-----------|
| Название: *                                   |           |           |
| Таймлайн                                      |           |           |
| Формат отображения данных:                    |           |           |
| <b>а</b> ймлайн                               |           | ~         |
| Выберите тип отображаемь                      | их данных |           |
| Тест                                          | раны      |           |
| Формат группировки данных:<br>Без группировки |           |           |
|                                               | Отмена    | Сохранить |

Для каждого виджета доступны фильтры по времени и проекту

| Тест-раны                                                                                                    |                                                                                                    |               |             |           |   |     |       |                        |     | <b>ə</b> 0 |
|----------------------------------------------------------------------------------------------------|----------------------------------------------------------------------------------------------------|---------------|-------------|-----------|---|-----|-------|------------------------|-----|------------|
| День Неделя Месяц Год Все в                                                                                                    | рем<br>TestRun_1693                                                                                                    | 12.2021 🖿 Dem | o Test IT × | Тест план |   |     |       |                        |     |            |
| Ges<br>TestRin, 2021. 37<br>TestRin, 2021. 44<br>TestRin, 2021. 45<br>TestRin, 2021. 46<br>TestRin, 2021. 36<br>TestRin, 2021. 30<br>TestRin, 2021. 30<br>TestRin, 2021. 30<br>TestRin, 2021. 30<br>TestRin, 2021. 30<br>TestRin, 2021. 30<br>TestRin, 2021. 30<br>TestRin, 2021. 30<br>TestRin, 2021. 30<br>TestRin, 2021. 30<br>TestRin, 1993<br>TestRin, 1992<br>TestRin, 1992 | Завершён     - Начало: 05.02.21 12.02:54     Конец: 05.02.21 12.02:54     Успешен     0     Пропущен     1     в процессе     0     Забловирован     0 | Anp           | Mah He      | зн И      | I | Aar | Бан ( | Dar<br> <br> <br> <br> | Ноя | Дек<br>,   |

## Параметры

### Создание параметров

В системе можно создавать глобальные параметры, которые позволяют проходить одни и те же тесты с разными значениями параметров, создавать конфигурации на основе значений параметров

### В разделе "Параметры"

Для создания параметра из главного меню перейдите в раздел "Параметры" и нажмите "Новый параметр"

| τ   | :: | Запросы | Даш6орды | Параметры |                         | Поиск | ۹ (   | s : |
|-----|----|---------|----------|-----------|-------------------------|-------|-------|-----|
| Пар | ам | етры    | • Новый  | араметр   |                         |       | Поиск | ٩   |
|     |    |         |          |           |                         |       |       |     |
|     |    |         |          |           |                         |       |       |     |
|     |    |         |          |           |                         |       |       |     |
|     |    |         |          |           |                         |       |       |     |
|     |    |         |          |           | Нет ни одного параметра |       |       |     |
|     |    |         |          |           | • Новый параметр        |       |       |     |
|     |    |         |          |           |                         |       |       |     |

В окне создания параметра укажите его название и значения, затем нажмите "Сохранить"

| Логин             |          |
|-------------------|----------|
| user              | 8        |
| admin             | ĩ        |
|                   |          |
|                   |          |
|                   |          |
| Название значения | Добавить |
|                   |          |
|                   |          |

Созданный параметр можно отредактировать и удалить, наведя курсор на карточку параметра

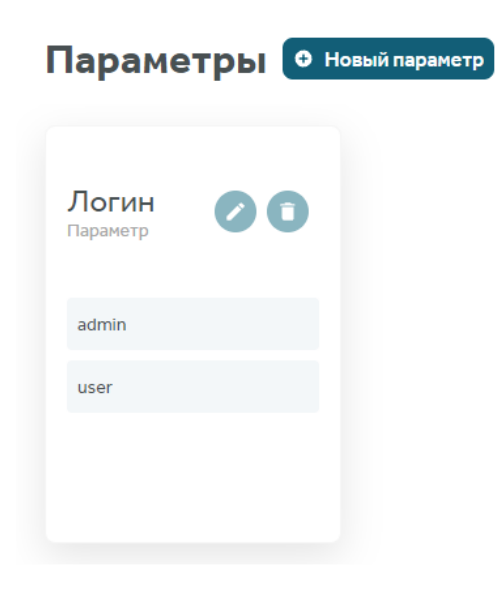

Доступен поиск по названиям параметров

Созданные параметры доступны для использования во всех проектах

### В карточке теста

Для создания параметра в карточке тест-кейса/чек-листа введите название параметра, которого нет в системе, через % и нажмите "Создать". В окне создания параметра укажите его название и значения, затем нажмите "Сохранить"

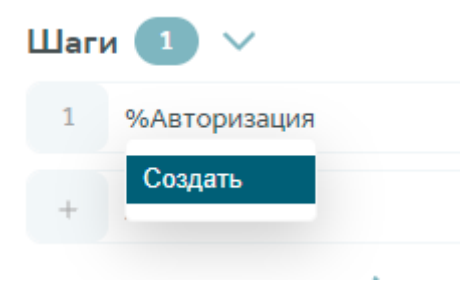

## Использование параметров в тестах

В шаги тест-кейсов/чек-листов можно добавлять параметры для прохождения одних и тех же тестов с разными значениями

Для добавления глобального параметра перейдите в карточку тест-кейса или чек-листа, установите курсор в шаге, где требуется добавить параметр, и введите %, а затем выберите параметр из списка

Новые параметры можно создать из карточки теста или в разделе "Параметры", который находится в главном меню

Подробнее с добавлением параметров можно ознакомиться в статье Создание параметров

| Предусловия теста \vee       |                                                                                                    |                     |  |  |  |  |  |  |  |
|------------------------------|----------------------------------------------------------------------------------------------------|---------------------|--|--|--|--|--|--|--|
| + Добавить предусловие теста |                                                                                                    |                     |  |  |  |  |  |  |  |
| Шаги 1 🗸                     |                                                                                                    |                     |  |  |  |  |  |  |  |
| 1 9<br>+<br>Входн<br>Для до  | Key: e21b88           Key: e21b88           Key: 2f2750           Key: 522bd8           Key: e19547           Key: 27798f           Key: 471844           Key: cb98c9           Key: 1954ad           Key: 1954ad           Key: 195c4ad           Key: 265c5           Key: 883a15 | Ожидаемый результат |  |  |  |  |  |  |  |
|                              | Key: 06ebb4                                                                                                    |                     |  |  |  |  |  |  |  |

После добавления параметра он отобразится в пункте "Входные параметры" в нижней части карточки теста. Для добавленного параметра необходимо указать одно или несколько значений. При заполнении значения отобразится список всех доступных значений для выбранного параметра

| Входные параметры   🗸 🗸 |             |          |          |        |  |  |  |  |
|-------------------------|-------------|----------|----------|--------|--|--|--|--|
| Nº                      | Key: 471844 |          |          |        |  |  |  |  |
| 1                       | Значение    |          | Î        |        |  |  |  |  |
| +                       | Value: 4a9e | р входнь | іх парам | иетров |  |  |  |  |

Добавленные значения параметров можно удалить из теста кликнув на иконку корзины. Чтобы удалить сам параметр из теста, достаточно удалить его упоминание из шага

При использовании нескольких значений параметра тест будет проходиться столько раз, сколько значений параметров задействовано в тесте. Например, при наличии двух значений параметра в тест-плане на этапах "Планирование" и "Выполнение" один тест будет отображаться как 2 теста с разными значениями параметра

| 🚍 #4660715 😻 Авторизация |              |             |                              |        |   |          |        |                |     | 0        |     | 0   | 0 | > |
|--------------------------|--------------|-------------|------------------------------|--------|---|----------|--------|----------------|-----|----------|-----|-----|---|---|
| (v3                      | 🕽 📼 Syst     | em Administ | rator                        |        |   |          |        |                |     |          |     |     |   |   |
| Пред                     | цуслови      | ія теста    | ~                            |        |   |          |        |                |     |          |     |     |   |   |
| +                        | Добави       | ть предусл  | овие теста                   |        |   |          |        |                |     |          |     |     |   |   |
| Шагі                     | и 🔹          | ~           |                              |        |   |          |        |                |     |          |     |     |   |   |
| 1                        | %Login       | i.          |                              |        |   | 0        | Ожидає | эмый результат |     |          |     |     |   |   |
| 2                        | %Passv       | vord        |                              |        |   |          | Ожидає | емый результат |     |          |     |     |   |   |
| +                        | Добавить шаг |             |                              |        |   |          |        |                |     |          |     |     |   |   |
| Пост                     | услови       | я теста     | >                            |        |   |          |        |                |     |          |     |     |   |   |
| Вход                     | ные пар      | раметрь     | · ⑦ V                        |        |   |          |        |                |     |          |     |     |   |   |
| Nº                       | Login        |             | Password                     | ł      |   |          |        |                |     |          |     |     |   |   |
| 1                        | Admir        | ı           | Password                     | t      | Î |          |        |                |     |          |     |     |   |   |
| 2                        | User         |             | pass                         |        | Î |          |        |                |     |          |     |     |   |   |
| +                        | Добави       | ть набор в  | кодных параметро             | в      |   |          |        |                |     |          |     |     |   |   |
|                          |              |             |                              |        |   |          |        |                |     |          |     |     |   |   |
|                          |              |             |                              |        |   | _        |        |                |     |          |     |     |   |   |
|                          | e E          | Зыполн      | нение Отч                    | ёт     | 0 | 3m       | 6m     | 9m             | 12m | 15m      | 18m | 21m |   |   |
|                          |              |             | ID                           | Статус |   | Приорите | ет     | Тип            | Has | вание    |     |     |   |   |
|                          |              |             | <ul> <li>Авториза</li> </ul> | ация 🛛 |   |          |        |                |     |          |     |     |   |   |
|                          |              |             | 4660715                      | •      |   | ↑ Средн  | ий     | *              | Авт | оризация |     |     |   |   |
|                          |              |             | 4660715                      | •      |   | ↑ Средн  | ий     | *              | Авт | оризация |     |     |   |   |

# Создание конфигураций на основе значений параметров

На основе значений параметров можно создавать конфигурации и автоматически добавлять их в тест-план

Для этого в тест-плане во вкладке "Планирование" откройте меню "Конфигурации" и кликните "Добавить параметры", затем выберите нужные параметры и их значения, нажмите "Сохранить"

|                              | <ul> <li>Конфигурации</li> <li>Конфигурации</li> </ul>                                                                   |   |
|------------------------------|----------------------------------------------------------------------------------------------------|---|
|                              | <ul> <li>Ф Добавить параметры</li> <li>Поиск</li> <li>iOS</li> <li>✓ macOS</li> <li>Отмена</li> <li>Сохранить</li> </ul> |   |
| Парамет<br>Password<br>Login | Гры<br>pass ×<br>User × Admin ×                                                                                          | × |
| € External o                 | connection<br>Отмена Сохранить                                                                                           |   |

Название конфигурации формируется на основе выбранных значений параметров. При указании нескольких значений одного параметра будут созданы отдельные конфигурации для каждого значения. Созданные конфигурации в тест-плане сохранятся в разделе "Конфигурации"

| User + pass | £ | Admin + pass | 1 |
|-------------|---|--------------|---|
|             |   |              |   |
|             |   |              |   |
| •           |   | •            |   |
# Уведомления

В системе есть 3 типа уведомлений, которые отображаются в центре уведомлений (иконка колокольчика в правом верхнем углу)

# Уведомления "Назначенные на меня"

При назначении тестов на пользователя ему приходит уведомление

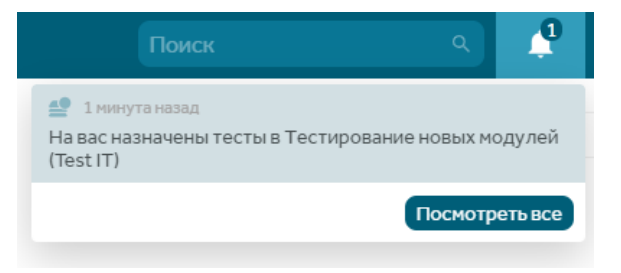

При нажатии на уведомление о назначенных тестах будет открыт тест-план с назначенными на данного пользователя тестами:

| τ ።                        | Test IT              | Тесты   | Автотесты Т          | ест-планы | Конфигурации Дашборд     |                |              | Поиск              | ٩                   | 🌲 D :                  |
|----------------------------|----------------------|---------|----------------------|-----------|--------------------------|----------------|--------------|--------------------|---------------------|------------------------|
| #187 боз.оэ.<br>• Тестиров | 2021 1 Sy<br>вание н | IOBHX M | nistrator<br>10дулей | Pacnp     | еделение Повремени Позад | цачам По резул | влатан       | 0 0%               | о 0%<br>• Пропущен  | 0 0%<br>• В процессе   |
|                            |                      |         |                      | Danie     | 4                        |                | понита       | 0 0%<br>• Провален | а 100%<br>в Ожидвет | 0 0%<br>• Заблонирован |
| Планирован                 | ие Выпо              | олнение | Отчёт                | 0         | 6m 12m 18m 24m           | 30m 3          | 6m 42m       | 🌣 Мои задачи       | • Поиск             | ۹ ۸                    |
| 🔒 Все тестовые наб         |                      | ID      | Статус               | Тип       | Название                 | Приоритет      | Конфигурация | Тестировщик        |                     |                        |
| 🖿 Новые модули             |                      | ∨ Нов   | ње модули 🕓          |           |                          |                |              |                    |                     |                        |
|                            |                      | 74      | •                    | ۲         | Авторизоваться под админ | 🛧 Средний      | Any          | D Daniel 🕙         |                     |                        |
|                            |                      | 25      |                      | *         | Создание тест-кейса      | 🕈 Высокий      | Any          | 💿 Daniel 😁         |                     |                        |
|                            |                      | 21      | •                    |           | Авторизация              | 个 Средний      | Any          | D Daniel 😁         |                     |                        |

# Уведомления "Упоминания меня"

При упоминании пользователя в комментарии к карточке теста ему приходит уведомление

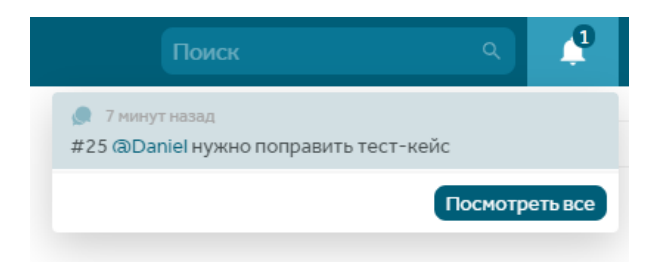

При нажатии на уведомление об упоминании в комментарии будет открыта страница с тесткейсом и подсвеченным комментарием, в котором упомянули пользователя:

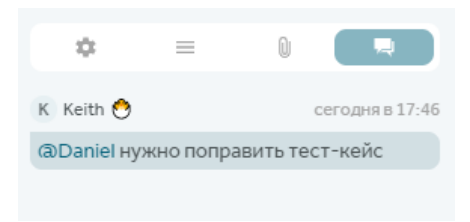

# Уведомления "Я выбран в тесте"

При выборе пользователя в пользовательском атрибуте типа "Пользователь" ему приходит уведомление о том, в каком тесте и в каком поле он выбран

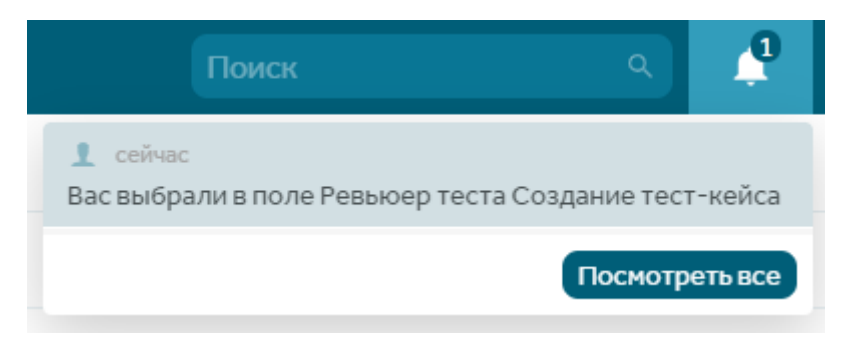

# Bce

Можно посмотреть все уведомления или уведомления по типам, кликнув в центре уведомлений на кнопку "Посмотреть все"

Центр уведомлений откроется на весь экран во вкладке "Все". Чтобы скрыть отображение количества непрочитанных уведомлений, наведите курсор в центре уведомлений на каждое непрочитанное уведомление по отдельности или нажмите на кнопку "Прочитать все"

| t 🏽 Запрось             | а Дашборды                                                                                                | Поиск | ٩ | 📌 D :         |
|-------------------------|----------------------------------------------------------------------------------------------------|-------|---|---------------|
| Все Назначенные на меня | Уведомления                                                                                               |       |   | Прочитать все |
| 💭 Упоминания меня       | 1 минута назад                                                                                            |       |   |               |
| 👤 Я выбран в тесте      | Вас выбрали в поле Ревьюер теста Авторизоваться под администратором                                       |       |   |               |
|                         | <ul> <li>28 иннут назад</li> <li>На вас назначены тесты в Тестирование новых модулей (Test IT)</li> </ul> |       |   |               |
|                         | 1 час назад<br>Вас выбрали в поле Ревьюер теста Создание тест-кейса                                       |       |   |               |
|                         | <ul> <li>1час назад</li> <li>#25 @Daniel нужно поправить тест-кейс</li> </ul>                             |       |   |               |

# Руководство по использованию Webhooks

В Test IT реализован механизм Webhooks - отправки запросов на внешний обработчик при возникновении определенных событий в системе. Этот механизм удобно использовать для интеграции с внешними системами

## Настройка webhook

Для корректной работы c webhooks нужно задать в .env файле переменную FRONTEND\_URL

Webhooks может настраивать пользователь с правом Project editing / Editing или Project editing / Full access в проекте. Необходимо перейти в настройки проекта, на вкладку Webhooks.

| Новый вебхук                                           |   |          | Запуск автотестов | ~           | ~     |
|--------------------------------------------------------|---|----------|-------------------|-------------|-------|
| Описание                                               |   |          |                   |             |       |
|                                                        |   |          |                   |             |       |
|                                                        |   |          |                   |             | 0/256 |
| JRL:                                                   |   |          |                   |             |       |
| http://                                                |   |          |                   | POST        | -     |
| Должен начинаться с http(s)<br>Заголовки HTTP:         |   |          |                   |             |       |
| Параметр                                               | = | Значение |                   |             | +     |
| Параметры URL:                                         |   |          |                   |             |       |
| Параметр                                               | - | Значение |                   |             | +     |
| Тело НТТР:                                             |   |          |                   |             |       |
| 🔿 Не отправлять                                        |   |          |                   |             |       |
| Отправлять стандартный контекст                        |   |          |                   |             |       |
| Отправлять свой контекст                               |   |          |                   |             |       |
| 🗹 Заменять системные параметры 🛛 Экранировать параметр | ю |          |                   |             |       |
| Контекст                                               |   |          |                   |             |       |
|                                                        |   |          |                   |             |       |
|                                                        |   |          |                   |             |       |
|                                                        |   |          |                   |             |       |
|                                                        |   |          |                   |             |       |
| иотреть документацию 🖉                                 |   |          |                   | _           |       |
|                                                        |   |          | Отмен             | на Новый ве | ебхук |

При создании нового webhook указываются:

Название - имя вебхука, которое будет отображаться в списке вебхуков

Описание - текстовое описание вебхука, для указания краткого комментария

Событие - действие в системе, которое будет инициировать отправку вебхука

#### **URL** - адрес внешней системы, на который будет сделан запрос

Тип запроса - выбор из выпадающего списка POST, PUT или DELETE

Поля Ключ-Значение для заголовков и query параметров запроса

В значениях заголовков и query параметров можно использовать специальные переменные, чтобы отправлять во внешнюю систему данные, связанные с конкретным событием. Список специальных переменных предопределен для каждого события исходя из его контекста. Специальные переменные, доступные для подстановки, можно увидеть в инструкции и подсказках

При добавлении в поле "Ключ" значения с символом нижнего подчеркивания "\_" нужно включить параметр underscores in headers в настройках сервера, который будет принимать вебхук

Для POST и PUT запросов есть возможность передать стандартный или свой контекст события в теле запроса. При выборе стандартного контекста будет передана предопределенная для события модель данных

В случае выбора своего контекста можно включить опцию "Заменять системные параметры" и указать переменные из списка через \$

Опция "Экранировать параметры" позволяет корректно отправлять специальные символы в XML и JSON форматах

Также, доступна опция не отправлять тело запроса

После заполнения всех необходимых данных нужно сохранить вебхук

Все отправляемые вебхуки отображаются в журнале отправки, в который можно перейти с вкладки настройки вебхуков

| t 🗄 Запросы Дашборды Поиск                                  | : 🚫 🌲 🗵 |
|-------------------------------------------------------------|---------|
| Журнал вебхуков                                             |         |
| Изменение статуса тест-плана • 200 ОК 17:33:48:573 18.06.21 | ~       |
| Изменение статуса тест-плана • 200 ОК 19:35:57:987 16.06.21 | ~       |
| Создание тест-рана • 200 ОК 19:01:40:994 16.06.21           | ~       |
| Создание тест-рана • 200 ОК 18:53:29:056 16:06:21           | ~       |

## Webhook по событию "Запуск автотестов"

Для события "Запуск автотестов" в webhook можно использовать следующие специальные переменные:

Переменная

Описание

\$AUTO\_TESTS\_COUNT

Количество автотестов, участвующих в запуске

\$BUILD

Номер сборки, указанный при создании плана тестирования

\$PRODUCT\_NAME

Название продукта, указанное при создании плана тестирования

\$PROJECT\_GLOBAL\_ID

Глобальный идентификатор проекта, к которому относятся запускаемые автотесты

\$PROJECT\_ID

Идентификатор проекта в GUID формате, к которому относятся запускаемые автотесты

\$PROJECT\_NAME

Название проекта, к которому относятся запускаемые автотесты

\$START\_DATE

Дата начала плана тестирования

\$TEST\_PLAN\_GLOBAL\_ID

Глобальный идентификатор плана тестирования, в рамках которого происходит запуск автотестов

\$TEST\_PLAN\_ID

Идентификатор плана тестирования в GUID формате, в рамках которого происходит запуск автотестов

\$TEST\_PLAN\_URL

Ссылка на план тестирования в системе Test IT

\$TEST\_POINTS\_COUNT

Количество тестовых случаев, участвующих в запуске

\$TEST\_RUN\_ID

Идентификатор запуска автотестов

\$SERVER\_URL

Ссылка на систему Test IT

\$USER\_NAME

Имя пользователя выполнившего запуск автотестов

При передаче контекста события в теле запроса будет передана следующая структура данных:

```
[
{
"testRunId": "string",
"testPlanGlobalId": 0,
"productName": "string",
"build": "string",
"configurations": [
{
"entityTypeName": "string",
"createdDate": "2019-08-15T10:01:51.412Z",
"modifiedDate": "2019-08-15T10:01:51.412Z",
"createdById": "string",
"modifiedById": "string",
"name": "string",
"description": "string",
"isActive": true,
"capabilities": {},
"projectId": "string",
"globalId": 0,
"id": "string",
"isDeleted": true
```

```
}
],
"autoTests": [
{
"createdDate": "2019-08-15T10:01:51.413Z",
"modifiedDate": "2019-08-15T10:01:51.413Z",
"createdById": "string",
"modifiedById": "string",
"workItems": [
{
"createdDate": "2019-08-15T10:01:51.413Z",
"modifiedDate": "2019-08-15T10:01:51.413Z",
"createdById": "string",
"modifiedById": "string",
"isAutomated": true,
"attachments": [
{
"name": "string",
"fileId": "string",
"type": "string",
"size": 0,
"createdDate": "2019-08-15T10:01:51.413Z",
"modifiedDate": "2019-08-15T10:01:51.413Z",
"createdById": "string",
"modifiedById": "string",
"workItemId": "string",
"id": "string",
"isDeleted": true
}
],
```

```
"autoTests": [
null
],
"name": "string",
"entityTypeName": "string",
"projectId": "string",
"sectionId": "string",
"description": "string",
"state": "string",
"priority": 1,
"globalId": 0,
"steps": [
{
"action": "string",
"expected": "string",
"workItemId": "string"
}
],
"duration": 0,
"attributes": [
{
"attributeId": "string",
"value": "string"
}
],
"tags": [
{
"id": "string",
"name": "string",
"createdDate": "2019-08-15T10:01:51.413Z",
```

```
"modifiedDate": "2019-08-15T10:01:51.413Z",
"createdById": "string",
"modifiedById": "string"
}
],
"links": [
{
"id": "string",
"isDeleted": true,
"title": "string",
"url": "string",
"description": "string"
}
],
"id": "string",
"isDeleted": true
}
],
"autotestExternalId": "string",
"testLinkInRepository": "string",
"id": "string",
"isDeleted": true
}
],
"testPoints": [
{
"configurationGlobalId": 0,
"autoTestIds": [
"string"
]
```

```
}
],
"status": "string"
}
]
```

Copied!

## Webhook по событию "Изменение статуса тест-плана"

Для события "Изменение статуса тест-плана" в webhook можно использовать следующие специальные переменные:

Переменная

Описание

\$BUILD

Номер сборки, указанный при создании плана тестирования

\$PRODUCT\_NAME

Название продукта, указанное при создании плана тестирования

\$PROJECT\_GLOBAL\_ID

Глобальный идентификатор проекта, к которому относится тест-план

\$PROJECT\_ID

Идентификатор проекта в GUID формате, к которому относится тест-план

\$PROJECT\_NAME

Название проекта, к которому относится тест-план

\$START\_DATE

Дата планируемого начала тест-плана

\$END\_DATE

Дата планируемого окончания тест-плана

\$STARTED\_ON\_DATE

Дата и время перевода тест-плана в статус "В процессе"

\$COMPLETED\_ON\_DATE

Дата и время перевода тест-плана в статус "Завершён"

\$TEST\_PLAN\_GLOBAL\_ID

Глобальный идентификатор тест-плана

\$TEST\_PLAN\_ID

Идентификатор тест-плана в GUID формате

\$TEST\_PLAN\_NAME

Название тест-плана

\$TEST\_PLAN\_STATUS

Статус в который перешёл тест-план

**\$TEST\_PLAN\_DESCRIPTION** 

Описание тест-плана

**\$TEST\_PLAN\_DURATION** 

Продолжительность тест-плана

\$TEST\_PLAN\_URL

Ссылка на тест-план

\$SERVER\_URL

Ссылка на систему Test IT

\$USER\_NAME

Имя пользователя выполнившего изменение статуса тест-плана

При передаче контекста в теле запроса будет передана следующая структура данных:

```
{
   "GlobalId": 0,
   "StateName": "string",
   "Name": "string",
   "StartDate": "11/29/2019 14:37:00",
   "EndDate": "11/29/2019 14:37:00",
   "Description": "string",
   "Build": "string",
```

```
"ProjectId": guid,
"ProductName": "string",
"Duration": "",
"Tags": [],
"Link": "string",
"IsDeleted": false
```

Copied!

### Пример использования Webhook

С помощью webhook попробуем отправить запрос на запуск джобы в Jenkins.

Для этого создадим webhook на событие "Запуск автотестов" со следующими параметрами:

URL: http://jenkins.mycompanyname.ru/job/testit-webinar/buildWithParameters

HTTP headers:

Ключ: authorization Значение: Basic **\*\*** (токен авторизации скрыт в целях безопасности)

URL parameters:

Ключ: testRunId Значение: \$TEST\_RUN\_ID

Ключ:: testProjectId Значение: \$PROJECT\_ID

В логах можно увидеть результирующий запрос и ответ от внешней системы:

Запрос:

```
Method: POST
```

```
RequestUri: 'http://jenkins.mycompanyname.ru/job/testit-webinar
```

/buildWithParameters?testRunId=a62172c1-f067-4006-97c0-

e93aa8e8f3b5&testProjectId=301'

Version: 2.0

Content: <null>

Headers: { Authorization: Basic \*\*\*\*\* }

Copied!

Ответ:

```
StatusCode: 201
ReasonPhrase: 'Created'
Version: 1.1
Content: System.Net.Http.HttpConnection+HttpConnectionResponseContent
Headers:
{
Date: Fri, 26 Jul 2019 16:32:34 GMT
X-Content-Type-Options: nosniff
Location: http://jenkins.mycompanyname.ru/queue/item/1777974/
Server: Jetty(9.4.z-SNAPSHOT)
Content-Length: 0
}
Copied!
```

В Jenkins запустилась сборка проекта с полученными параметрами

# Swagger API v2.0

Начиная с версии 1.0.5 Cygnus в Test IT доступен Swagger с открытыми API методами.

## Переход в Swagger из интерфейса Test IT

Вы можете открыть Swagger из интерфейса Test IT двумя способами:

- Открыть проект, перейти в раздел Автотесты и нажать Документация АРІ.
- В адресной строке браузера добавить постфикс /swagger к адресу системы Test IT и перейти по получившемуся адресу. Например, testit.software/swagger, где testit.software необходимо заменить на адрес системы вашей компании.

| Тест-раны Автотесты Таймалйн Категория оцаябок | Докунентации АРІ |
|------------------------------------------------|------------------|

### Авторизация

Войдите в ваш профиль и сгенерируйте секретный ключ АРІ

| τ   | Запросы                              | Дашборды                                         | Параметры                                                      |
|-----|--------------------------------------|--------------------------------------------------|----------------------------------------------------------------|
| 9   |                                      | Elena Iva<br>Elena<br>2 дня вместе с Test<br>© о | NOVA Rask propil (recover                                      |
| 0   | бщая своді                           | ка по пройде                                     | енным тест-поинтам                                             |
|     | Опочитов                             | О<br>• Успешен                                   | О О О О<br>• Пропундин • Заблонирован                          |
| Ва  | ш уровень<br>5опытный цыплён         | <b>э: 1</b><br>ок                                |                                                                |
| •   | 🕥 🧬 为<br>До уровня Провој            | 🚔 🥌 🧬<br>оная улитка осталося                    | <u>고</u> 와 23 9) 전 53 15 15 15 15 15 15 15 15 15 15 15 15 15   |
| Cos | дано тестов О                        |                                                  | 750                                                            |
| Усп | ешно пройдено те<br>валено тест-поин | тов 0                                            | 750                                                            |
| Cos | адание теста = 3                     | 0 баллов Пройдя                                  | иный тест-поинт = 10 баллов Проваленный тест-поинт = 20 баллов |
| Ce  | екретный н                           | люч API                                          |                                                                |
|     |                                      |                                                  | Сгенерировать                                                  |

Скопируйте ключ

Откройте Swagger. В открывшемся окне нажмите Authorize

В открывшемся диалоговом окне введите PrivateToken {API Secret Key}

Вставьте скопированный ранее секретный ключ API вместо {API Secret Key}

Нажмите Authorize

| History Swagger.                         | Select a definition v2 | ÷ |
|------------------------------------------|------------------------|---|
| API (22) (13)<br>Averagent-Zitwarger pan |                        |   |
|                                          | Autorita               |   |